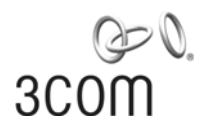

# **3Com Network Access Manager** User Guide

Version 1.1

http://www.3com.com/

Part No. DUA1550-0AAA02 Published December 2005

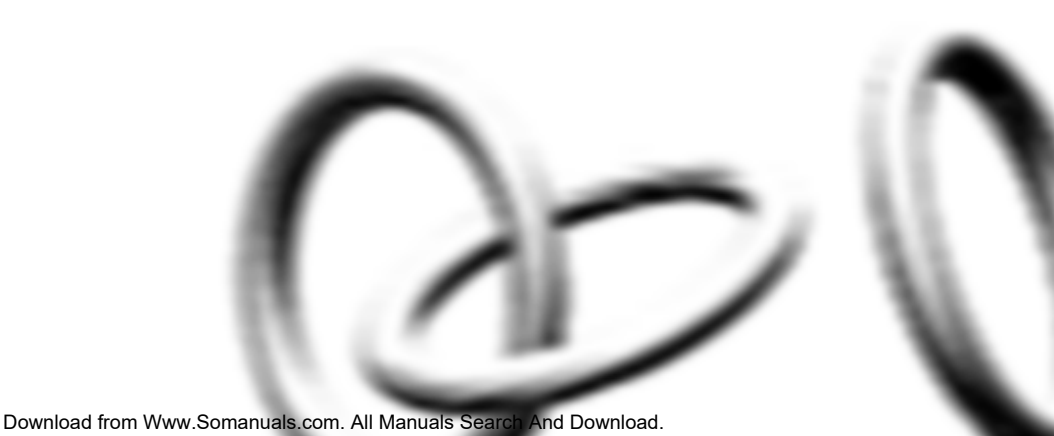

#### 3Com Corporation 350 Campus Drive Marlborough, MA USA 01752-3064

Copyright © 2005, 3Com Corporation. All rights reserved. No part of this documentation may be reproduced in any form or by any means or used to make any derivative work (such as translation, transformation, or adaptation) without written permission from 3Com Corporation.

3Com Corporation reserves the right to revise this documentation and to make changes in content from time to time without obligation on the part of 3Com Corporation to provide notification of such revision or change.

3Com Corporation provides this documentation without warranty, term, or condition of any kind, either implied or expressed, including, but not limited to, the implied warranties, terms or conditions of merchantability, satisfactory quality, and fitness for a particular purpose. 3Com may make improvements or changes in the product(s) and/or the program(s) described in this documentation at any time.

If there is any software on removable media described in this documentation, it is furnished under a license agreement included with the product as a separate document, in the hard copy documentation, or on the removable media in a directory file named LICENSE.TXT or !LICENSE.TXT. If you are unable to locate a copy, please contact 3Com and a copy will be provided to you.

#### UNITED STATES GOVERNMENT LEGEND

If you are a United States government agency, then this documentation and the software described herein are provided to you subject to the following:

All technical data and computer software are commercial in nature and developed solely at private expense. Software is delivered as "Commercial Computer Software" as defined in DFARS 252.227-7014 (June 1995) or as a "commercial item" as defined in FAR 2.101(a) and as such is provided with only such rights as are provided in 3Com's standard commercial license for the Software. Technical data is provided with limited rights only as provided in DFAR 252.227-7015 (Nov 1995) or FAR 52.227-14 (June 1987), whichever is applicable. You agree not to remove or deface any portion of any legend provided on any licensed program or documentation contained in, or delivered to you in conjunction with, this User Guide.

Unless otherwise indicated, 3Com registered trademarks are registered in the United States and may or may not be registered in other countries.

3Com, the 3Com logo and SuperStack are registered trademarks of 3Com Corporation.

Microsoft, and Windows are registered trademarks of Microsoft Corporation.

IEEE and 802 are registered trademarks of the Institute of Electrical and Electronics Engineers, Inc.

All other company and product names may be trademarks of the respective companies with which they are associated.

#### ENVIRONMENTAL STATEMENT

It is the policy of 3Com Corporation to be environmentally-friendly in all operations. To uphold our policy, we are committed to:

Establishing environmental performance standards that comply with national legislation and regulations.

Conserving energy, materials and natural resources in all operations.

Reducing the waste generated by all operations. Ensuring that all waste conforms to recognized environmental standards. Maximizing the recyclable and reusable content of all products.

Ensuring that all products can be recycled, reused and disposed of safely.

Ensuring that all products are labelled according to recognized environmental standards.

Improving our environmental record on a continual basis.

#### **End of Life Statement**

3Com processes allow for the recovery, reclamation and safe disposal of all end-of-life electronic components.

#### **Regulated Materials Statement**

3Com products do not contain any hazardous or ozone-depleting material.

# **C**ONTENTS

# **ABOUT THIS GUIDE**

Naming Conventions7Screen Shots7Conventions8Related Documentation8

## **1** INTRODUCTION

3Com Network Access Manager Overview 9 3Com Network Access Manager User Interfaces 11 Users of 3Com Network Access Manager 11 Network Administrators 11 Network Operators 12 3Com EFW Policy Support 13 Backing up 3Com Network Access Manager Data 14 Concepts and Terminology 14 Active Directory 14 Users/Groups/Computers 14 Internet Authentication Service (IAS) 14 Remote Access Policy 15 Rules 15 Rule Priority 16 Network Access Setting 16 **RADIUS** Authentication and Authorization 16 MAC-address based Authentication 17 IEEE 802.1X Authentication 17 Authorization 18 **Devices Supported** 18 Configuring Edge Port Security 18

## 2 INSTALLING 3COM NETWORK ACCESS MANAGER

System Requirements 21 Before Installation 23 Installing 3Com Network Access Manager 24 Overview 24 New Installation 24 Modifying and Repairing An Installation 30 Uninstalling 3Com Network Access Manager 32

## **3** GETTING STARTED

Using The Network Administrator User Interface 35 User Interface 35 Setting Up 3Com Network Access Manager 37 VLANs View 37 Creating A New VLAN 38 Deleting An Existing VLAN 39 Renaming A VLAN And Changing The VLAN ID 39 Displaying Rules Associated With A VLAN 40 OoS Profiles View 40 Creating A New QoS Profile 41 Deleting An Existing QoS Profile 42 Renaming A QoS Profile And Changing The QoS Profile ID 42 Displaying Rules Associated With A QoS Profile 43 EFW Policies View 43 Creating A New EFW Policy 44 Deleting An Existing EFW Policy 45 Renaming An EFW Policy 45 Displaying Rules Associated With An EFW Policy 45 Rules View 46 Creating A New Rule 47 Deleting An Existing Rule 50 Controlling Permission To Apply A Rule 51 Changing Rule Priorities 51 Changing Rule Properties 52 Displaying Members Of A Rule 52 Changing Members Of A Rule 52 Users View 53

Associating Rules With A User 54 Displaying And Changing Rules Associated With A User 56 Creating A New User 56 Groups View 57 Associating Rules With A Group 58 Displaying And Changing Rules Associated With A Group 59 Creating A New Group 60 Computers View 60 Entering MAC Addresses For A Computer 61 Associating Rules With A Computer 62 Displaying And Changing The Rules And MAC Address Associated With A Computer 64 Creating A New Computer 65 Selecting Appropriate Permissions For An Operator 65 Using The Operator User Interface 66 **Operator Tasks** 66 Displaying And Changing Rules Associated With A User 66 Displaying And Changing Rules Associated With A Group 68 Displaying And Changing The Rule Associated With A Computer 69 Using The Online Help 70

# 4 USING 3COM NETWORK ACCESS MANAGER WITHIN A NETWORK

Case Study Assumptions 71 Case Study 1 - Controlling User Access To The Network 72 Network Administrator Tasks 72 73 Network Operator Tasks What Happens When A User Logs In 74 Case Study 2 - Restricting Network Access To Known Computers 75 Network Administrator Tasks 75 Network Operator Tasks 76 What Happens 77 Case Study 3 - Blocking A Specific PC From The Network 78 Network Administrator Tasks 78 When a PC needs to be blacklisted: 79 Network Operator Tasks 79 What Happens 80

Case Study 4 - Hot Desking 81 Network Administrator Tasks 81 Network Operator Tasks 82 What Happens When A User Logs In 82 Case Study 5 - Removing Infected Devices From The Network 84 Network Administrator Tasks 84 When a PC needs to be isolated for the first time: 85 85 Network Operator Tasks What Happens 86 Case Study 6 - Combining Hot Desking With Host Filtering 87 Network Administrator Tasks 87 When a PC needs to be isolated for the first time: 88 Network Operator Tasks 88 What Happens When A User Logs In 89

# 5 PROBLEM SOLVING

Checking the Event Viewer 91 Identifying Where The Problem Lies 93 Problems Related to Setting Up 94

## A CREATING A REMOTE ACCESS POLICY

Using Microsoft Windows 2000 Server Operating System 101 Using Microsoft Windows Server 2003 Operating System 114

# **B** OBTAINING SUPPORT FOR YOUR 3COM PRODUCTS

Register Your Product to Gain Service Benefits 129
Solve Problems Online 129
Purchase Extended Warranty and Professional Services 130
Access Software Downloads 130
Contact Us 130
Telephone Technical Support and Repair 131

### INDEX

# **ABOUT THIS GUIDE**

This guide describes how to install and configure the 3Com Network Access Manager.

This guide is intended for use by network administrators who are responsible for installing and setting up network equipment, and who are already familiar with configuring Microsoft's Active Directory and IAS RADIUS servers. Certain sections of the guide may also be useful to non-IT staff responsible for the day-to-day routine of administering network access.

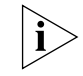

If a release note is shipped with the 3Com Network Access Manager and contains information that differs from the information in this guide, follow the information in the release note.

Most 3Com user guides and release notes are available in Adobe Acrobat Reader Portable Document Format (PDF) on the 3Com World Wide Web site:

http://www.3com.com

| Naming<br>Conventions | This guide refers to Microsoft Active Directory domain controllers as Active Directory servers.                                                                                                    |
|-----------------------|----------------------------------------------------------------------------------------------------|
| Screen Shots          | With the exception of Appendix A, all screen shots in this User Guide are<br>for Windows Server 2003. However, Appendix A shows screen shots for<br>both Windows 2000 Server and Windows Server 2003 in their respective<br>sections. |

## Conventions

Table 1 and Table 2 list conventions that are used throughout this guide.

### Table 1 Notice Icons

| lcon     | Notice Type      | Description                                                                                                    |
|----------|------------------|----------------------------------------------------------------------------------------------------|
| i        | Information note | Information that describes important features or instructions                                                  |
| Ĩ        | Caution          | Information that alerts you to potential loss of data or potential damage to an application, system, or device |
| <u>Å</u> | Warning          | Information that alerts you to potential personal injury                                                       |

### Table 2Text Conventions

| Convention                      | Description                                                                                                    |  |
|---------------------------------|----------------------------------------------------------------------------------------------------|--|
| Screen displays                 | This typeface represents information as it appears on the screen.                                                                                                    |  |
| Words in <i>italics</i>         | Italics are used to:                                                                                                    |  |
|                                 | Emphasize a point.                                                                                                    |  |
|                                 | <ul> <li>Denote a new term at the place where it is defined in the text.</li> </ul>                                                                                              |  |
|                                 | <ul> <li>Identify menu names, menu commands, and software<br/>button names. Examples:</li> </ul>                                                                                 |  |
|                                 | From the Help menu, select Contents.                                                                                                    |  |
|                                 | Click OK.                                                                                                    |  |
| User entry                      | This typeface represents information that you must enter                                                                                                    |  |
| The words "enter"<br>and "type" | When you see the word "enter" in this guide, you must type<br>something, and then press Return or Enter. Do not press<br>Return or Enter when an instruction simply says "type." |  |

# Related Documentation

In addition to this guide, each 3Com Network Access Manager provides on-line help which can be accessed through the application. This guide contains the instructions you need to install and configure your 3Com Network Access Manager.

# INTRODUCTION

This chapter provides:

- an overview of how 3Com Network Access Manager integrates with Microsoft's IAS and Active Directory,
- an explanation of Rules, Rule Priority and RADIUS response,
- an explanation of 3Com Network Access Manager's role in authentication and authorization,
- a list of 3Com devices supported by 3Com Network Access Manager,
- advice on configuring edge port security.

3Com Network Access Manager Overview 3Com Network Access Manager is designed for network administrators responsible for networks using Microsoft Active Directory and Microsoft's Internet Authentication Service (IAS). 3Com Network Access Manager simplifies the task of controlling who connects to the network using either IEEE 802.1X (also known as Network Login ) or MAC-address based authentication (for example RADA). Today this task can be very complex to install and configure, particularly if using some of the more advanced security features.

In summary, 3Com Network Access Manager simplifies the administration of:

- Network access for users via IEEE 802.1X.
- Network access for computers via MAC-address based authentication.
- Automatic VLAN assignment when a user or computer connects.
- Automatic QoS configuration when a user or computer connects.
- Automatic EFW policy configuration when an EFW user connects.
- Preventing specific users or computers from connecting to the network.

 Moving specific users or computers (e.g. a PC infected with a virus) into an isolated network.

Figure 1 illustrates the integration of 3Com Network Access Manager with Microsoft's Internet Authentication Service (IAS) and Microsoft's Active Directory.

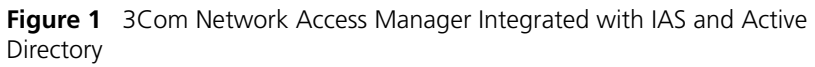

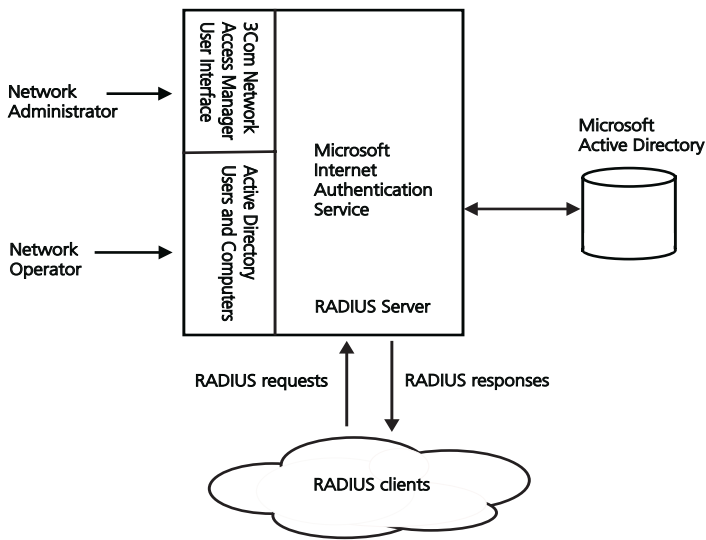

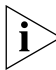

3Com Network Access Manager is not a standalone RADIUS server.

3Com Network Access Manager is a rule based application that extends the RADIUS response from the IAS RADIUS server to include the VLAN and QoS profile associated with the rule, if the rule is obeyed. Network administrators create rules through the 3Com Network Access Manager Network Administration interface, and apply them to the users, groups and computers configured within the domain. Network operators, if assigned permission by the network administrator, can apply rules to users, groups and computers, see "Selecting Appropriate Permissions For An Operator" in Chapter 3.

3Com Network Access Manager can be used to extend the security on a network by setting up a self-protecting network. Creating a "Restricted Access" user group and corresponding "Isolation" VLAN and QoS settings will enable the network administrator to keep separate otherwise

|                                            | authorized computers or users that represent a security threat to the<br>network. For example, a PC infected with a virus or a worm, or a user<br>launching a DoS attack on the network. Further examples of how 3Com<br>Network Access Manager can be used to improve the security on a<br>network are given in chapter 4.                                                                                                    |
|--------------------------------------------|----------------------------------------------------------------------------------------------------|
|                                            | In addition, 3Com Network Access Manager provides facilities for the configuration of Active Directory based information for use by a 3Com EFW Policy Server, see "3Com EFW Policy Support".                                                                                                    |
| 3Com Network<br>Access Manager User        | 3Com Network Access Manager provides two interfaces: an Administration interface and an Operator interface, see Figure 1.                                                                                                    |
| Interfaces                                 | The Administration interface is a Microsoft Management Console (MMC) snap-in that enables the user to quickly configure Active Directory/IAS to provide user and device authentication, with VLAN and QoS configuration. It is an extension of the existing Active Directory database so the list of users, groups and computers already set up in Active Directory are used to authenticate users. The administrator can also configure a safe network, to isolate PCs identified as being infected with a virus or worm. |
|                                            | The Operator interface is a simple extension to the current Active<br>Directory Users and Computers interface, through the addition of an<br>extra tab added to the Properties pages for users and computers. This<br>allows non IT staff, granted with appropriate permissions, to apply rules<br>that have already been setup by the network administrator.                                                                                                    |
| Users of 3Com<br>Network Access<br>Manager | The 3Com Network Access Manager interfaces enables two different<br>types of users to control and apply rules on a network: Network<br>Administrators and Network Operators. This enables network<br>administrators to delegate much of the day-to-day routine of<br>administering network access to non technical staff.                                                                                                    |
|                                            | Network Administrators                                                                                                    |
|                                            | 3Com Network Access Manager assumes network administrators are responsible for:                                                                                                    |
|                                            | <ul> <li>setting up the RADIUS server and edge-port security, including the<br/>VLAN, QoS profiles and EFW policies across the network,</li> </ul>                                                                                                    |
|                                            | <ul> <li>creating the user group structure within Active Directory,</li> </ul>                                                                                                    |
|                                            |                                                                                                    |

and are familiar with MAC addresses and IEEE 802.1X authentication.

Typical tasks for a network administrator using 3Com Network Access Manager include:

- editing security profiles for users, groups and computers to include VLAN, QoS profile and EFW policy information,
- adding computer MAC addresses,
- setting up appropriate rules to control access to the network, to ensure an appropriate level of security and protection for the network,
- setting appropriate administration privileges for network operators.

### **Network Operators**

Network operators are allocated some limited administration privileges by network administrators, the extent of the privileges being specific to the individual and their role. For example, one operator may be limited to blocking access for specific users, whereas another operator may be allowed to move users between arbitrary groups.

Typical tasks for a network operator include specifying:

- if a user is allowed access to the network,
- if a computer (defined by the MAC address) is allowed access to the network,
- if allowed access, which VLAN should the user or computer connect to, and using which QoS configuration,
- if a computer should be isolated from the main network,
- if a user should be isolated from the main network,
- the EFW Policy for each user when they log into a PC with an EFW NIC installed.

Network operators using 3Com Network Access Manager, do not need to understand the complexities of the network or the technicalities of VLANs, QoS, EFW or RADIUS. **3Com EFW Policy Support 3Com Network** Access Manager provides support for 3Com EFW Policy Server v2.5, which adds the concept of user-based Embedded Firewall (EFW) policies rather than just NIC-based EFW policies. For example, the policy which is downloaded to the EFW can be specific to the user logged into the PC and not just the PC itself. 3Com Network Access Manager enables the network administrator to define an EFW Policy for each user in Active Directory. The EFW Policy Server then queries Active Directory to determine the profile for each user and replies to the EFW with the relevant configuration.

> Through 3Com Network Access Manager, the network administrator can change an EFW policy at the same time as the port security settings, speeding up the configuration of the network. The EFW policy is not returned in any RADIUS response.

> To ensure that 3Com Network Access Manager and the 3Com EFW Policy Server operate together, the following steps must be followed using 3Com Network Access Manager:

- Define each EFW policy in 3Com Network Access Manager, see "Creating A New EFW Policy" in Chapter 3. 3Com Network Access Manager creates the EFW policy as an Active Directory object.
- Associate the EFW policy with rules created in 3Com Network Access Manager. This can be done during the creation of a new rule, or after a rule has been created, see "Creating A New Rule" and "Changing Rule Properties" in Chapter 3.
- Make sure that appropriate users and groups have been associated with each rule associated with the EFW policy, see "Displaying Members Of A Rule" in Chapter 3.

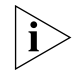

Any changes to EFW policy associations must be made through the 3Com Network Access Manager user interface. 3Com Network Access Manager will not recognize any externally made changes.

After making any change that might affect the EFW policy of a user, the EFW group associations must be recalculated for the user, this is done by clicking the *Recalculate EFW membership* button on the Tool bar at the top of the Administration Interface window, see Figure 14 in Chapter 3. Examples of changes that might affect the EFW policy of a user are:

 if a user's properties are changed, the correct rule association has to be re-established. Clicking on the *Recalculate EFW membership* button will cause 3Com Network Access Manager to find the highest

|                                                   | priority rule associated with the user, the EFW Policy from that rule is then associated with the user, all other associations are removed.                                                                                                    |
|---------------------------------------------------|----------------------------------------------------------------------------------------------------|
|                                                   | • if a rule priority or group is changed, the correct associations have to be re-established. Clicking on the <i>Recalculate EFW membership</i> button will cause 3Com Network Access Manager to find all users that are members of that rule or group, and then finding the authorization rules applied for each. In a large network this can take a considerable time.                                                                                                    |
| Backing up 3Com<br>Network Access<br>Manager Data | Data from 3Com Network Access Manager is stored in Active Directory,<br>via an LDAP interface. Your normal methods for backing up/restoring of<br>data from Active Directory will also cover 3Com Network Access Manager<br>data. No special backup/restore is required for 3Com Network Access<br>Manager data.                                                                                                    |
| Concepts and<br>Terminology                       | This section provides descriptions of concepts and terminology that you will need to be familiar with in order to use 3Com Network Access Manager.                                                                                                    |
| Active Directory                                  | Active Directory is the distributed directory service included with<br>Microsoft Windows Server 2003 and Microsoft Windows 2000 Server<br>operating systems. Active Directory enables centralized, secure<br>management of an entire network, which might span a building, a city, or<br>multiple locations throughout the world. Active Directory stores<br>information about objects on the computer network and makes this<br>information easy for administrators and users to find and apply. With<br>Active Directory, users can access resources anywhere in the network with<br>a single logon, and administrators have a single point of administration<br>for all objects in the network. When interfaced to IAS, Active Directory<br>provides secure single login for users, and administrators. |
|                                                   | Users/Groups/Computers                                                                                                    |
|                                                   | Users, groups and computers are standard Active Directory objects,<br>membership of a group is managed using normal Active Directory<br>management tools.                                                                                                    |
| Internet<br>Authentication<br>Service (IAS)       | IAS is Microsoft's implementation of a RADIUS server, providing<br>authentication and authorization of users. IAS is included with Microsoft<br>Windows Server 2003 and Microsoft Windows 2000 Server operating                                                                                                    |

systems. As a RADIUS server, IAS performs centralized connection authentication, authorization, and accounting for network access servers (desktop switches and wireless access points acting as radius clients), see Figure 2.

### **Remote Access Policy**

For 3Com Network Access Manager to authenticate users and computers accessing the network, an IAS Remote Access Policy must be created. Appendix A provides step by step instructions on how to create a Remote Access Policy.

i

In a mixed-vendor network where only 3Com switches are to be authenticated through 3Com Network Access Manager, the Remote Access Policy needs to be adjusted to only match 3Com devices.

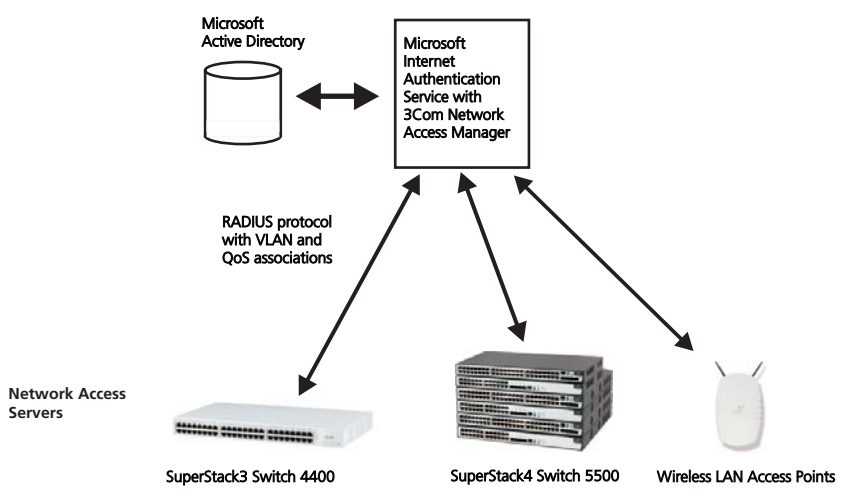

Figure 2 Network Access Servers within a Domain

**Rules** 3Com Network Access Manager provides its functionality through a set of rules implemented in Active Directory. Each rule comprises a priority, a Network Access setting (allow/deny), an optional authorization response (VLAN and QoS), and an optional EFW policy name.

Users, groups and computers (through the MAC address of the PC) are associated with rules. When multiple rules are associated with a user, group or computer then the rule with the highest priority takes precedence. Only one pre-defined rule, the Default Rule, is supplied as standard. The Default Rule is used whenever an authentication finds that a user, group or computer is not a member of any other rule. Further rules are added by the Network Administrator to implement the required network security policies, see "Creating A New Rule" in Chapter 3.

### **Rule Priority**

Each rule has a priority associated with it. The rule with priority 1 has the highest priority, and will take precedence over all other rules. Whenever a RADIUS request is authenticated, all associated rules will be found, but only the rule with the highest priority will be used. No two rules can have the same priority. It is the network administrator's responsibility to ensure that each rule has a unique priority.

The Default Rule always has the lowest priority.

### **Network Access Setting**

A rule defines the Network Access as either:

Allow - The authentication is valid, or

Deny - The authentication is refused

If the Network Access for a rule is set to Allow, and the rule is selected, then the RADIUS response will be Accept and will contain the VLAN and QoS profile associated with the rule. If the Network Access for a rule is set to Deny, and the rule is selected, then the RADIUS response will be Reject.

To understand the effect that the Network Access setting has in a network, the Network Administrator needs to be aware of how the edge port security has been set up. In some port modes, the setting may appear counter-intuitive, for example Allow can be used to implement a blacklist. For more information on edge port security modes, see "Configuring Edge Port Security".

### RADIUS Authentication and Authorization

Authentication/ authorization DLLs for IAS are provided as part of the 3Com Network Access Manager installation. The Authentication DLL is used to verify the identity of the user or computer being authenticated through 3Com Network Access Manager. The Authorization DLL is responsible for sending the RADIUS response for a user or computer that is recognized by 3Com Network Access Manager.

The two forms of RADIUS authentication supported by 3Com Network Access Manager are:

- MAC-address based authentication, for example RADA (RADIUS Authenticated Device Access).
- IEEE 802.1X authentication, also known as dot1X, 802.1X and Network Login.

### **MAC-address based Authentication**

3Com Network Access Manager relies on the RADIUS server to perform MAC-address based authentication through a single authentication user name (as opposed to the MAC address as a user name).

When 3Com Network Access Manager receives an authentication request to the MAC authentication user name, it also authenticates the MAC address of the computer against the 3Com Network Access Manager rules to determine the authentication outcome, as follows:

- **1** Look up the MAC address against all Computers configured, to find all associated rules.
- 2 If rules are found, select the highest priority rule.
- **3** If no rules are found, select the Default Rule.
- **4** Return the authentication result from the selected rule.

### **IEEE 802.1X Authentication**

When a switch performs IEEE 802.1X authentication, the process is similar to the MAC-address based authentication, but 3Com Network Access Manager also checks the user requested, as follows:

- 1 Look up the IEEE 802.1X username against all Users configured, to find all associated rules.
- **2** Look up the MAC address against all Computers configured, to find all associated rules.
- **3** If rules are found, select the highest priority rule.
- 4 If no rules are found, select the Default Rule.
- **5** Return the authentication result from the selected rule.

Checking the MAC address ensures that network policies such as blocked hosts can be maintained, regardless of edge port security mode.

### Authorization

Once a user has successfully authenticated, the authorization process determines which VLANs and QoS to return to the switch, as follows:

- 1 From the authentication rule selected, if any VLAN has been specified, return the VLAN ID in the RADIUS response.
- **2** From the authentication rule selected, if a QoS profile has been specified, return the QoS Profile ID in the RADIUS response.

Devices Supported

The following 3Com devices are supported by 3Com Network Access Manager v1.1:

 Table 3
 3Com Devices Supported By 3Com Network Access Manager

| Device Type                    | Minimum Agent Version or<br>other requirement |
|--------------------------------|-----------------------------------------------|
| SuperStack3 Switch 4400        | v5.0                                          |
| SuperStack3 Switch 4400 SE     | v5.0                                          |
| SuperStack4 Switch 5500        | v1.0                                          |
| Wireless LAN Access Point 8250 | v3.2 supporting RADIUS and VSA                |
| Wireless LAN Access Point 8750 | v3.2 supporting RADIUS and VSA                |
| Wireless LAN Access Point 7250 | v3.2 supporting RADIUS and VSA                |

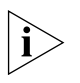

Ensure that the configurations of the devices on your network are consistent with the security policy to be set up using 3Com Network Access Manager.

### Configuring Edge Port Security

If VLANs are to be configured in 3Com Network Access Manager then edge ports on switches across the network need to be set to a security mode that supports auto-VLANS. If VLANs are not to be set up in 3Com Network Access Manager, then the devices do not need to support auto-VLANs.

In addition, the edge ports on switches must be set to consistent modes, otherwise the same RADIUS response will yield different actions on different ports. For example, *RADA And Network Login* only allows user login if the RADIUS server returns Accept. *RADA-Else-Network Login* only allows user login if the RADIUS server returns Reject.

Table 4 lists suitable edge port security modes and their typical use within a network. The case studies in Chapter 4 explain how these port security modes operate to control network access.

| Table 4 | Edge Port Securit | y Modes ( | Compatible | With 3Com | Network Access | Manager |
|---------|-------------------|-----------|------------|-----------|----------------|---------|
|---------|-------------------|-----------|------------|-----------|----------------|---------|

| Port Security Mode                                                                                                    | Typical Use                                                                                                    | Supported By                                                        |  |
|----------------------------------------------------------------------------------------------------|----------------------------------------------------------------------------------------------------|---------------------------------------------------------------------|--|
| RADA-Else-Network Login                                                                                                    | Primarily used for blocking unwanted hosts, as the                                                                                                    | SuperStack3 Switch4400 v5.0                                         |  |
|                                                                                                    | RADA authorization overrides the ability for the user to log-in.                                                                                                    | SuperStack3 Switch4400SE<br>v5.0 (does not support OoS              |  |
|                                                                                                    | This is the recommended edge port security mode,<br>if the devices on your network support it. All users<br>have to be authorised before being allowed access.<br>Any computer or device can access the network as<br>long as that they have not been identified as<br>infected. This allows a network administrator to<br>easily add host filtering to an existing IEEE 802.1X<br>network. | profiles)                                                           |  |
| RADA And Network Login                                                                                                    | Both the computer and the user need to be                                                                                                    | SuperStack3 Switch4400 v6.0                                         |  |
| authorized to gain access to the network.<br>It is primarily used for "White-list" style of security,<br>where all known computers have to be first<br>configured before a user can log-in from one of<br>these computers. |                                                                                                    | SuperStack3 Switch4400SE<br>v6.0 (does not support QoS<br>profiles) |  |
| RADA Or Network Login                                                                                                    | Access to the network is granted if either the                                                                                                    | SuperStack3 Switch4400 v5.0                                         |  |
|                                                                                                    | computer or the user is authorised. This mode is flexible for environments where not every device has a IEEE 802.1X client                                                                                                    | SuperStack3 Switch4400SE<br>v5.0 (does not support QoS<br>profiles) |  |
| RADA (MAC-address based                                                                                                    | Use to control computer access to the network.                                                                                                    | SuperStack3 Switch4400 v5.0                                         |  |
| Authentication)                                                                                                    |                                                                                                    | SuperStack3 Switch4400SE<br>v5.0 (does not support QoS<br>profiles) |  |
|                                                                                                    |                                                                                                    | SuperStack4 Switch 5500 v1.0                                        |  |
| Network Login (IEEE 802.1X)                                                                                                    | Use to control user access and manage QoS and                                                                                                    | SuperStack3 Switch4400 v4.0                                         |  |
|                                                                                                    | VLAN configuration.                                                                                                    | SuperStack3 Switch4400SE<br>v5.0 (does not support QoS<br>profiles) |  |
|                                                                                                    |                                                                                                    | SuperStack4 Switch 5500 v1.0                                        |  |
|                                                                                                    |                                                                                                    | Wireless LAN Access Point<br>8250 v3.2                              |  |
|                                                                                                    |                                                                                                    | Wireless LAN Access Point<br>8750 v3.2                              |  |
|                                                                                                    |                                                                                                    | Wireless LAN Access Point<br>7250 v3.2                              |  |

### 20 CHAPTER 1: INTRODUCTION

# INSTALLING **3COM NETWORK** ACCESS MANAGER

This chapter covers:

- the operating systems and required PC configurations that are compatible with the 3Com Network Access Manager components,
- the tasks that need to be performed before installing and running 3Com Network Access Manager,
- how to install 3Com Network Access Manager,
- how to modify and repair an existing 3Com Network Access Manager installation,
- how to uninstall 3Com Network Access Manager.

SystemTable 5 lists the Microsoft Windows operating systems compatible with<br/>installing and running the 3Com Network Access Manager components.<br/>For more information about the different 3Com Network Access<br/>Manager components see "Installing 3Com Network Access Manager".

 Table 5
 Microsoft Windows Operating Systems Supported By 3Com Network Access Manager

| 3Com Network<br>Access Manager<br>Component | Windows 2000<br>Server SP4 | Windows Server 2003 SP1,<br>standard and enterprise<br>editions | Windows 2000<br>client | Windows XP<br>Professional |
|---------------------------------------------|----------------------------|-----------------------------------------------------------------|------------------------|----------------------------|
| IAS component                               | yes                        | yes                                                             | no                     | no                         |
| Active Directory<br>component               | yes                        | yes                                                             | no                     | no                         |
| Network Administrator<br>User Interface     | yes                        | yes                                                             | yes                    | yes                        |
| Network Operator User<br>Interface          | yes                        | yes                                                             | yes                    | yes                        |
| User Guide                                  | yes                        | yes                                                             | yes                    | yes                        |

Table 6 lists the configuration requirements of PCs that will have 3Com Network Access Manager components installed.

| 3Com Network<br>Access Manager<br>Component | For each PC that will have 3Com Network Access<br>Manager component installed:                                                                                                    |  |  |
|---------------------------------------------|----------------------------------------------------------------------------------------------------|--|--|
| IAS component                               | Ensure IAS is installed on PC.                                                                                                    |  |  |
|                                             | Ensure the PC is a member of the required domain.                                                                                                    |  |  |
|                                             | Ensure .NET Framework version 1.1 or later, is installed on the PC.                                                                                                    |  |  |
| Active Directory<br>component               | Only install on one domain controller. This must become the schema master (schema FSMO) to perform the install.                                                                                      |  |  |
|                                             | You will need to have Schema Administrator privileges to install the Active Directory component.                                                                                                    |  |  |
| Network Administrator                       | Ensure the PC is a member of the required domain.                                                                                                    |  |  |
| User Interface                              | Ensure .NET Framework version 1.1 or later, is installed on the PC.                                                                                                    |  |  |
|                                             | Install Active Directory Users and Computers, if not already installed.                                                                                                    |  |  |
| Network Operator User<br>Interface          | Ensure the PC is a member of the required domain.                                                                                                    |  |  |
|                                             | Ensure .NET Framework version 1.1 or later, is installed on the PC.                                                                                                    |  |  |
|                                             | Install Active Directory Users and Computers, if not already installed.                                                                                                    |  |  |
| User Guide                                  | Adobe Acrobat Reader is required on each PC used to view<br>the 3Com Network Access Manager user guide (this<br>guide). Obtain a free download of Adobe Acrobat Reader<br>from http://www.adobe.com/ |  |  |

 Table 6
 PC Configuration Requirements

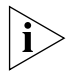

.NET Framework v1.1 is included as part of Windows Server 2003. For Windows 2000 and Windows XP Professional, you can check if .NET Framework v1.1 is installed using the Add/Remove Programs utility on the Control Panel. Download the .NET Framework version 1.1 files from www.microsoft.com/download

| Before Installation | Yc<br>an                   | u must perform the following tasks on your network before installing d setting up 3Com Network Access Manager:                                                                                                    |
|---------------------|----------------------------|----------------------------------------------------------------------------------------------------|
| 1                   | Ins                        | stall and configure Microsoft Internet Authentication Service (IAS),                                                                                                    |
|                     | а                          | Install IAS on one or more Windows 2000 servers or Windows 2003 servers in the network. IAS is included as part of the operating system. For information on setting up IAS, refer to the Microsoft documentation supplied with IAS.                                                              |
|                     | b                          | Ensure all 3Com devices in the network that will use IAS are configured in IAS as RADIUS clients with client-vendor set to '3Com'.                                                                                                    |
|                     | c                          | Setup an IAS Remote Access Policy that 3Com Network Access<br>Manager will be required to use to authenticate users and computers.<br>Refer to Appendix A for details on how to create an IAS Remote<br>Access Policy.                                                                           |
| i>                  | Fo<br>sp                   | r 3Com Network Access Manager to operate correctly with IAS, do not ecify a VLAN list or QoS profile as part of the Remote Access Policy.                                                                                                    |
| 2                   | En<br>Ac<br>do             | sure all Users, Groups and Computers have been added to Microsoft<br>tive Directory for your network domain, refer to the user<br>ocumentation supplied with Active Directory for details.                                                                                                    |
| 3                   |                            | onfigure the 3Com switches and wireless access points on your network                                                                                                    |
|                     | а                          | Configure the 3Com switches with consistent VLAN and QoS settings throughout the network.                                                                                                    |
|                     | b                          | Configure all edge ports on 3Com switches with a suitable and consistent edge port security mode and Intrusion Action setting. For information on edge port security modes suitable for use with 3Com Network Access Manager, see "Configuring Edge Port Security" in Chapter 1.                 |
| Ĩ                   | CA<br>yc<br>re             | AUTION: Using different security modes on switch edge ports on<br>our network, will result in different meanings for RADIUS<br>sponses across the network.                                                                                                    |
| ì>                  | Us<br>ma<br>ea<br>dc<br>de | e 3Com Network Director or 3Com Enterprise Management Suite to<br>ake the VLAN, QoS and port security mode settings, or else configure<br>ch switch through its web or command line interface. Refer to the user<br>ocumentation accompanying the management application or switch for<br>tails. |

| Installing 3Com<br>Network Access<br>Manager | Follow the instructions in this section to install 3Com Network Access Manager.                                                                                                    |
|----------------------------------------------|----------------------------------------------------------------------------------------------------|
| Overview                                     | 3Com Network Access Manager comprises five components:                                                                                                    |
|                                              | <ul> <li>Internet Authentication Server component consisting of<br/>authorization/authentication DLLs,</li> </ul>                                                                                                    |
|                                              | <ul> <li>Active Directory Server component, this component will make<br/>changes to your Active Directory schema configuration which cannot<br/>be deleted from AD,</li> </ul>                                                                                                    |
|                                              | <ul> <li>Network Administrator User Interface,</li> </ul>                                                                                                    |
|                                              | <ul> <li>Network Operator User Interface,</li> </ul>                                                                                                    |
|                                              | <ul> <li>this user guide.</li> </ul>                                                                                                    |
|                                              | Each component is installed through the 3Com Network Access Manager installer.                                                                                                    |
| ì                                            | You will need to have Schema Administrator privileges to install the Active Directory component.                                                                                                    |
| New Installation                             | The Internet Authentication Server component needs to be installed on<br>each IAS in the network. However, the Active Directory Server component<br>should only be installed on one Active Directory server (also known as a<br>domain controller) which should be the schema master on your network.<br>The changes that the Active Directory Server component makes to the<br>Active Directory server will be replicated across all of the Active Directory<br>servers on your network. |
| Ĺ                                            | <b>CAUTION:</b> The changes that the Active Directory Server component makes to the Active Directory schema configuration cannot be deleted. The 3Com Network Access Manager uninstaller will not affect or remove these Active Directory changes.                                                                                                    |
|                                              | Josefall the Mathematical Advantage Lines Interfaces and Mathematical Operation                                                                                                    |

Install the Network Administrator User Interface and Network Operator User Interface on the PCs that will be used by the network administrators and operators using 3Com Network Access Manager. Before installing, check that the operating system and configuration of the PC complies with Table 5 and Table 6. Follow these steps to install the 3Com Network Access Manager components:

- 1 Insert the 3Com Network Access Manager CD in the PC's CDROM drive. If Autorun is enabled on the PC, the installation starts automatically and you can skip steps 2 and 3.
- 2 From the *Start* menu, select *Run*.
- **3** Type **D**:\setup (substitute the appropriate letter of your CD-ROM drive for D), and click *OK*.
- **4** A splash screen will display and the installer will check that:
  - .NET Framework version 1.1 or later is installed on the PC,
  - a supported version of Windows is installed on the PC, as shown in Table 5,
  - the PC is a member of a domain,

if any of the checks fail, an error message will display indicating the problem and the installer will abort. You need to correct the problem before restarting the installer.

If the checks are successful, the Welcome dialog is displayed, Figure 3.

Figure 3 InstallShield Wizard

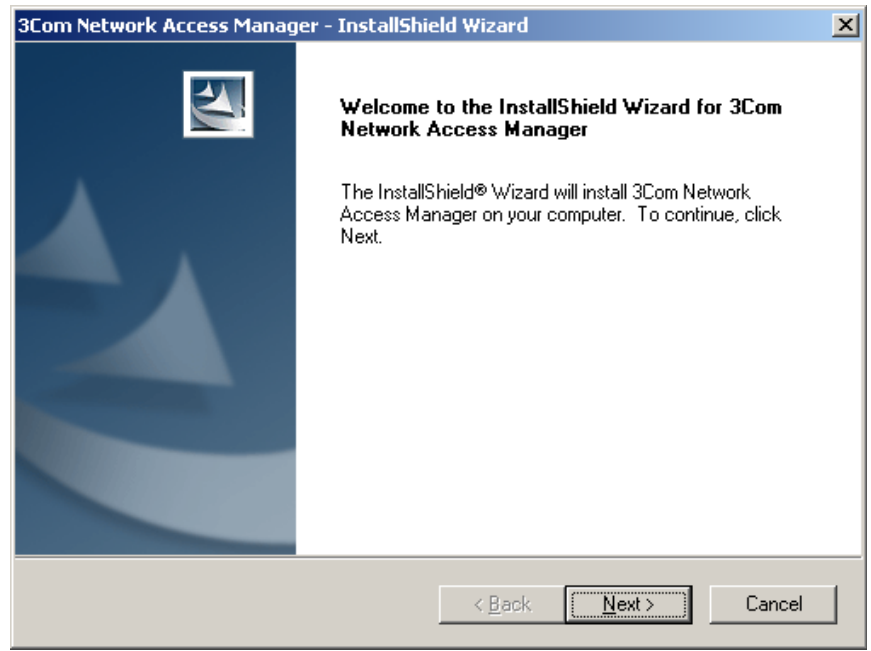

Download from Www.Somanuals.com. All Manuals Search And Download.

**5** Select Next, the End User License Agreement will display, Figure 4.

| 3Com Network Access Manager - InstallShield Wizard                                                                                                    | × |
|----------------------------------------------------------------------------------------------------|---|
| License Agreement Please read the following license agreement carefully.                                                                                                    |   |
| IMPORTANT: READ BEFORE INSTALLING THE SOFTWARE                                                                                                    |   |
| 3COM END USER SOFTWARE LICENSE AGREEMENT<br>YOU SHOULD CAREFULLY READ THE FOLLOWING TERMS AND CONDITIONS<br>BEFORE DOWNLOADING, INSTALLING AND USING THIS PRODUCT, THE USE<br>OF WHICH IS LICENSED BY 3COM CORPORATION ("3COM") TO ITS<br>CUSTOMERS FOR THEIR USE ONLY AS SET FORTH BELOW. DOWNLOADING,<br>INSTALLING OR OTHERWISE USING ANY PART OF THE SOFTWARE OR<br>DOCUMENTATION INDICATES THAT YOU ACCEPT THESE TERMS AND |   |
| <ul> <li>I accept the terms of the license agreement</li> <li>I do not accept the terms of the license agreement</li> </ul>                                                                                                    |   |
| InstallShieldCancel                                                                                                    |   |

Figure 4 End User Licence Agreement dialog

To continue the installation select *I accept the terms of the license agreement*, and press the *Next* button. Otherwise, select *Back* to move to the previous dialog or *Cancel* to end the installation.

6 On the next dialog, Figure 5, either select the destination location for the 3Com Network Access Manager files using the *Change* button or else use the default location *Program Files\3Com\Vetwork Access Manager*. Press *Next*.

| 3Com Netw             | ork Access Manager - InstallShield Wiza                                             | rd 🔀                |
|-----------------------|-------------------------------------------------------------------------------------|---------------------|
| Choose I<br>Select fo | Destination Location<br>Ider where setup will install files.                        |                     |
|                       | Install 3Com Network Access Manager to:<br>C:\Program Files\3Com\Network Access Mar | ager <u>C</u> hange |
| InstallShield -       | <u> &lt; B</u> a                                                                    | ck Next> Cancel     |

**Figure 5** Choose Destination Location

7 On the next dialog, Figure 6, select the 3Com Network Access Manager components to install on the PC. Ticked components will be installed. Un-ticked components will not be installed. The *Next* button will be grayed out until a component has been ticked.

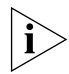

Any combination of components is permitted on a PC providing they are supported by the PC's operating system, see Table 5.

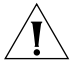

**CAUTION:** The changes that the Active Directory Server component makes to the Active Directory schema configuration cannot be deleted.

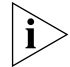

You will need to have Schema Administrator privileges to install the Active Directory component.

| gure o Component Selection                                                                                 |                                                                                                    |
|----------------------------------------------------------------------------------------------------|----------------------------------------------------------------------------------------------------|
| 3Com Network Access Manager - InstallShield Wiz                                                            | ard 🔀                                                                                                    |
| Select Components<br>Select the components setup will install.                                             |                                                                                                    |
| Select the components you want to install, and deselect<br>install.                                        | t the components you do not want to  Description Only install the Active Directory Server component on one Active Directory Server in the network.  Note: ONCE INSTALLED, THE CHANGES MADE TO ACTIVE DIRECTORY BY THIS COMPONENT CANNOT BE REVERSED. |
| 4.38 MB of space required on the C drive<br>11158.68 MB of space available on the C drive<br>InstallShield | ack <u>N</u> ext > Cancel                                                                                                    |

Figure 6 Component Selection

**8** On the next dialog, Figure 7, select *Install* to start the installation, or *Back* to return to the previous dialog.

| 3Com Network Access Manager - InstallShield Wizard                                            | ×                      |
|-----------------------------------------------------------------------------------------------|------------------------|
| <b>Ready to Install the Program</b><br>The wizard is ready to begin installation.             |                        |
| Click Install to begin the installation.                                                      |                        |
| If you want to review or change any of your installation settings, click Back.<br>the wizard. | . Click Cancel to exit |
| InstallShield                                                                                 | Cancel                 |

**Figure 7** Confirmation of Installation

**9** The Installer will check the hard disk space available on the PC. If sufficient disk space is available, the installer will install the components selected.

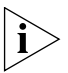

If insufficient disk space is available, an error message is displayed, see Figure 8, the installation will stop until sufficient space is made available.

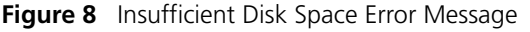

| ♪ | There is not enough space to install these option(s).<br>Please free up some disk space or modify your selections. |
|---|----------------------------------------------------------------------------------------------------|
|   | ОК                                                                                                    |

**10** Once each of the selected components have been successfully installed, the Installer displays a *Wizard Complete* dialog, see Figure 9. If the Internet Authentication Server component was installed, then the IAS server will need to be restarted.

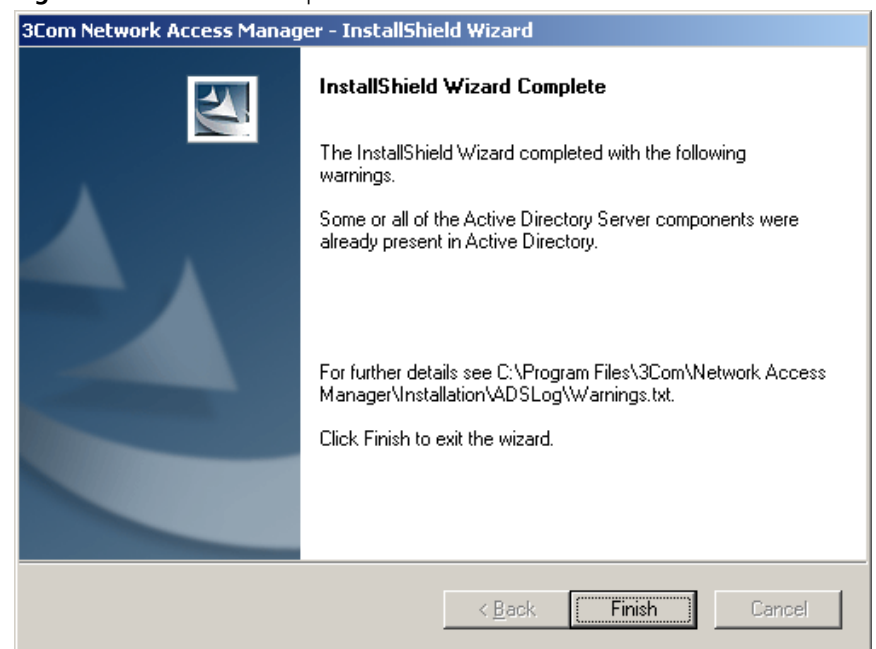

### Figure 9 Installation Complete

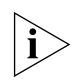

With the exception of installing the Active Directory component, any problems encountered during installation will result in an error message being displayed and the installation aborted. You will need to manually fix the problem before restarting the installation.

If the installer encounters problems during installation of the Active Directory component, a warnings.txt file will be created and the Wizard Complete dialog will shows its location.

**11** Repeat steps 1 to 8 for any other PC being used for RADIUS, Administrator or Operator users.

### Modifying and Repairing An Installation

To change the 3Com Network Access Manager components installed on a PC or repair an existing installation, follow these steps:

- 1 Insert the 3Com Network Access Manager CD in the PC's CDROM drive. If Autorun is enabled on the PC, the installation starts automatically and you can skip steps 2 and 3.
- 2 From the *Start* menu, select *Run*.
- **3** Type **D**:\setup (substitute the appropriate letter of your CD-ROM drive for D), and click *OK*.

**4** The splash screen will display followed by the *Maintenance* dialog, see Figure 10.

|                            |                                                                                                    | 1.0 |
|----------------------------|----------------------------------------------------------------------------------------------------|-----|
| 3Com Network               | Access Manager - InstallShield Wizard                                                                                                    | ×   |
| Welcome<br>Modify, repai   | ir, or remove the program.                                                                                                    |     |
| Welcome to<br>lets you mod | the 3Com Network Access Manager Setup Maintenance program. This program<br>ify the current installation. Click one of the options below. |     |
| Modify                     |                                                                                                    |     |
| 1                          | Select new program components to add or select currently installed<br>components to remove.                                              |     |
| O R <u>e</u> pair          | Reinstall all program components installed by the previous setup.                                                                        |     |
| © <u>R</u> emove           | Remove all installed components.                                                                                                    |     |
|                            | < <u>B</u> ack <u>N</u> ext > Cancel                                                                                                    |     |

### Figure 10 Maintenance dialog

- **5** Click on the *Modify* button to change the components installed on the PC.
  - a The Select Components dialog will display.
  - **b** Tick the components to be installed.
  - **c** Any unticked components will be removed if already installed on the PC.
  - **d** Click *Next*. The Installer will check the hard disk space available on the PC. If sufficient disk space is available, the installer will install the components selected.

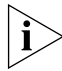

If insufficient disk space is available, an error message is displayed, and the installation will stop until sufficient space is made available.

**6** Click on the *Repair* button to repair an existing 3Com Network Access Manager installation on a PC. All of the currently installed 3Com Network Access Manager components will be reinstalled on the PC.

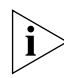

If the original installation included the Active Directory Server component, then repairing the installation will give a warning message on the Maintenance Complete dialog that the Active Directory components are already present in Active Directory. This will not affect Active Directory.

| 3Com Network Access Manag | er - InstallShield Wizard                                                                                                    |
|---------------------------|----------------------------------------------------------------------------------------------------|
|                           | Maintenance Complete         InstallShield Wizard has finished performing maintenance operations on 3Com Network Access Manager.            • Yes, I want to restart my computer now.         • No, I will restart my computer later.         Remove any disks from their drives, and then click Finish to complete setup. |
|                           | < <u>B</u> ack <b>Finish</b> Cancel                                                                                                    |

Figure 11 Maintenance Complete dialog

7 Click *Finish* to exit the Maintenance program. If the Internet Authentication Server component was installed, then the IAS server will need to be restarted.

### Uninstalling 3Com Network Access Manager

To uninstall the 3Com Network Access Manager components from a PC, follow these steps:

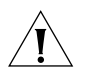

**CAUTION:** The configuration changes made by the Active Directory Server component to the Active Directory schema cannot be deleted.

- 1 Insert the 3Com Network Access Manager CD in the PC's CDROM drive. If Autorun is enabled on the PC, the installation starts automatically and you can skip steps 2 and 3.
- 2 From the *Start* menu, select *Run*.
- **3** Type **D**:\setup (substitute the appropriate letter of your CD-ROM drive for D), and click *OK*.

**4** The splash screen will display followed by the *Maintenance* dialog, see Figure 12.

|      |                            | 5                                                                                                    |   |
|------|----------------------------|----------------------------------------------------------------------------------------------------|---|
| 3C   | om Network                 | Access Manager - InstallShield Wizard                                                                                                    | × |
|      | Welcome<br>Modify, repai   | ir, or remove the program.                                                                                                    |   |
|      | Welcome to<br>lets you mod | the 3Com Network Access Manager Setup Maintenance program. This program<br>ify the current installation. Click one of the options below. |   |
|      | ⊙ <u>M</u> odify           |                                                                                                    |   |
|      | 1                          | Select new program components to add or select currently installed<br>components to remove.                                              |   |
|      | C R <u>e</u> pair          | Reinstall all program components installed by the previous setup.                                                                        |   |
| Ins  | • <u>Remove</u>            | Remove all installed components.                                                                                                    |   |
| 1110 | sana malu                  | < <u>B</u> ack. <u>N</u> ext > Cancel                                                                                                    |   |

### Figure 12 Maintenance dialog

**5** Click on the *Remove* button. On the next dialog, click *Yes* to remove the 3Com Network Access Manager components installed on the PC, click *No* to stop the uninstall and return to the *Maintenance* dialog.

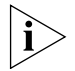

The changes made to Active Directory by the Active Directory Server component cannot be removed.

**6** After the 3Com Network Access Manager components have been removed from the PC, the *Maintenance Complete* dialog will display, see Figure 13. Click on the *Finish* button.

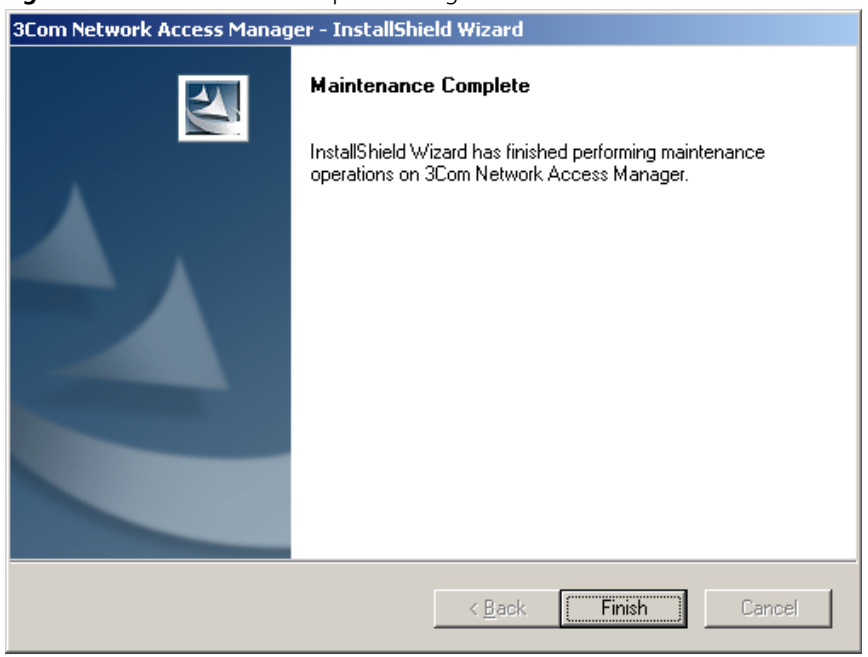

### **Figure 13** Maintenance Complete dialog

# **GETTING STARTED**

This chapter describes:

- how to configure 3Com Network Access Manager after installation, using the Network Administrator User Interface,
- how to configure the User Interface for Network Operators.

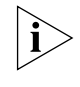

Before configuring 3Com Network Access Manager, make sure you have created a Remote Access Policy in IAS that 3Com Network Access Manager will use to authenticate users and computers accessing the network, see Appendix A.

**Using The Network** As a Network Administrator on a network that already employs Administrator User Microsoft's Active Directory and Internet Authentication Service (IAS) you Interface will be familiar with managing Users, Groups and Computers through the Active Directory MMC console. 3Com Network Access Manager extends these capabilities by providing facilities to: set up rules on how VLANs, QoS profiles and EFW policies are applied, edit security profiles for users, groups and computers to include VLAN, QoS profile and EFW policy information. User Interface To display the Network Administrator's User Interface, select Start>Control Panel> Administrative Tools >3Com Network Access Manager Admin The User Interface is a Microsoft Management Console (MMC) console consisting of a window divided into two panes, see Figure 14. The left pane, called the Tree pane in this guide, displays the console tree and the items that can be configured within the console. The right pane, called

pane.

the Details pane, shows information about the item selected in the Tree

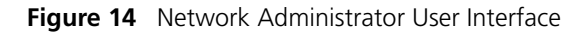

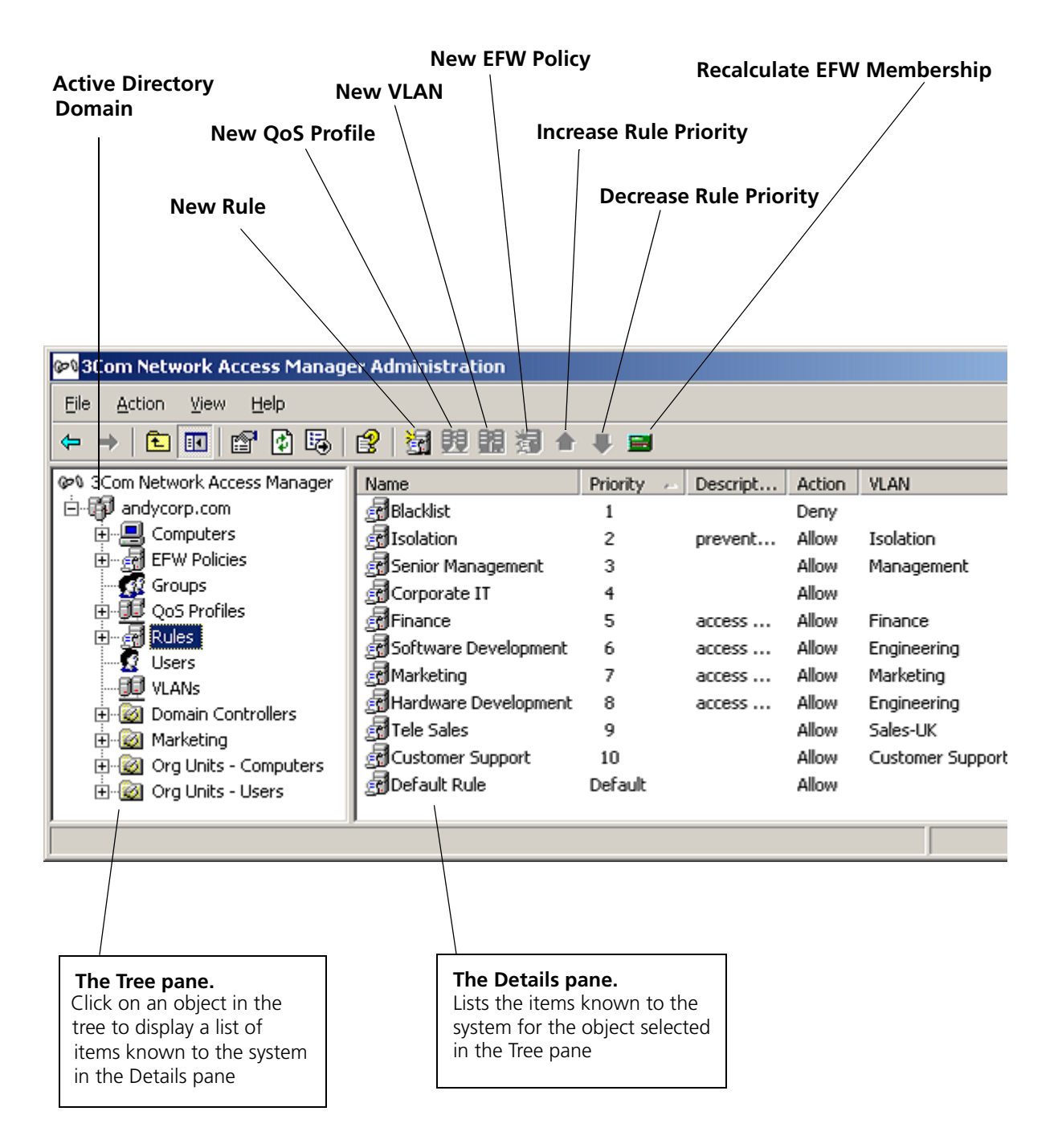
#### Setting Up 3Com Network Access Manager

To configure 3Com Network Access Manager after installation, follow these steps:

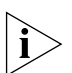

Before adding entries for VLANs, QoS profiles and EFW policies in 3Com Network Access Manager make sure that the VLANs, QoS profiles and EFW policies have already been set up in the network access devices in the network. These settings must be consistent throughout the entire network.

- 1 Create VLANs, see "Creating A New VLAN".
- 2 Create QoS profiles, see "Creating A New QoS Profile".
- **3** Create EFW policies, see "Creating A New EFW Policy".
- **4** Specify the MAC address(es) for the computers in the domain, see "Entering MAC Addresses For A Computer"
- **5** Create rules and assign attributes to the rules, see "Creating A New Rule".
- 6 Ensure the appropriate permissions for each network operator who will use 3Com Network Access Manager have been set, see "Selecting Appropriate Permissions For An Operator".
- **7** Associate the rules with the users, groups, and computers in the network domain.
- **VLANs View** Clicking on VLANs in the Tree pane displays in the Detail pane a list of VLANs already entered into 3Com Network Access Manager. Initially the Detail pane will be empty, until one or more VLAN entries have been created, see "Creating A New VLAN". After a VLAN entry has been created in 3Com Network Access Manager, the Detail pane will show the VLAN Name and ID, see Figure 15.

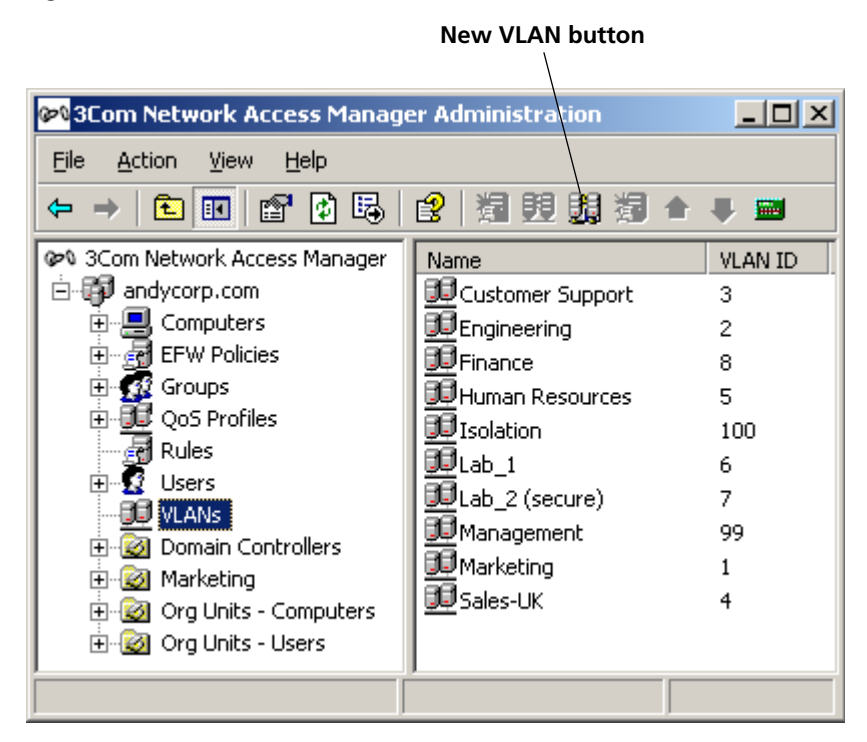

Figure 15 VLANs View Detail Pane.

#### **Creating A New VLAN**

To create a new VLAN entry in 3Com Network Access Manager, follow these steps:

- 1 Either click VLANs in the Tree pane and click the *New VLAN* button on the Tool bar, or right-click VLANs in the Tree pane and select *New> VLAN*
- 2 In the dialog box enter the name of the new VLAN and the VLAN ID.

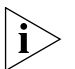

The VLAN ID should be a string of characters that match the ID assigned to the VLAN in the network access device (switch or wireless access point). For maximum compatibility with supported devices use numeric IDs.

**3** Click *OK* to create the VLAN.

The VLAN name will be checked to ensure it is valid and unique, and the new VLAN name and ID will be added to the list of VLANs shown in the Detail pane of the VLAN view.

This completes creating a new VLAN entry in 3Com Network Access Manager.

You can now:

 associate rules with this VLAN if the rules have already been created, see "Changing Rule Properties".

# **Deleting An Existing VLAN**

To delete an existing VLAN entry in 3Com Network Access Manager, follow these steps:

- 1 Click on VLANs in the Tree pane. The Details pane on the right will list all of the VLANs in 3Com Network Access Manager.
- **2** Select the VLAN to delete and right-click. Select *Delete*.
- **3** Click Yes to confirm deleting the VLAN from 3Com Network Access Manager.

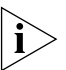

If you delete a VLAN which is associated with one or more rules, then the rules are updated to have a VLAN assignment of 'Unspecified'.

# Renaming A VLAN And Changing The VLAN ID

To rename an existing VLAN entry in 3Com Network Access Manager, follow these steps:

- 1 Click on VLANs in the Tree pane. The Details pane on the right will list all of the VLANs in 3Com Network Access Manager.
- 2 Select the VLAN to rename and right-click. Select *Rename*.
- **3** Enter the new name for the VLAN and press Return.

This completes renaming the VLAN entry in 3Com Network Access Manager.

To change the VLAN ID of an existing VLAN entry in 3Com Network Access Manager, follow these steps:

- 1 Click on VLANs in the Tree pane. The Details pane on the right will list all of the VLANs in 3Com Network Access Manager.
- **2** Select the VLAN to change and right-click. Select *Properties*.

The Properties dialog window will appear.

**3** Select the VLAN tab and change the ID for the VLAN.

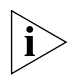

The ID should be a string of characters, for example a number, that matches the ID assigned to the VLAN during configuration of the network access device (switch or wireless access point)

4 Click OK

This completes changing the ID for an existing VLAN entry in 3Com Network Access Manager.

## **Displaying Rules Associated With A VLAN**

To display the rules associated with a VLAN, follow these steps:

- 1 Click on VLANs in the Tree pane. The Details pane on the right will list all of the VLANs in 3Com Network Access Manager.
- 2 Select the VLAN to view and right-click. Select *Properties*.

The Properties dialog window will appear.

- **3** Select the *Members* tab, a list of rules associated with the VLAN will be displayed in the window.
- 4 Click OK or Cancel.

This completes displaying the rules associated with a VLAN.

**QoS Profiles View** Clicking on QoS Profiles in the Tree pane displays in the Detail pane a list of QoS profiles already entered into 3Com Network Access Manager. Initially the Detail pane will be empty, until one or more QoS profile entries have been created, see "Creating A New QoS Profile". After a QoS profile entry has been created in 3Com Network Access Manager, the Detail pane will show the QoS Profile Name and Profile ID, see Figure 16.

#### Figure 16 QoS Profiles View Detail Pane

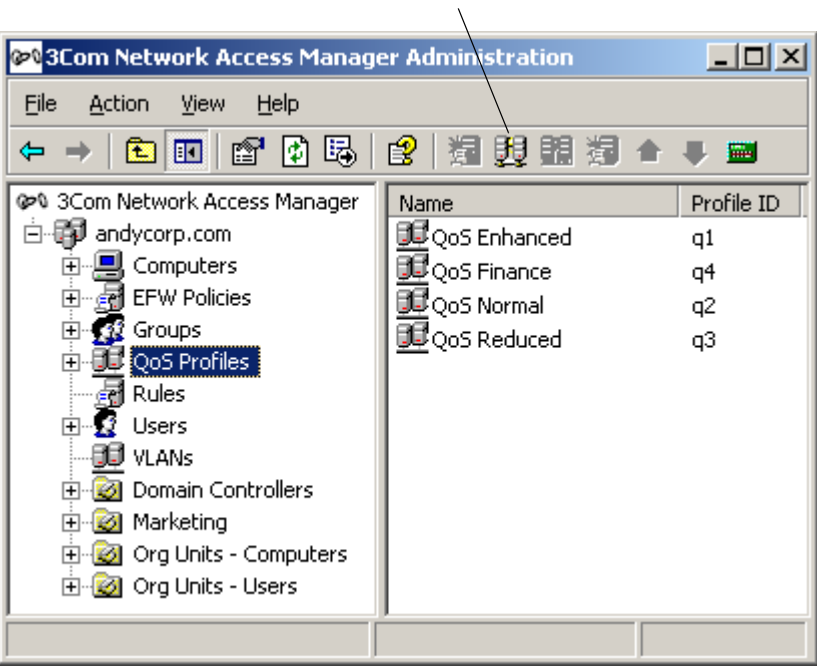

# New QoS Profile button

#### **Creating A New QoS Profile**

To create a new QoS profile entry in 3Com Network Access Manager, follow these steps:

- 1 Either click QoS Profiles in the Tree pane and click the New QoS Profile button on the Tool bar, or right-click QoS Profiles in the Tree pane and select New>QoS Profile
- **2** In the dialog box enter the name of the new QoS profile and the QoS profile ID.

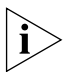

The QoS profile ID should be a string of characters (with no spaces) that match the ID assigned to the QoS profile in the network access device (switch or wireless access point), otherwise the device may not accept the RADIUS response.

**3** Click *OK* to create the QoS profile. The new QoS profile name and ID will be added to the list of QoS profiles displayed in the Detail pane of the QoS Profile View.

This completes creating a new QoS profile entry in 3Com Network Access Manager.

You can now:

 associate rules with this QoS profile if the rules have already been created, see "Changing Rule Properties".

## **Deleting An Existing QoS Profile**

To delete an existing QoS profile in 3Com Network Access Manager, follow these steps:

- 1 Click on QoS Profiles in the Tree pane. The Details pane on the right will list all of the QoS profiles in 3Com Network Access Manager.
- **2** Select the QoS profile to delete and right-click. Select *Delete*.
- **3** Click Yes to confirm deleting the QoS profile from 3Com Network Access Manager.

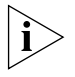

If you delete a QoS profile which is associated with one or more rules, then the rules are updated to have a QoS profile assignment of 'Unspecified'.

# Renaming A QoS Profile And Changing The QoS Profile ID

To rename an existing QoS profile entry in 3Com Network Access Manager, follow these steps:

- 1 Click on QoS Profiles in the Tree pane. The Details pane on the right will list all of the QoS profiles in 3Com Network Access Manager.
- **2** Select the QoS profile to rename and right-click. Select *Rename*.
- **3** Enter the new name for the QoS profile and press Return.

This completes renaming the QoS profile entry in 3Com Network Access Manager.

To change the ID of an existing QoS profile entry in 3Com Network Access Manager, follow these steps:

- 1 Click on QoS Profiles in the Tree pane. The Details pane on the right will list all of the QoS profiles in 3Com Network Access Manager.
- **2** Select the QoS profile to change and right-click. Select *Properties*. The Properties dialog window will appear.
- **3** Select the *Profile* tab and change the ID for the QoS profile.

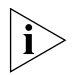

The ID should be a string of characters that match the ID assigned to the QoS profile in the network access device (switch or wireless access point).

4 Click OK or Cancel.

This completes changing the ID for an existing QoS profile entry in 3Com Network Access Manager.

# **Displaying Rules Associated With A QoS Profile**

To display the rules associated with a QoS profile, follow these steps:

- 1 Click on QoS Profiles in the Tree pane. The Details pane on the right will list all of the QoS profiles in 3Com Network Access Manager.
- 2 Select the QoS profile to view and right-click. Select *Properties*.

The Properties dialog window will appear.

- **3** Select the *Members* tab, a list of rules associated with the QoS profile will be displayed in the window.
- 4 Click OK or Cancel.

This completes displaying the rules associated with a QoS profile.

**EFW Policies View** Clicking on EFW Policies in the Tree pane displays in the Detail pane a list of EFW policies already entered into 3Com Network Access Manager. Initially the Detail pane will be empty, until one or more EFW policy entries have been created, see "Creating A New EFW Policy". After an EFW policy entry has been created in 3Com Network Access Manager, the Detail pane will show the EFW policy name, see Figure 17.

EFW policies are only required if your network includes a 3Com EFW Policy Server.

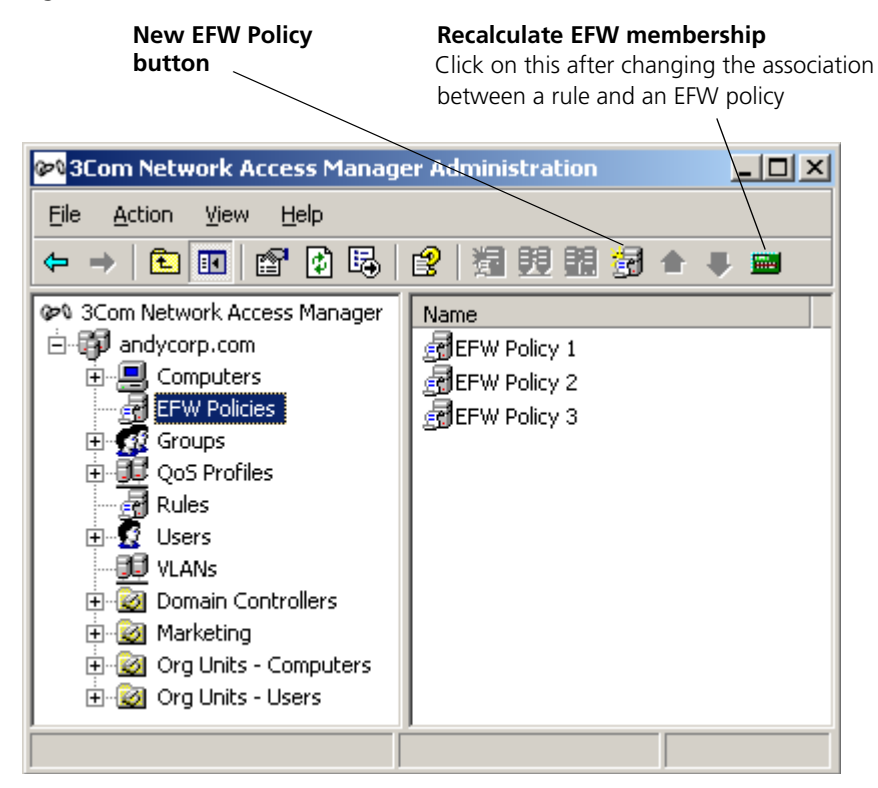

Figure 17 EFW Policies View Detail Pane

#### **Creating A New EFW Policy**

Before creating an EFW policy in 3Com Network Access Manager make sure that the EFW policy has already been created in the EFW Policy Server.

To create a new EFW policy entry in 3Com Network Access Manager, follow these steps:

- 1 Either click EFW Policies in the Tree pane and click the *New EFW Policy* button on the Tool bar, or right-click EFW Policies in the Tree pane and select *New*> *EFW Policy*.
- 2 In the dialog box enter the name of the new EFW policy. The name must be the same as the name assigned to the policy in the EFW Policy Server.
- **3** Click *OK* to create the EFW policy. The new EFW policy name will be added to the list of EFW policies shown in the Detail pane of the EFW Policy view.

This completes creating a new EFW policy entry in 3Com Network Access Manager.

You can now:

 associate rules with this EFW policy if the rules have already been created, see "Changing Rule Properties".

## **Deleting An Existing EFW Policy**

To delete an existing EFW policy in 3Com Network Access Manager, follow these steps:

- 1 Click on EFW Policies in the Tree pane. The Details pane on the right will list all of the EFW policies in 3Com Network Access Manager.
- **2** Select the EFW policy to delete and right-click. Select *Delete*.
- **3** Click on *Yes* to confirm deleting the EFW policy from 3Com Network Access Manager.

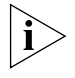

If you delete an EFW policy which is associated with one or more rules, then the rules are updated to have an EFW policy assignment of 'Unspecified'.

# **Renaming An EFW Policy**

To rename an existing EFW policy entry in 3Com Network Access Manager, follow these steps:

- 1 Click on EFW Policies in the Tree pane. The Details pane on the right will list all of the EFW policies in 3Com Network Access Manager.
- **2** Select the EFW policy to rename and right-click. Select *Rename*.
- **3** Enter the new name for the EFW policy and press Return.

This completes renaming the EFW policy entry in 3Com Network Access Manager.

# **Displaying Rules Associated With An EFW Policy**

To display the rules associated with an EFW policy, follow these steps:

- 1 Click on EFW Policies in the Tree pane. The Details pane on the right will list all of the EFW policies in 3Com Network Access Manager.
- **2** Select the EFW policy to view and right-click. Select *Properties*.

The Properties dialog window will appear.

- **3** Select the *Members* tab, a list of rules associated with the EFW policy will be displayed in the window.
- 4 Click OK or Cancel.

This completes displaying the rules associated with an EFW policy.

**Rules View** Clicking on Rules in the Tree pane displays in the Detail pane a list of rules already entered into 3Com Network Access Manager. Initially the Detail pane will be empty, until one or more rules have been created, see "Creating A New Rule". After a rule has been created in 3Com Network Access Manager, the Detail pane will show the Priority of the rule, the Rule Name and Description, its Action and the VLANs, QoS Profile and EFW Policy applied to the rule, see Figure 18.

Figure 18 Rules View Detail Pane.

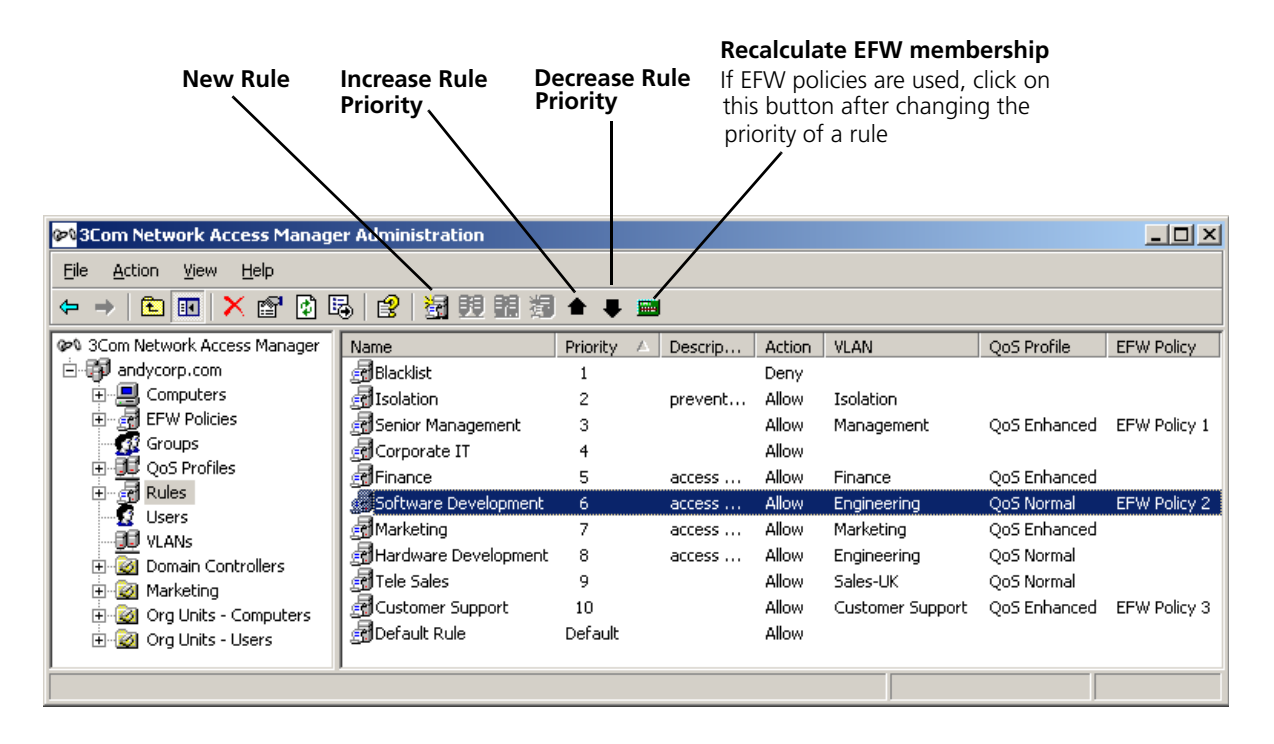

## **Creating A New Rule**

To create a new rule, assign a priority and network access response to the rule, follow these steps:

- 1 Either click Rules in the Tree pane and click the *New Rule* button on the Tool bar, or right-click Rules in the Tree pane and select *New>Rule*
- **2** In the dialog box enter the name of the new rule.
- **3** Click *OK* to create the rule.

You now need to set the priority for the rule, which must be unique. The priority determines the order in which rules are examined when a RADIUS request is received. The rule with priority 1 has the highest priority, and will take precedence over all other rules. The new rule will have been assigned the current lowest priority, for example if the lowest priority was 10 before creating the rule, then the new rule will have priority 11.

- **4** Click Rules in the Tree pane. The Details pane on the right will list all of the rules.
- 5 Select the newly created rule and use the 11 buttons on the Tool bar to increase or decrease the priority of the rule to match your network security requirements. Ensure the rule has a unique priority.

Now set the other attributes for the rule.

**6** Select the new rule from the list of rules shown in the Detail pane, and right-click, select *Properties*.

The Properties dialog window will appear.

- 7 Select the *Security* tab to assign security permissions to network administrators and operators who are permitted to apply the rule to users, groups and computers, see Figure 19.
  - **a** Select a group or user from the list of names in the window and click *Add*.
  - **b** Select the appropriate security permission to match the role of the group or user, see Table 7.

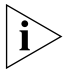

All Network Administrators must have Read permission for ALL rules to ensure that they can see how rules have been applied, and enable them to troubleshoot access difficulties in the network.

| oftware Development Properties                                                                                                    |                                                                                             | ? ×           |
|----------------------------------------------------------------------------------------------------|---------------------------------------------------------------------------------------------|---------------|
| General Security Action Member                                                                                                    | s                                                                                           |               |
| C                                                                                                    |                                                                                             |               |
| Group or user names:                                                                                                    |                                                                                             |               |
| Administrators (ANDYCORP\Ac                                                                                                    | lministrators)                                                                              | <b>_</b>      |
| 🗾 ք Authenticated Users                                                                                                    |                                                                                             |               |
| 🗾 🕵 Domain Admins (ANDYCORP\[                                                                                                    | )omain Admins)                                                                              |               |
| 🗾 🥵 Enterprise Admins (ANDYCORF                                                                                                    | VEnterprise Admins)                                                                         |               |
| ENTERPRISE DOMAIN CONT                                                                                                    | ROLLERS                                                                                     | <b>_</b>      |
|                                                                                                    |                                                                                             |               |
|                                                                                                    | <u>Ad</u> d                                                                                 | <u>Remove</u> |
| Permissions for Administrators                                                                                                    | Allow                                                                                       | Deny          |
|                                                                                                    |                                                                                             |               |
| Full Control                                                                                                    |                                                                                             |               |
| Full Control<br>Read                                                                                                    |                                                                                             |               |
| Full Control<br>Read<br>Write                                                                                                    |                                                                                             |               |
| Full Control<br>Read<br>Write<br>Create All Child Objects                                                                                                    |                                                                                             |               |
| Full Control<br>Read<br>Write<br>Create All Child Objects<br>Delete All Child Objects                                                                                     |                                                                                             |               |
| Full Control<br>Read<br>Write<br>Create All Child Objects<br>Delete All Child Objects<br>Special Permissions                                                              |                                                                                             |               |
| Full Control<br>Read<br>Write<br>Create All Child Objects<br>Delete All Child Objects<br>Special Permissions                                                              | I<br>I<br>I<br>I<br>I<br>I<br>I<br>I<br>I<br>I<br>I<br>I<br>I<br>I<br>I<br>I<br>I<br>I<br>I |               |
| Full Control<br>Read<br>Write<br>Create All Child Objects<br>Delete All Child Objects<br>Special Permissions<br>For special permissions or for advance<br>click Advanced. | ed settings,                                                                                | Adyanced      |
| Full Control<br>Read<br>Write<br>Create All Child Objects<br>Delete All Child Objects<br>Special Permissions<br>For special permissions or for advance<br>click Advanced. | ed settings,                                                                                | Advanced      |
| Full Control<br>Read<br>Write<br>Create All Child Objects<br>Delete All Child Objects<br>Special Permissions<br>For special permissions or for advance<br>click Advanced. | ed settings,                                                                                | Adyanced      |

Figure 19 Security Tab For A Rule

#### Table 7 Selecting Appropriate Rule Permissions

| Role                                                                                                    | Rule Permissions                              |
|----------------------------------------------------------------------------------------------------|-----------------------------------------------|
| Network Administrator(s) or Network Operator(s) allowed to associate the rule with a user, group, or computer | Tick Allow for Read and Write<br>permissions. |
| Network Administrator(s) not allowed to associate the rule with a user, group, or computer                    | Tick Allow for Read permission.               |
| Network Operator not allowed to associate the rule with a user, group, or computer                            | Do not tick any boxes.                        |
|                                                                                                    |                                               |

**c** Repeat steps 7a and 7b for each group and user permitted to assign the rule.

**8** Select the *Action* tab and configure the action attributes for the rule, Figure 20.

| Figure 20 Action lab For A | Kule |
|----------------------------|------|
|----------------------------|------|

| 9 | ioftware Developme | nt Properties   | ? × |
|---|--------------------|-----------------|-----|
|   | General Security A | action Members  |     |
|   | Priority           | <b>8</b> ÷      |     |
|   | Network Access     | Allow           |     |
|   | VLAN               | Engineering     | ] [ |
|   | QoS Profile        | QoS Normal      | ] [ |
|   | EFW Policy         | EFW Policy 2    | ]   |
|   |                    |                 |     |
|   |                    |                 |     |
|   |                    |                 |     |
|   |                    |                 |     |
|   |                    | 3COM            | 2   |
|   |                    | OK Cancel Apply |     |

- **a** You changed the Priority setting for the rule in step 5. There is no need to change it again unless you need to assign a different unique priority.
- **b** Select the Network Access setting that the RADIUS server will return in the RADIUS response, on the rule being obeyed. *Allow* indicates authentication is valid. *Deny* indicates authentication is refused. If you select *Deny* all attributes below Network Access will be grayed out, go to step 9.

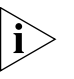

To understand the effect of this action, you need to be aware of how the edge port security is set up on the network. In some port modes, the response may appear illogical, for instance, Allow can be used to implement a blacklist.

**c** If Network Access is set to *Allow*, select the VLAN from the drop down list, this VLAN will be included in the RADIUS response if the rule is obeyed. Select the *(Unspecified)* option to prevent a VLAN from being included in the RADIUS response.

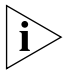

The network access device may interpret the VLAN as a tagged or untagged VLAN depending upon the switch or wireless access point type and configuration.

- **d** Select the QoS profile (if any) associated with the rule. The QoS profile will be included in the RADIUS response if the rule is obeyed. If you do not wish to associate a QoS profile with the rule, select the *(Unspecified)* setting.
- **e** Select the EFW policy (if any) associated with the rule. If you do not wish to associate an EFW policy with the rule, select the *(Unspecified)* setting.

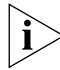

EFW policy information is NOT returned in a RADIUS response

- **9** Select the *Members* tab to display a list of members (users, groups or computers) associated with the rule. At this stage the list will be empty.
- 10 Click OK

This completes creating a new rule in 3Com Network Access Manager, you now need to associate users, groups and computers with the rule. Follow the steps in "Associating Rules With A User", "Associating Rules With A Group", "Associating Rules With A Computer" as appropriate.

## **Deleting An Existing Rule**

To delete an existing rule in 3Com Network Access Manager, follow these steps:

- 1 Click on Rules in the Tree pane. The Details pane on the right will list all of the rules in 3Com Network Access Manager.
- 2 Select the rule to delete and right-click. Select *Delete*.
- **3** Click Yes to confirm deleting the rule from 3Com Network Access Manager.

#### **Controlling Permission To Apply A Rule**

Selecting who has permission to apply a rule, is performed when the rule is created. Permissions can be changed after a rule is created, providing the user or group making the change has write permission for the rule.

To change permissions on a rule, follow these steps:

- 1 Click on Rules in the Tree pane. The Details pane on the right will list all of the rules in 3Com Network Access Manager.
- 2 Select the rule to change and right-click. Select *Properties*.

The Properties dialog window will appear.

**3** Select the Security tab. Follow the instructions in step 7 of "Creating A New Rule" to re-assign permissions for the rule.

#### **Changing Rule Priorities**

Setting the priority of a rule, is performed when the rule is created. The rule priority can be changed after a rule is created, providing the user or group making the change has write permission for the rule. Priority 1 is the highest priority, a rule assigned priority 1 will take precedence over all other rules. A rule assigned priority 2 will take precedence over rules assigned a priority of 3, 4...The Default Rule has the lowest priority.

To change the priority of a rule, follow these steps:

Either:

- 1 Click on Rules in the Tree pane. The Details pane on the right will list all of the rules in 3Com Network Access Manager.
- 2 Select the rule to change and use the ↓↑ buttons on the Tool bar to increase or decrease the priority of the rule to match your network security requirements. Ensure the rule has a unique priority.
- **3** If EFW policies are used, click on the Recalculate EFW Membership button in the Tool bar after changing the rule priorities.

Or:

- 1 Click Rules in the Tree pane. The Details pane on the right will list all of the rules in 3Com Network Access Manager.
- 2 Select the rule to change and right-click. Select Properties.

The Properties dialog window will appear.

**3** Select the *Action* tab and select the Priority for the rule. Ensure the priority for the rule is unique.

- **4** Click *OK*.
- **5** If EFW policies are used, click on the Recalculate EFW Membership button in the Tool bar after changing the rule priorities.

# **Changing Rule Properties**

Selecting the properties for a rule is performed when the rule is created. Rule properties can be changed after a rule is created, providing the user or group making the change has write permission for the rule.

To change properties for a rule, follow these steps:

- 1 Click on Rules in the Tree pane. The Details pane on the right will list all of the rules in 3Com Network Access Manager.
- 2 Select the rule to change and right-click. Select *Properties*.

The Properties dialog window will appear.

**3** Select the *Action* tab. Follow the instructions in step 8 of "Creating A New Rule" to select different properties for the rule.

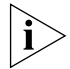

If EFW policies are used, click on the Recalculate EFW Membership button in the Tool bar after changing the rule properties.

# **Displaying Members Of A Rule**

To display all of the members (users, groups and computers) associated with a rule, follow these steps:

- 1 Click on Rules in the Tree pane. The Details pane on the right will list all of the rules in 3Com Network Access Manager.
- 2 Select the rule to view and right-click. Select Properties.

The Properties dialog window will appear.

- **3** Select the *Members* tab.The members associated with the rules will be listed in the window.
- 4 Click OK

# **Changing Members Of A Rule**

To add or remove users associated with a rule, refer to "Displaying And Changing Rules Associated With A User".

To add or remove groups associated with a rule, refer to "Displaying And Changing Rules Associated With A Group".

To add or remove computers associated with a rule, refer to "Displaying And Changing The Rules And MAC Address Associated With A Computer".

**Users View** Clicking on Users in the Tree pane displays in the Detail pane a list of Users which already exist in the domain, see Figure 21. Alternatively if you have created Organizational Units to structure your users, click on the organizational units subfolders until you reach the desired unit holding the user.

In the Detail pane, the Current Rule column indicates the rule with the highest priority that is associated with a user, and which is used for authorization of the user. A new user without specific rules applied, will have the Default Rule in the Current Rule column.

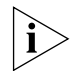

The current rule for a user may be overridden by MAC address related settings, for example, if the MAC address of a user's PC was blocked because the PC was infected, it would usually be set to override the user's own allocations.

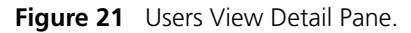

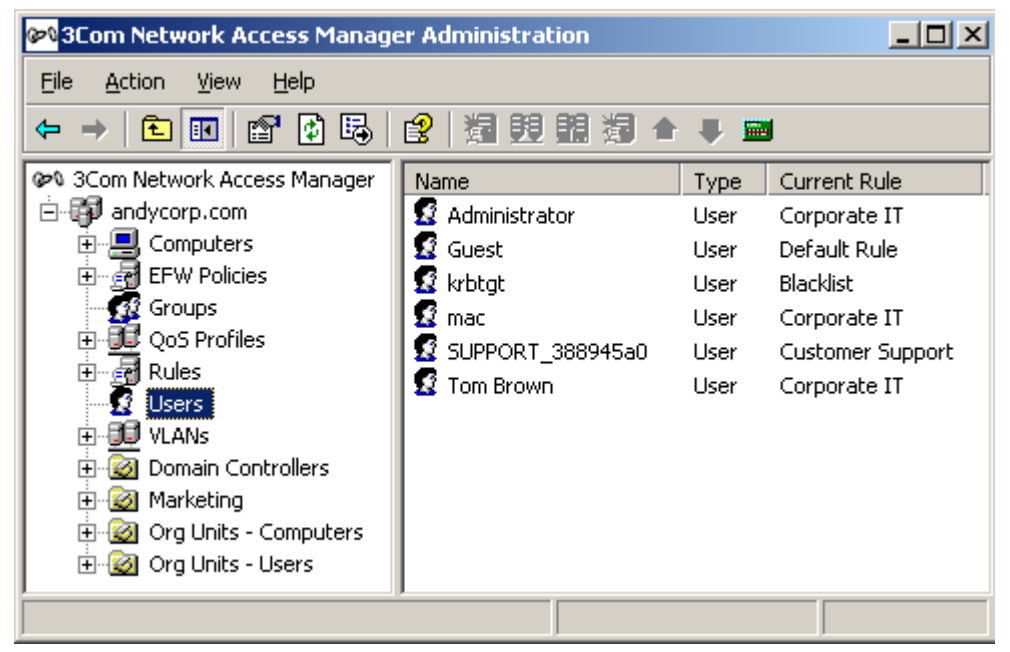

Download from Www.Somanuals.com. All Manuals Search And Download.

## Associating Rules With A User

All users in the domain will have the Default Rule applied until they are associated with other rules created with 3Com Network Access Manager. To associate a rule(s) with a user, follow these steps:

- 1 Either click on Users in the Tree pane or if you have created Organizational Units to structure your users, click on the organizational units subfolders until you reach the desired unit holding the user.
- 2 Select the user in the Details pane and right-click. Select *Properties*.

The Properties dialog window will appear.

**3** Select the *Network Access* tab, a list of rules created with 3Com Network Access Manager and for which you have read permission will be displayed in the window, see Figure 22.

| Tom Brown Properties                                                                                                    | × |
|----------------------------------------------------------------------------------------------------|---|
| Published Certificates     Member Of     Dial-in     Object       Security     Environment     Sessions     Remote control       General     Address     Account     Profile     Telephones     Organization       Terminal Services Profile     COM+     Network Access                                                                                                    |   |
| Rule Name       Description         Blacklist       Isolation         Isolation       prevent access to main network         Senior Managem       Corporate IT         Finance       access VLAN8 with enhanced QoS         Software Develo       access VLAN2, with QoS and using EFW P         Marketing       access VLAN1, with enhanced QoS         Hardware Develo       access VLAN2, with QoS         Tele Sales       Customer Support         Default Rule       Vertical Rule |   |
| The topmost selected rule will be used for authorization.<br>Inherited (group) selections are shown in gray.                                                                                                    |   |
| OK Cancel Apply                                                                                                    |   |

Figure 22 Network Access Tab

**4** Tick the box beside each rule that is to be associated with the user. If the rule is grayed out then the user is a member of a group which is already associated with the rule.

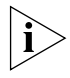

A user can be associated with multiple rules, however only the highest priority rule associated with the user will be used for the RADIUS authorization.

5 Click OK

This completes associating rules with a user.

## Displaying And Changing Rules Associated With A User

To display and change the rules associated with a user, follow these steps:

- 1 Either click on Users in the Tree pane or if you have created Organizational Units to structure your users, click on the organizational units subfolders until you reach the desired unit holding the user.
- 2 Select the user in the Details pane and right-click. Select *Properties*.

The Properties dialog window will appear.

**3** Select the *Network Access* tab, a list of rules created with 3Com Network Access Manager and for which you have read permission will be displayed in the window, see Figure 22. The tick box indicates how the rule is to be applied to the user, see Table 8.

Table 8 Rules Tick Box For A User

| LICK BOX Setting  | Meaning                                                                                                    |
|-------------------|----------------------------------------------------------------------------------------------------|
| Black, not ticked | The rule does not apply to this user                                                                                                    |
| Black, ticked     | The rule is applied to this user                                                                                                    |
| Grey, ticked      | The rule is applied to this user indirectly through the user's membership of one or more groups that have the rule specifically applied |

**4** You can change which of these rules are applied to a user by either ticking or removing the tick from rules that are black. To change a rule that is applied indirectly through a group, see "Displaying And Changing Rules Associated With A Group".

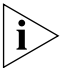

A user can be associated with multiple rules, however only the highest priority rule associated with the user will be used for the RADIUS authorization.

5 Click OK

This completes displaying and changing the rules associated with a user.

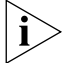

DO NOT change rule membership using the *Members Of* tab.

# **Creating A New User**

To create a new user in the system, you will need to use a tool such as the "Active Directory Users and Computers" administration tool. You cannot create users through 3Com Network Access Manager. Follow the instructions given in the user documentation shipped with Microsoft Active Directory.

**Groups View** Clicking on Groups in the Tree pane displays in the Detail pane a list of Groups which already exist in the domain, see Figure 23. Alternatively if you have created Organizational Units to structure your groups, click on the organizational units subfolders until you reach the desired unit holding the group.

The Current Rule column indicates the rule with the highest priority that is associated with a group, and which is used for authorization of the group. A new group without specific rules applied, will have the Default Rule in the Current Rule column.

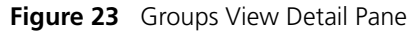

| 🕫 3Com Network Access Manager Administration |                         |          |                      |
|----------------------------------------------|-------------------------|----------|----------------------|
| <u>File Action View H</u> elp                |                         |          |                      |
|                                              | 2 2 2 2 2 2 2 4         | <b>.</b> |                      |
| 🕬 3Com Network Access Manager                | Name                    | Туре     | Current Rule         |
| 🖻 🗊 andycorp.com                             | 🕂 💯 Cert Publishers     | Group    | Default Rule         |
|                                              | 🖉 Domain Admins         | Group    | Corporate IT         |
| EFW Policies                                 | 🖉 Domain Computers      | Group    | Default Rule         |
| Groups                                       | 🖉 Domain Controllers    | Group    | Default Rule         |
| 전 · · · · · · · · · · · · · · · · · · ·      | 🕼 Domain Guests         | Group    | Default Rule         |
|                                              | f 💯 Domain Users        | Group    | Default Rule         |
|                                              | Enterprise Admins       | Group    | Corporate IT         |
| The Section Controllers                      | Finance Dept            | Group    | Finance              |
| 🗄 🔯 Marketing                                | Group Policy Creator    | Group    | Corporate IT         |
| 🗄 🔯 Org Units - Computers                    | Mardware Development    | Group    | Default Rule         |
| 🗄 🔯 Org Units - Users                        | MelpServicesGroup       | Group    | Corporate IT         |
|                                              | Marketing (UK)          | Group    | Marketing            |
|                                              | Marketing (US)          | Group    | Marketing            |
|                                              | 🕵 Neils Computers Group | Group    | Customer Support     |
|                                              | 🕵 RAS and IAS Servers   | Group    | Default Rule         |
|                                              | 🕵 Schema Admins         | Group    | Corporate IT         |
|                                              | 🕵 Senior Management     | Group    | Senior Management    |
|                                              | 🕵 Software Development  | Group    | Software Development |
|                                              | 1 2 TelnetClients       | Group    | Default Rule         |
|                                              |                         |          |                      |

#### Associating Rules With A Group

All groups in the domain will have the Default Rule applied until they are associated with other rules created with 3Com Network Access Manager. To associate a rule(s) with a group, follow these steps:

- 1 Either click on Groups in the Tree pane or if you have created Organizational Units to structure your groups, click on the organizational units subfolders until you reach the desired unit holding the group.
- **2** Select the group in the Details pane and right-click. Select *Properties*.

The Properties dialog window will appear.

**3** Select the *Network Access* tab, a list of rules created with 3Com Network Access Manager and for which you have read permission will be displayed in the window, see Figure 24.

#### Figure 24 Network Access Tab

| Ma | rketing (UK) I                                                                           | Properti                           | es                                                                                       |                                                  |                                                 |                                  | ? × |
|----|------------------------------------------------------------------------------------------|------------------------------------|------------------------------------------------------------------------------------------|--------------------------------------------------|-------------------------------------------------|----------------------------------|-----|
|    | General<br>Object                                                                        | Men<br>                            | nbers<br>Secu                                                                            | Meml<br>rity                                     | per Of<br>N                                     | Managed By<br>etwork Access      |     |
|    | Rule Name Blacklist Isolation Senior Mai                                                 | nagem                              | Descript<br>prevent                                                                      | ion<br>access to                                 | main netw                                       | ork                              |     |
|    | Finance<br>Software D<br>Marketing<br>Hardware<br>Tele Sales<br>Customer S<br>Default Ru | )evelo<br>Develo<br>Support<br>Ile | access <sup>1</sup><br>access <sup>1</sup><br>access <sup>1</sup><br>access <sup>1</sup> | /LAN8 wit<br>/LAN2, wi<br>/LAN1, wi<br>/LAN2, wi | h enhance<br>th QoS and<br>th enhance<br>th QoS | d QoS<br>d using EFW P<br>ed QoS |     |

**4** Tick the box beside each rule that is to be associated with the group. If the rule is grayed out then the group is a member of a group which is already associated with the rule.

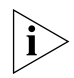

A group can be associated with multiple rules, however only the highest priority rule associated with the group will be used for the RADIUS authorization.

5 Click OK

This completes associating rules with a group.

## **Displaying And Changing Rules Associated With A Group**

To display and change the rules associated with a group, follow these steps:

- 1 Either click on Groups in the Tree pane or if you have created Organizational Units to structure your groups, click on the organizational units subfolders until you reach the desired unit holding the group.
- 2 Select the group in the Details pane and right-click. Select *Properties*.

The Properties dialog window will appear.

**3** Select the *Network Access* tab, a list of rules created with 3Com Network Access Manager and for which you have read permission will be displayed in the window, see Figure 24. The tick box indicates how the rule is to be applied to the group, see Table 9.

Table 9 Rules Tick Box for A Group

| Tick Box Setting  | Meaning                                                                                                    |
|-------------------|----------------------------------------------------------------------------------------------------|
| Black, not ticked | The rule does not apply to this group                                                                                                    |
| Black, ticked     | The rule is applied to this group                                                                                                    |
| Grey, ticked      | The rule is applied to this group indirectly through the group's membership of one or more groups that have the rule specifically applied |

**4** You can change which of these rules are applied to a group by either ticking or removing the tick from rules that are black.

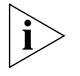

To change the rules applied indirectly through being a member of another group, select the other group from the Detail pane and apply steps 1 to 4 above on the other group.

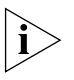

A group can be associated with multiple rules, however only the highest priority rule associated with the group will be used for the RADIUS authorization.

- 5 Click OK
- **6** If EFW policies are used, click on the *Recalculate EFW Membership* button.

This completes displaying and changing the rules associated with a group.

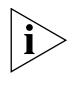

DO NOT change rule membership using the Members Of tab.

## **Creating A New Group**

To create a new group in the system, you will need to use a tool such as the "Active Directory Users and Computers" administration tool. You cannot create groups through 3Com Network Access Manager. Follow the instructions given in the user documentation shipped with Microsoft Active Directory.

**Computers View** Clicking on Computers in the Tree pane displays in the Detail pane a list of Computers known to the domain, see Figure 25. Alternatively if you have created Organizational Units to structure your computers, click on the organizational units subfolders until you reach the desired unit holding the computer.

The Current Rule column indicates the rule with the highest priority that is associated with a computer, and which is used for authorization of the computer. A computer without specific rules applied, will have the Default Rule in the Current Rule column.

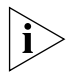

The current rule for a computer may be overridden by user related settings on an IEEE 802.1X request.

- 🗆 ×

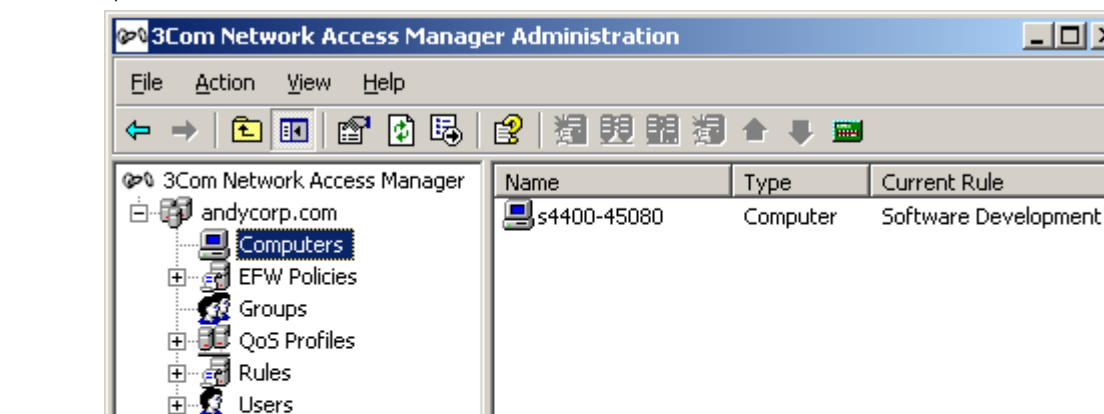

#### Figure 25 Computers View Detail Pane

🗊 VLANs

🗄 🧭 Marketing

🔯 Domain Controllers

🗄 🞯 Org Units - Computers 🗄 🧭 Org Units - Users

#### Entering MAC Addresses For A Computer

To use MAC-address based authentication, the computers in the domain need to have their MAC addresses entered into 3Com Network Access Manager. To enter the MAC address(es) for a computer follow these steps:

- **1** Either click on Computers in the Tree pane or if you have created Organizational Units to structure your computers, click on the organizational units subfolders until you reach the desired unit holding the computer.
- **2** Select the computer in the Details pane and right-click. Select *Properties*.

The Properties dialog window will appear.

- **3** Select the MAC Address tab. Enter the MAC address of the computer, if the computer has two MAC addresses enter the second MAC address in the field provided.
- 4 Click OK

This completes entering a MAC address for a computer.

#### **Associating Rules With A Computer**

i

Ensure you have entered the MAC address of the computer in your network, before associating rules with the computer. 3Com Network Access Manager will only apply a rule to the computer if the RADIUS request includes the MAC address as the Calling-Station-Id.

All computers in the domain will have the Default Rule applied until they are associated with other rules created with 3Com Network Access Manager. To associate a rule(s) with a computer, follow these steps:

- 1 Either click on Computers in the Tree pane or if you have created Organizational Units to structure your computers, click on the organizational units subfolders until you reach the desired unit holding the computer.
- **2** Select the computer in the Details pane and right-click. Select *Properties*.

The Properties dialog window will appear.

**3** Select the *Network Access* tab, a list of rules created with 3Com Network Access Manager and for which you have read permission will be displayed in the window, see Figure 26.

| 4400-45080 Properties                                                                                                    | ? ×                                                                                                    |
|----------------------------------------------------------------------------------------------------|----------------------------------------------------------------------------------------------------|
| General Operating System<br>Object Security D                                                                                                    | n Member Of Location Managed By<br>ial-in Network Access MAC Address                                                                  |
| Rule Name<br>Blacklist<br>Isolation<br>Senior Management<br>Corporate IT                                                                                                    | Description prevent access to main network                                                                                            |
| <ul> <li>Finance</li> <li>Software Development</li> <li>Marketing</li> <li>Hardware Development</li> <li>Tele Sales</li> <li>Customer Support</li> <li>Default Rule</li> </ul> | access VLAN8 with enhanced QoS<br>access VLAN2, with QoS and using EFW P<br>access VLAN1, with enhanced QoS<br>access VLAN2, with QoS |
| The topmost selected rule wi<br>Inherited (group) selections a                                                                                                    | Il be used for authorization.<br>re shown in gray.                                                                                    |
|                                                                                                    | OK Cancel Apply                                                                                                    |

Figure 26 Network Access Tab

**4** Tick the box beside each rule that is to be associated with the computer. If the rule is grayed out then the computer is a member of a group which is already associated with the rule.

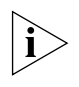

A computer can be associated with multiple rules, however only the highest priority rule associated with the computer will be used for the RADIUS authorization.

5 Click OK

This completes associating rules with a computer.

# Displaying And Changing The Rules And MAC Address Associated With A Computer

To display and change the rules and MAC addresses associated with a computer, follow these steps:

- 1 Either click on Computers in the Tree pane or if you have created Organizational Units to structure your computers, click on the organizational units subfolders until you reach the desired unit holding the computer.
- 2 Select the computer in the Details pane and right-click. Select *Properties*.

The Properties dialog window will appear.

**3** Select the *Network Access* tab, a list of rules created with 3Com Network Access Manager and for which you have read permission will be displayed in the window, see Figure 26. The tick box indicates how the rule is to be applied to the computer, see Table 10.

 Table 10
 Rules Tick Box for A Computer

| Tick Box Setting  | Meaning                                                                                                    |
|-------------------|----------------------------------------------------------------------------------------------------|
| Black, not ticked | The rule does not apply to this computer                                                                                                    |
| Black, ticked     | The rule is applied to this computer                                                                                                    |
| Grey, ticked      | The rule is applied to this computer indirectly through the computer's membership of one or more groups that have the rule specifically applied |

**4** You can change which of these rules are applied to a computer by either ticking or removing the tick from rules that are black. To change a rule that is applied indirectly through a group, see "Displaying And Changing Rules Associated With A Group".

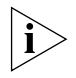

A computer can be associated with multiple rules, however only the highest priority rule associated with the computer will be used for the RADIUS authorization.

- **5** Click *Apply* to apply the changes.
- **6** Select the MAC Address tab. Enter the 12 digit MAC address of the computer in the format XX-XX-XX-XX-XX. You can enter up to two MAC addresses in the fields provided.

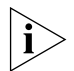

To find the MAC address of a PC running Windows, open a command prompt window (for example click Start>Run then type cmd) and enter ipconfig /all at the prompt. The MAC address is shown as the 12-digit Physical Address. 7 Click OK.

This completes displaying and changing the rules and MAC addresses associated with a computer.

## **Creating A New Computer**

To add a computer to the system, you will need to use a tool such as the "Active Directory Users and Computers" administration tool. You cannot add computers through 3Com Network Access Manager. Follow the instructions given in the user documentation shipped with Microsoft Active Directory.

Selecting Appropriate<br/>Permissions For An<br/>OperatorThe rules that a Network Operator can apply, can be individually selected<br/>for the operator. For example, one operator may be restricted to blocking<br/>access for specific users, whereas another operator may be allowed to<br/>move users between arbitrary groups.

Selecting the rules that an operator can apply, is achieved through the securities permission of the rule, see step 7 of "Creating A New Rule" on page 47. By selecting the name of the operator from the *Group or User name* list and ticking the *Allow* box for both read and write, enables the network operator to apply the rule. Not ticking the *Allow* box for read and write permission will prevent the network operator from applying the rule.

By using the permissions model, network administrators can decide who is permitted to apply rules to users, groups and computers to control network access. In some organizations it may not be appropriate to let operators have this responsibility.

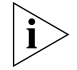

Security permissions on a rule do not affect the security permissions on individual users. If a network operator does not have security permission for particular individuals or groups, for example directors of a company, then the operator will not be able to apply a rule to that user or group.

| User Interface | <i>Tools&gt;Active Directory Users and Computers.</i> 3Com Network Access<br>Manager adds a new tab, named <i>Network Access</i> , to the <i>Properties</i><br>pages for Users, Groups and Computers. The <i>Network Access</i> tab shows<br>the network operator each rule that they can apply, if the network<br>operator does not have permission to apply a rule then it is not displayed. |
|----------------|----------------------------------------------------------------------------------------------------|
| Operator Tasks | Providing a network operator has been granted appropriate permissions<br>by the network administrator setting up 3Com Network Access Manager,<br>a network operator can specify:                                                                                                    |
|                | <ul> <li>if a user is allowed access to the network,</li> </ul>                                                                                                    |
|                | <ul> <li>if a group is allowed access to the network,</li> </ul>                                                                                                    |
|                | <ul> <li>if a computer (defined by its MAC address) is allowed access to the<br/>network,</li> </ul>                                                                                                    |
|                | <ul> <li>if a user and/or group and/or computer are allowed access, which<br/>VLAN should they connect to, and what QoS configuration should<br/>they have,</li> </ul>                                                                                                    |
|                | <ul> <li>if a computer should be isolated from the main network,</li> </ul>                                                                                                    |
|                | <ul> <li>if a user should be isolated from the main network,</li> </ul>                                                                                                    |
|                | <ul> <li>if a group should be isolated from the main network,</li> </ul>                                                                                                    |
|                | • the EFW profile for each user logging into a PC with an EFW installed.                                                                                                    |
|                | Displaying And Changing Rules Associated With A User                                                                                                    |
|                | To display and change the rules associated with a user, follow these steps:                                                                                                    |
| 1              | Click on Users in the Tree pane. The Details pane on the right will list the users that the Network Operator can manage.                                                                                                    |
| 2              | Select a user to view and right-click. Select <i>Properties</i> .                                                                                                    |
|                | The Properties dialog window will appear.                                                                                                    |
| 3              | Select the <i>Network Access</i> tab, a list of rules associated with the user will be displayed in the window, see Figure 27. The tick box indicates how the rule is to be applied to the user, see Table 11.                                                                                                    |

| krbtgt Properties                                                                                 | ? ×                                                                                                    |
|---------------------------------------------------------------------------------------------------|----------------------------------------------------------------------------------------------------|
| Published Certificates<br>Security Environme<br>General Address Acco<br>Terminal Services Profile | Member Of Dial-in Object<br>ent Sessions Remote control<br>punt Profile Telephones Organization<br>COM+ Network Access |
| Rule Name De                                                                                      | scription                                                                                                    |
| Blacklist                                                                                         |                                                                                                    |
| ✓ Lele sales                                                                                      | krbtgt Properties                                                                                                    |
| Default Rule                                                                                      | Published Certificates Member Of Di                                                                                    |
|                                                                                                   | Security Environment Sessions                                                                                          |
|                                                                                                   | General Address Account Profile Teleph                                                                                 |
|                                                                                                   | Terminal Services Profile COM+                                                                                         |
|                                                                                                   | ·                                                                                                    |
|                                                                                                   | Rule Name Description                                                                                                  |
|                                                                                                   | Blacklist                                                                                                    |
|                                                                                                   |                                                                                                    |
|                                                                                                   | ✓ Default Rule                                                                                                    |
|                                                                                                   |                                                                                                    |
|                                                                                                   |                                                                                                    |
| I he topmost selected rule w<br>Inherited (group) selections (                                    |                                                                                                    |
|                                                                                                   |                                                                                                    |
|                                                                                                   |                                                                                                    |
|                                                                                                   |                                                                                                    |
|                                                                                                   |                                                                                                    |
|                                                                                                   |                                                                                                    |

Figure 27 Changing Rules Associated With A User

| Tick Box Setting  | Meaning                                                                                                    |
|-------------------|----------------------------------------------------------------------------------------------------|
| Black, not ticked | The rule does not apply to this user                                                                                                    |
| Black, ticked     | The rule is applied to this user                                                                                                    |
| Grey, ticked      | The rule is applied to this user indirectly through the user's membership of one or more groups that have the rule specifically applied |

- **4** Change the rules applied to a user by either ticking or removing the tick from rules that are black. To change a rule that is applied indirectly through a group, see "Displaying And Changing Rules Associated With A Group".
- 5 Click OK

This completes displaying and changing the rules associated with a user.

## **Displaying And Changing Rules Associated With A Group**

To display and change the rules associated with a group, follow these steps:

- 1 Click on Groups in the Tree pane. The Details pane on the right will list all of the groups that the Network Operator can manage.
- 2 Select a group to view and right-click. Select *Properties*.

The Properties dialog window will appear.

**3** Select the *Network Access* tab, a list of rules associated with the group will be displayed in the window similar to Figure 27. The tick box indicates how the rule is to be applied to the group, see Table 12.

| Tick Box Setting  | Meaning                                                                                                    |
|-------------------|----------------------------------------------------------------------------------------------------|
| Black, not ticked | The rule does not apply to this group                                                                                                    |
| Black, ticked     | The rule is applied to this group                                                                                                    |
| Grey, ticked      | The rule is applied to this group indirectly through the group's membership of one or more groups that have the rule specifically applied |

 Table 12
 Rules Tick Box for A Group

**4** Change the rules applied to a group by either ticking or removing the tick from rules that are black.

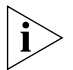

To change the rules applied indirectly through being a member of another group, select the other group from the Detail pane and apply steps 1 to 4 above on the other group.

5 Click OK

This completes displaying and changing the rules associated with a group.

## Displaying And Changing The Rule Associated With A Computer

To display and change the rules associated with a computer, follow these steps:

- 1 Click on Computers in the Tree pane. The Details pane on the right will list all of the computers that the Network Operator can manage.
- 2 Select a computer to view and right-click. Select *Properties*.

The Properties dialog window will appear.

**3** Select the *Network Access* tab, a list of rules associated with the computer will be displayed in the window, see Figure 28. The tick box indicates how the rule is to be applied to the group, see Table 13.

Figure 28 Network Access Tab

| 54400-45080 Properties ? 🔀                                             |                                                                                                    |                                                                                                    |  |  |  |
|------------------------------------------------------------------------|----------------------------------------------------------------------------------------------------|----------------------------------------------------------------------------------------------------|--|--|--|
| General Operatin<br>Object Security                                    | g System   Member Of   Location  <br>y   Dial-in Network Access                                                                                                    | Managed By  <br>MAC Address                                                                                                    |  |  |  |
| Rule Name Blacklist Isolation Corporate IT Finance Marketing Marketing | Description<br>prevent access to main network<br>m<br><b>s4400-45080 Properties</b><br>o General Operating System<br>Object Security Dial                                                                                                    | Member Of Locatic                                                                                                    |  |  |  |
| Tele Sales Tele Sales Customer Suppo                                   | Rule Name       Desc         ort       Blacklist         Isolation       preve         Senior Managem       Corporate IT         Corporate IT       Finance         Software Develo       acce         Software Develo       acce         Marketing       acce         Tele Sales       Customer Support         V Default Rule       V | ription<br>ent access to main networ<br>ess VLAN8 with enhanced<br>ess VLAN2, with QoS and<br>ess VLAN2, with enhanced<br>ess VLAN2, with QoS |  |  |  |

|                          |   | Tick Box Setting                                                                                | Meaning                                                                                                    |
|--------------------------|---|-------------------------------------------------------------------------------------------------|----------------------------------------------------------------------------------------------------|
|                          |   | Black, not ticked                                                                               | The rule does not apply to this computer                                                                                                    |
|                          |   | Black, ticked                                                                                   | The rule is applied to this computer                                                                                                    |
|                          |   | Grey, ticked                                                                                    | The rule is applied to this computer indirectly through the computer's membership of one or more groups that have the rule specifically applied                                   |
|                          | 4 | You can change whic<br>ticking or removing t<br>that is applied indirec<br>Rules Associated Wit | th of these rules are applied to a computer by either<br>he tick from rules that are black. To change a rule<br>ttly through a group, see "Displaying And Changing<br>h A Group". |
|                          | 5 | Click <i>OK</i>                                                                                 |                                                                                                    |
|                          |   | This completes displa computer.                                                                 | ying and changing the rules associated with a                                                                                                    |
| Using The Online<br>Help |   | Press the F1 key to di<br>help from the netwo                                                   | splay the 3Com Network Access Manager online<br>rk administrator interface.                                                                                                    |

 Table 13
 Rules Tick Box for A Computer

# USING 3COM NETWORK ACCESS MANAGER WITHIN A NETWORK

This chapter provides:

| six case studies on how 3Com Network Access Manager can be setup |
|------------------------------------------------------------------|
| to provide different levels of security on a network.            |

Case Study Assumptions All of the case studies described in this chapter assume the following:

- Microsoft's Active Directory working with Microsoft's Internet Authentication Service (IAS) and 3Com Network Access Manager to provide RADIUS authentication of users and computers in the network.
- All authorized users are listed in Active Directory.
- All users and computers are allocated into their relevant organizational group, for example Marketing, or Students.
- The network operator has access to a PC with Windows 2000 Professional or Windows XP Professional installed, and the PC has Active Directory Users and Computers installed (from the Windows Server Admin Pack).

| Case Study 1 -<br>Controlling User<br>Access To The<br>Network | This case study describes the tasks that need to be performed in order to control user access to the network using IEEE 802.1X. This method of authentication is based on the user, and does not perform authentication of the PC (or other client device) being used.                   |
|----------------------------------------------------------------|----------------------------------------------------------------------------------------------------|
| Network<br>Administrator Tasks                                 | The following provides an overview of the tasks for a network administrator responsible for the domain on the network.                                                                                                    |
| 1                                                              | Ensure edge port security is set to IEEE 802.1X on edge ports in the domain.                                                                                                    |
| i>                                                             | Edge ports are called 'access ports' on the Switch 5500.                                                                                                    |
|                                                                | Using 3Com Network Access Manager:                                                                                                    |
| 2                                                              | Select the Default Rule and set the <i>Network Access</i> to Deny, see "Changing Rule Properties" in Chapter 3.                                                                                                    |
| 3                                                              | Create an Authorized Users rule which will allow network access, see "Creating A New Rule" in Chapter 3.                                                                                                    |
|                                                                | <b>a</b> Set security permissions for the rule. Grant READ and WRITE access to the users/groups permitted to apply the rule, grant READ access to all Network Administrators in the domain to ensure they can see that the rule exists even if they are not permitted to apply the rule. |
|                                                                | <b>b</b> Set the Actions for the rule: select the rule priority, and set Network Access to <i>Allow</i> , if appropriate select the VLAN, QoS profile and EFW policy for the rule.                                                                                                    |
| 4                                                              | Associate the Authorized Users rule with users and groups already listed in Active Directory                                                                                                    |
| 5                                                              | Ensure the network operators or those individuals responsible for applying the Authorized Users rule have the Network Operator component of 3Com Network Access Manager installed on their PC.                                                                                           |
|                                                                |                                                                                                    |
Network Operator<br/>TasksThe following provides an overview of the tasks for a network operator<br/>responsible for controlling user access to the network domain.

On being informed that a specific user or group needs to be granted access to the network, use the Active Directory Users and Computers interface to perform the following:

1 Either:

click on Users in the Tree pane, or

if Organizational Units have been created, click on the organizational units subfolders until you reach the desired unit holding the user or group.

- **2** Highlight the specific user or group in the Details pane, and right-click. Select *Properties*.
- **3** Select the *Network Access* tab from the Properties dialog window.

A list of rules that the operator has permission to apply will be displayed

- **4** Tick the Authorized Users rule to apply it to the user.
- **5** Click *OK* and exit the Active Directory Users and Computers interface.

On being informed that a specific user or group needs to be denied access to the network, use the Active Directory Users and Computers interface to perform the following:

1 Either:

click on Users in the Tree pane, or

if Organizational Units have been created, click on the organizational units subfolders until you reach the desired unit holding the user or group.

- **2** Highlight the specific user or group in the Details pane, and right-click. Select *Properties*.
- **3** Select the *Network Access* tab from the Properties dialog window.

A list of rules that the operator has permission to apply will be displayed

- **4** Untick the Authorized Users rule.
- **5** Click *OK* and exit the Active Directory Users and Computers interface.

What Happens When<br/>A User Logs InThe following takes place when a user connects and logs into the<br/>network domain.

- **1** The user's PC connects to the network and the user logs in with a username.
- **2** The IEEE 802.1X client on the PC sends the user's ID and credentials to the switch. At this stage, the port on the switch is blocked and the PC cannot connect to the rest of the network.
- **3** The switch sends the user's details via RADIUS to IAS.
  - **a** If the user is listed in Active Directory, and the Authorized Users rule has been applied to the user (or a group that the user is a member of), IAS replies Accept and the switch enables the port.
  - **b** If the user is listed in Active Directory, but the Authorized Users rule has not been applied to the user (or a group that the user is a member of), then the Default Rule will be applied, IAS replies Reject and the switch disables the port.
  - **c** If the user is not listed in Active Directory, IAS replies Reject and the switch disables the port.

| Case Study 2 -<br>Restricting Network<br>Access To Known<br>Computers | This case study describes the tasks that need to be performed in order to restrict network access to known computers, using MAC-address based authentication.                                                                                                    |  |  |  |
|-----------------------------------------------------------------------|----------------------------------------------------------------------------------------------------|--|--|--|
| computers                                                             | It is an example of "block-by-default" or a white-list mode, where the device needs to be listed in the RADIUS server before it is allowed access to the network. This mode relies solely on authenticating the MAC address of each attached device. Non-user devices (for example printers and servers) can still connect to the network, while the network blocks rogue devices, such as unknown wireless access devices. This mode does not require user authentication and hence does not provide any network protection against unauthorized user login. |  |  |  |
| Network<br>Administrator Tasks                                        | The following provides an overview of the tasks for a network administrator responsible for the domain on the network.                                                                                                    |  |  |  |
| 1                                                                     | Ensure edge port security is set to MAC-address based authentication (or RADA) on edge ports in the domain.                                                                                                    |  |  |  |
| i>                                                                    | Edge ports are called 'access ports' on the Switch 5500.                                                                                                    |  |  |  |
|                                                                       | Using 3Com Network Access Manager:                                                                                                    |  |  |  |
| 2                                                                     | Select the Default Rule and set the <i>Network Access</i> to Deny, see "Changing Rule Properties" in Chapter 3.                                                                                                    |  |  |  |
| 3                                                                     | Create an Authorized Computers rule which will allow network access, see "Creating A New Rule" in Chapter 3.                                                                                                    |  |  |  |
|                                                                       | <b>a</b> Set security permissions for the rule. Grant READ and WRITE access to the users/groups permitted to apply the rule, grant READ access to all Network Administrators in the domain to ensure they can see that the rule exists even if they are not permitted to apply the rule.                                                                                                    |  |  |  |
|                                                                       | <b>b</b> Set the Actions for the rule: select the rule priority, and set Network Access to <i>Allow,</i> if appropriate select the VLAN, QoS profile and EFW policy for the rule.                                                                                                    |  |  |  |

- **4** Enter the MAC addresses for all devices in the domain. For information on entering MAC addresses, see "Entering MAC Addresses For A Computer".
- **5** Create a new group which will hold the computers that are allowed access, see "Creating A New Group" in Chapter 3.

- **6** Associate the Authorized Computers rule created in step 3 with the group created in step 5.
  - **a** Highlight the specific group in the Details pane, and right-click. Select *Properties.*
  - **b** Select the *Network Access* tab from the Properties dialog window.
  - c Tick the Authorized Computers rule. Click OK.
- **7** Associate the computers that are permitted network access with the group created in step 5.
- 8 If required, create an Unauthorized Computers rule to deny network access, which a network operator can apply to specific computers when necessary. Ensure the network operator responsible for applying this rule has the Network Operator component of 3Com Network Access Manager installed on their PC.

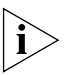

An Unauthorized Computers rule must have a higher priority than the Authorized Computers rule in order to override the Authorized Computers rule.

**9** Maintain the list of computers in Active Directory, ensuring all known computers are listed in Active Directory with their MAC addresses specified.

#### **Network Operator Tasks** The network operator cannot enter the MAC address for a computer. However, once the computer's MAC address has been entered, the operator can apply any rules to the computer or change the rules applied to the computer if they have been given write permission for the rule.

On being informed that a specific PC can be granted network access, use the Active Directory Users and Computers interface to perform the following:

1 Either:

click on Computers in the Tree pane, or

if Organizational Units have been created, click on the organizational units subfolders until you reach the desired unit holding the PC.

- 2 Highlight the specific PC, and right-click. Select *Properties*.
- **3** Select the *Network Access* tab from the Properties dialog window.

A list of rules that the operator has permission to apply will be displayed

**4** Tick the Authorized Computers rule to apply it to the PC.

**5** Click *OK* and exit the Active Directory Users and Computers interface.

On being informed that a specific PC needs to be denied access to the network, use the Active Directory Users and Computers interface to perform the following:

1 Either:

click on Computers in the Tree pane, or

if Organizational Units have been created, click on the organizational units subfolders until you reach the desired unit holding the PC.

- **2** Highlight the specific PC in the Details pane, and right-click. Select *Properties*.
- **3** Select the *Network Access* tab from the Properties dialog window.

A list of rules that the operator has permission to apply will be displayed

- **4** Tick the Unauthorized Computers rule.
- **5** Click *OK* and exit the Active Directory Users and Computers interface.

#### **What Happens** The following takes place when a device connects to the network.

- **1** The PC connects to the network
- 2 The switch sends the MAC address of the PC via RADIUS to IAS
  - **a** If the PC is listed in Active Directory, and the Authorized Computers rule has been applied to the PC, IAS replies Accept and the switch enables the port.
  - **b** If the PC is listed in Active Directory, but either the Default Rule or the Unauthorized Computers rule is applied to the PC, IAS replies Reject and the switch disables the port.
  - **c** If the PC is not listed in Active Directory, IAS replies Reject and the switch disables the port.

| Case Study 3 -<br>Blocking A Specific<br>PC From The<br>Network | This case study describes the tasks that need to be performed in order to<br>block a specific PC from the network, using MAC-address based<br>authentication. It is an example of a Blacklist mode in which all devices<br>are allowed network access unless the device is on the blacklist. This is<br>useful in very large networks where you just want to block access to<br>specific PCs. |
|-----------------------------------------------------------------|----------------------------------------------------------------------------------------------------|
| Network<br>Administrator Tasks                                  | The following provides an overview of the tasks for a network administrator responsible for the domain on the network.                                                                                                    |
| 1                                                               | Ensure edge port security is set to MAC-address based authentication on edge ports in the domain.                                                                                                    |
| i                                                               | Edge ports are called 'access ports' on the Switch 5500.                                                                                                    |
|                                                                 | Using 3Com Network Access Manager:                                                                                                    |
| 2                                                               | Select the Default Rule and set the <i>Network Access</i> to Allow, see "Changing Rule Properties" in Chapter 3.                                                                                                    |
| 3                                                               | Create a Blacklist rule which can be used to deny network access to specific computers.                                                                                                    |
|                                                                 | <b>a</b> Set security permissions for the Blacklist rule. Grant READ and WRITE access to the users/groups permitted to apply the rule, grant READ access to all Network Administrators in the domain to ensure they can see that the rule exists even if they are not permitted to apply the rule.                                                                                            |
|                                                                 | <b>b</b> Set the Actions for the rule:                                                                                                    |
|                                                                 | select the rule priority, a Blacklist rule should be assigned a high priority to ensure it takes precedence over other rules                                                                                                    |
|                                                                 | set <i>Network Access</i> for the Blacklist rule to <i>Deny</i> to block network access,                                                                                                    |
| 4                                                               | Ensure the network operators or those individuals responsible for<br>applying the Blacklist rule have the Network Operator component of<br>3Com Network Access Manager installed on their PC.                                                                                                    |

#### When a PC needs to be blacklisted:

- 1 Enter the MAC address for the computer that needs to be blacklisted. For information on entering MAC addresses, see "Entering MAC Addresses For A Computer" in Chapter 3.
- **2** Associate the Blacklist rule with the computer, see "Associating Rules With A Computer" in Chapter 3.

# Network Operator<br/>TasksThe network operator cannot enter the MAC address for a computer.<br/>However, the operator can apply the Blacklist rule to a specific computer<br/>once the computer's MAC address has been entered. The operator can<br/>also remove the computer from the blacklist if circumstances require it.

On being informed that a specific PC needs to be denied access to the network, use the Active Directory Users and Computers interface to perform the following:

#### 1 Either:

click on Computers in the Tree pane, or

if Organizational Units have been created, click on the organizational units subfolders until you reach the desired unit holding the computer.

- **2** Highlight the specific device in the Details pane, and right-click. Select *Properties.*
- **3** Select the *Network Access* tab from the Properties dialog window.

A list of rules that the operator has permission to apply will be displayed.

- **4** Tick the Blacklist rule to apply it to the PC.
- 5 Click OK and exit the Active Directory Users and Computers interface

On being informed that a specific PC can be removed from the Blacklist, use the Active Directory Users and Computers interface to perform the following:

**1** Either:

click on Computers in the Tree pane, or

if Organizational Units have been created, click on the organizational units subfolders until you reach the desired unit holding the computer.

- 2 Highlight the specific device, and right-click. Select *Properties*.
- **3** Select the *Network Access* tab from the Properties dialog window.

A list of rules that the operator has permission to apply will be displayed.

- **4** Untick the Blacklist rule applied to the PC.
- **5** Click *OK* and exit the Active Directory Users and Computers interface.
- **What Happens** The following takes place when a PC connects to the network.
  - **1** The PC connects to the network.
  - 2 The switch sends the MAC address of the PC via RADIUS to IAS,
    - **a** If the PC is on the Blacklist, IAS replies Reject and the switch disables the port,
    - **b** If the PC is not on the Blacklist and the Default Rule was set to Allow network access, IAS replies Accept and the switch enables the port.

| Case Study 4 - Hot<br>Desking  | Combining Auto VLAN with IEEE 802.1X enables users to login anywhere<br>on the network, and always have access to their network (for example,<br>the Engineering VLAN, or Marketing VLAN). This makes hot-desking<br>viable, as users can change desks and still gain access to their network. |
|--------------------------------|----------------------------------------------------------------------------------------------------|
| Network<br>Administrator Tasks | The following provides an overview of the tasks for a network administrator responsible for the domain on the network.                                                                                                    |
| 1                              | Ensure edge port security is set to IEEE 802.1X and Auto VLAN is enabled, on edge ports in the domain.                                                                                                    |
| i>                             | Edge ports are called 'access ports' on the Switch 5500.                                                                                                    |
|                                | Using 3Com Network Access Manager:                                                                                                    |
| 2                              | Decide how you want to apply the Default Rule. You can use the Default Rule to either:                                                                                                    |
|                                | deny access to unspecified users, or                                                                                                    |
|                                | allow access to users who are not hot desking and who do not require VLAN and QoS assignments.                                                                                                    |
| 3                              | Select the Default Rule and set the <i>Network Access</i> to either Deny or Allow, according to your decision in step 2                                                                                                    |
| 4                              | Create VLANs and QoS profiles. Use the same VLAN IDs and QoS profile IDs as set up in the network access device (switch or wireless access point), otherwise the network access device may not accept the RADIUS response.                                                                     |
| 5                              | Create rules to support the assignment of a VLAN and QoS profile to those users and groups permitted to log in. For example, in a school the following rules could be created: Staff, Student, SysAdmin.                                                                                       |
|                                | <b>a</b> Set security permissions for each rule. Grant READ and WRITE access to the users/groups permitted to apply the rule, grant READ access to all Network Administrators in the domain to ensure they can see that the rule exists even if they are not permitted to apply the rule.      |
|                                | <b>b</b> Set the Actions for each rule:                                                                                                    |
|                                | select the rule priority,                                                                                                    |
|                                | set <i>Network Access</i> for the rule, to <i>Allow</i> to permit access to the network,                                                                                                    |

select the VLAN ID, QoS profile and EFW policy (if appropriate) for each rule.

- **6** Associate the new rules with users and groups already listed in Active Directory.
- 7 Ensure the network operators or those individuals responsible for applying the rules have the Network Operator component of 3Com Network Access Manager installed on their PC.

### Network Operator<br/>TasksThe following provides an overview of the tasks for a network operator<br/>responsible for controlling user access to the network domain.

On being informed that a user or group needs to be granted access to a particular VLAN on the network, use the Active Directory Users and Computers interface to perform the following:

1 Either:

click on Users in the Tree pane, or

if Organizational Units have been created, click on the organizational units subfolders until you reach the desired unit holding the user or group.

- 2 Highlight the user or group, and right-click. Select *Properties*.
- **3** Select the *Network Access* tab from the Properties dialog window.

A list of rules that the operator has permission to apply will be displayed.

- **4** Identify the rule that will enable the user to access the particular VLAN, and tick the rule to apply it to the user.
- **5** Click *OK* and exit the Active Directory Users and Computers interface.

# What Happens When<br/>A User Logs InThe following takes place when a user connects and logs into the<br/>network domain.

- **1** The user's PC connects to the network and the user logs in with a username.
- **2** The IEEE 802.1X client on the PC sends the user's ID and credentials to the switch. At this stage, the port on the switch is blocked and the PC cannot connect to the rest of the network.
- **3** The switch sends the user's details via RADIUS to IAS.

- **a** If the user is listed in Active Directory, and the new rule allowing access and assigning VLAN and QoS profile has been applied to the user (or a group that the user is a member of), IAS replies Accept with the VLAN ID and QoS profile for that user. The switch enables the port and configures the VLAN and QoS profile of the port as specified.
- **b** If the user is listed in Active Directory, but the new rule was not applied, then if the Default Rule was set to Allow, IAS replies Accept and the switch enables the port, otherwise if the Default Rule was set to Deny, IAS replies Reject and the switch disables the port.
- **c** If the user is not listed in Active Directory, IAS replies Reject and the switch disables the port.

#### Case Study 5 -Removing Infected Devices From The Network

Combining Auto VLAN with MAC-address based authentication enables infected PCs to be moved to a separate network, until the network administrator has removed any viruses or worms.

Network Administrator Tasks The following provides an overview of the tasks for a network administrator responsible for the domain on the network.

1 Ensure edge port security is set to MAC-address based authentication (for example RADA-Else-Network Login) and Auto VLAN is enabled, on edge ports in the domain.

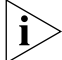

Edge ports are called 'access ports' on the Switch 5500.

Using 3Com Network Access Manager:

- 2 Select the Default Rule and set the *Network Access* to Allow, see "Changing Rule Properties" in Chapter 3.
- **3** Create VLANs and QoS profiles. Use the same VLAN IDs and QoS profile IDs as set up in the network access device (switch or wireless access point), otherwise the network access device may not accept the RADIUS response.
- 4 Decide which VLAN will be the Isolation VLAN.
- **5** Create an Isolation rule.
  - **a** Set security permissions for the Isolation rule. Grant READ and WRITE access to the users/groups permitted to apply the rule, grant READ access to all Network Administrators in the domain to ensure they can see that the rule exists even if they are not permitted to apply the rule.
  - **b** Set the Actions for the Isolation rule:
    - select the rule priority, an Isolation rule should have a high priority to ensure it takes precedence over other rules,
    - set Network Access to Allow,
    - select the VLAN ID of the Isolation VLAN.
- **6** Ensure the network operators or those individuals responsible for applying the rule have the Network Operator component of 3Com Network Access Manager installed on their PC.

#### When a PC needs to be isolated for the first time:

- Enter the MAC address for the computer that needs to be removed from the network. For information on entering MAC addresses, see "Entering MAC Addresses For A Computer" in Chapter 3.
- **2** Associate the Isolation rule with the computer, see "Associating Rules With A Computer" in Chapter 3.

#### **Network Operator Tasks** The network operator cannot enter the MAC address for a computer. However, once the computer's MAC address has been entered, the operator can apply the Isolation rule to the computer if they have been given write permission for the rule. The operator can also reconnect the computer to the main network once the network administrator has removed any viruses or worms.

On being informed that a specific PC needs to be isolated again, use the Active Directory Users and Computers interface to perform the following:

- 1 Click on Computers in the Tree pane,
- **2** Highlight the specific PC, and right-click. Select *Properties*.
- **3** Select the *Network Access* tab from the Properties dialog window.

A list of rules that the operator has permission to apply will be displayed.

- **4** Tick the Isolation rule to apply it to the PC.
- **5** Click *OK* and exit the Active Directory Users and Computers interface.

On being informed that a specific PC can be returned to the normal network, use the Active Directory Users and Computers interface to perform the following:

- 1 Click on Computers in the Tree pane,
- **2** Highlight the specific PC, and right-click. Select *Properties*.
- **3** Select the *Network Access* tab from the Properties dialog window.

A list of rules that the operator has permission to apply will be displayed

- **4** Untick the Isolation rule applied to the PC.
- **5** Click *OK* and exit the Active Directory Users and Computers interface.

**What Happens** The following takes place when a PC connects to the network.

- 1 The switch checks the MAC address of the PC with Active Directory.
  - **a** If the PC is on the Isolation list, IAS replies Accept with the VLAN ID of the Isolation Network. The switch enables the port and configures the VLAN of the port to be in the Isolation Network.
  - **b** If the PC is unknown the Default Rule is applied, IAS replies Accept and the switch enables the port.

| Case Study 6 -<br>Combining Hot<br>Desking With Host<br>Filtering | his case study describes the tasks that need to be performed in order to<br>et up hot desking with the ability to filter out specific hosts. This<br>onfiguration allows infected PCs to be isolated regardless of where the<br>iser has connected to the network in a hot desking office environment.<br>The method combines MAC-address based authentication with IEEE<br>802.1X authentication and Auto VLAN. |  |  |  |
|-------------------------------------------------------------------|----------------------------------------------------------------------------------------------------|--|--|--|
| Network<br>Administrator Tasks                                    | The following provides an overview of the tasks for a network administrator responsible for the domain on the network.                                                                                                    |  |  |  |
| 1                                                                 | Ensure edge port security is set to MAC-address based authentication (or RADA) And IEEE 802.1X, and Auto VLAN is enabled.<br>Edge ports are called 'access ports' on the Switch 5500.                                                                                                    |  |  |  |
|                                                                   | Using 3Com Network Access Manager:                                                                                                    |  |  |  |

**2** Create VLANs and QoS profiles. Use the same VLAN IDs and QoS profile IDs as set up in the network access device (switch or wireless access point), otherwise the network access device may not accept the RADIUS response.

- **3** Decide which VLAN will be the Isolation VLAN.
- 4 Create an Isolation rule.
  - **a** Set security permissions for the Isolation rule. Grant READ and WRITE access to the users/groups permitted to apply the rule, grant READ access to all Network Administrators in the domain to ensure they can see that the rule exists even if they are not permitted to apply the rule.
  - **b** Set the Actions for the Isolation rule:
    - select the rule priority, an Isolation rule should have a high priority to ensure it takes precedence over other rules,
    - set Network Access to Allow,

select the VLAN ID of the Isolation VLAN.

**5** Ensure the network operators or those individuals responsible for applying the rules have the Network Operator component of 3Com Network Access Manager installed on their PC.

#### When a PC needs to be isolated for the first time:

- Enter the MAC address for the computer that needs to be removed from the network. For information on entering MAC addresses, see "Entering MAC Addresses For A Computer" in Chapter 3.
- **2** Associate the Isolation rule with the computer, see "Associating Rules With A Computer" in Chapter 3.

#### **Network Operator Tasks** The network operator cannot enter the MAC address for a computer. However, once the computer's MAC address has been entered, the operator can apply the Isolation rule to the computer if they have been given write permission for the rule. The operator can also reconnect the computer to the main network once the network administrator has removed any viruses or worms.

On being informed that a specific PC needs to be isolated again, use the Active Directory Users and Computers interface to perform the following:

- 1 Click on Computers in the Tree pane,
- **2** Highlight the specific PC, and right-click. Select *Properties*.
- **3** Select the *Network Access* tab from the Properties dialog window.

A list of rules that the operator has permission to apply will be displayed.

- **4** Tick the Isolation rule to apply it to the PC.
- **5** Click *OK* and exit the Active Directory Users and Computers interface.

On being informed that a specific PC can be returned to the normal network, use the Active Directory Users and Computers interface to perform the following:

- 1 Click on Computers in the Tree pane,
- **2** Highlight the specific PC, and right-click. Select *Properties*.
- **3** Select the *Network Access* tab from the Properties dialog window.

A list of rules that the operator has permission to apply will be displayed.

- **4** Untick the Isolation rule applied to the PC.
- **5** Click *OK* and exit the Active Directory Users and Computers interface.

What Happens When<br/>A User Logs InThe following takes place when a user connects and logs into the<br/>network domain.

- 1 The switch checks both the PC and the user with Active Directory.
- **2** If the Isolation rule has been applied to the PC, IAS replies Accept with the VLAN ID of the Isolation Network. The switch enables the port and configures the VLAN of the port as specified.
- **3** Otherwise, if the user is listed, IAS replies Accept with the VLAN ID for that user (determined by the current rule applied to the user, or if the user is assigned to a group then the current rule applied to the group). The switch enables the port and configures the VLAN of the port as specified.
- **4** Else, if the user is not listed, IAS replies Reject and the switch disables the port.

#### 90 CHAPTER 4: USING 3COM NETWORK ACCESS MANAGER WITHIN A NETWORK

# **PROBLEM SOLVING**

This chapter covers: checking the Windows Event Viewer for obvious problems, resolving problems related to setting up 3Com Network Access Manager. **Checking the Event** If you experience network access or RADIUS authentication problems on Viewer your network, first check the Windows Event Viewer to see whether the problem can be readily identified and corrected. Follow these steps: **1** Select Control Panel>Administrative Tools>Event Viewer. **2** Select *System* from the Tree pane, and review the events in the log in the right hand pane, see Figure 29. IAS in the Source column indicates an event was generated by IAS. Use the information in the log to determine the reason an IAS connection attempt was either rejected or discarded. Click on any event to display more information about the event. **3** Select 3Com Network Access Manager from the Tree pane, see Figure 30. Review the events in the 3Com Network Access Manager log to determine whether 3Com Network Access Manager has been set up correctly. Click on any event to display more information about that event, Figure 31 shows computer 'S4400-45080' granted network access to VLAN 2 with QoS Profile ID q2.

### Figure 29 System Event Log

| 🛂 Event Viewer                                |                |            |             |                   |          | _ 0   | × |
|-----------------------------------------------|----------------|------------|-------------|-------------------|----------|-------|---|
| Eile <u>A</u> ction <u>V</u> iew <u>H</u> elp |                |            |             |                   |          |       |   |
| ← → 🗈 🖬 😭 🔂 😫                                 |                |            |             |                   |          |       |   |
| 😥 Event Viewer (Local)                        | System 3,486 e | event(s)   |             |                   |          |       |   |
| Application                                   | Туре           | Date       | Time        | Source            | Category | Event |   |
| Security                                      | 🔅 Information  | 11/24/2005 | 12:01:01 PM | IAS               | None     | 1     |   |
| System                                        | 🔾 Information  | 11/24/2005 | 12:01:01 PM | IAS               | None     | 5050  |   |
| 3Com Network Access Manager                   | 🔾 Information  | 11/24/2005 | 12:00:09 PM | eventlog          | None     | 6013  |   |
| Eile Deplication Service                      | 🔾 Information  | 11/24/2005 | 11:20:52 AM | IAS               | None     | 1     |   |
|                                               | 🚯 Warning      | 11/24/2005 | 11:19:52 AM | IAS               | None     | 2     |   |
|                                               | 🚹 Warning      | 11/24/2005 | 11:19:36 AM | IAS               | None     | 2     |   |
|                                               | 🔾 Information  | 11/24/2005 | 11:19:01 AM | IAS               | None     | 1     |   |
|                                               | 🔾 Information  | 11/24/2005 | 11:15:38 AM | IAS               | None     | 1     |   |
|                                               | 🔾 Information  | 11/24/2005 | 11:15:38 AM | IAS               | None     | 5050  |   |
|                                               | 🔥 Warning      | 11/24/2005 | 11:14:09 AM | IAS               | None     | 2     |   |
|                                               | 🔾 Information  | 11/24/2005 | 11:13:10 AM | Service Control M | None     | 7036  |   |
|                                               | 🔾 Information  | 11/24/2005 | 11:13:10 AM | Service Control M | None     | 7035  | - |
|                                               | •              |            |             |                   |          | •     |   |
|                                               |                |            |             |                   |          |       |   |

### Figure 30 3Com Network Access Manager Authorization Log

| 🛂 Event Viewer                                                                                     |                                                                                                    |                                                                                  |                                                                                        |                                                                                                    |                                      |                            |
|----------------------------------------------------------------------------------------------------|----------------------------------------------------------------------------------------------------|----------------------------------------------------------------------------------|----------------------------------------------------------------------------------------|----------------------------------------------------------------------------------------------------|--------------------------------------|----------------------------|
| Eile Action View Help<br>← → € 🖬 😭 🖓 🔂 🔮                                                           |                                                                                                    |                                                                                  |                                                                                        |                                                                                                    |                                      |                            |
| Event Viewer (Local)                                                                               | 3Com Network Ad                                                                                                    | cess Manager                                                                     | 6 event(s)                                                                             |                                                                                                    |                                      |                            |
| Application                                                                                        | Туре                                                                                                    | Date                                                                             | Time                                                                                   | Source                                                                                                    | Category                             | Event                      |
| Security<br>System<br>3Com Network Access Manager<br>Directory Service<br>File Replication Service | <ul> <li>Information</li> <li>Information</li> <li>Warning</li> <li>Warning</li> <li>Information</li> <li>Information</li> <li>Information</li> </ul> | 11/24/2005<br>11/24/2005<br>11/24/2005<br>11/24/2005<br>11/24/2005<br>11/24/2005 | 12:01:01 PM<br>11:20:52 AM<br>11:19:52 AM<br>11:19:36 AM<br>11:19:01 AM<br>11:15:38 AM | 3ComAuthorization<br>3ComAuthorization<br>3ComAuthorization<br>3ComAuthorization<br>3ComAuthorization<br>3ComAuthorization | None<br>None<br>None<br>None<br>None | 2<br>2<br>4<br>4<br>2<br>2 |
|                                                                                                    |                                                                                                    |                                                                                  |                                                                                        |                                                                                                    |                                      | •                          |
|                                                                                                    |                                                                                                    |                                                                                  |                                                                                        |                                                                                                    |                                      |                            |

Figure 31 Event detail

| Event Proper                                                                              | rties                                                                                                    |                               |                  | ? ×                              |
|-------------------------------------------------------------------------------------------|----------------------------------------------------------------------------------------------------|-------------------------------|------------------|----------------------------------|
| Event                                                                                     |                                                                                                    |                               |                  |                                  |
| D <u>a</u> te:<br>Ti <u>m</u> e:<br>Typ <u>e</u> :<br><u>U</u> ser:<br>C <u>o</u> mputer: | 11/24/2005         Source:           12:01:01 PM         Category:           Information         Event [D:           N/A         MAGGIE | 3ComAu<br>None<br>2           | thorization      | <ul> <li>↑</li> <li>↓</li> </ul> |
| Rule "Soft<br>Fully-Qua<br>Compute<br>MAC-Add<br>VLAN-ID<br>QoS-Prol                      | tware Development'' gran<br>alified-User-Name = andyo<br>r-Name = s4400-45080<br>dress = 00-05-1A-A4-50-8<br>= 2<br>file-ID = q2        | ited acces<br>corp.com/l<br>0 | vs.<br>Users/mac |                                  |
| Data: 💿                                                                                   | Bytes C Words                                                                                                    |                               |                  |                                  |
|                                                                                           |                                                                                                    |                               |                  | ×                                |
|                                                                                           |                                                                                                    | ж                             | Cancel           | Apply                            |

#### Identifying Where The Problem Lies

a 3Com Network Access Manager is dependent on IAS. A problem with 3Com Network Access Manager may be caused by an underlying issue with IAS. If that is the case then it will be IAS that logs an event and not 3Com Network Access Manager. In these instances you should view the event detail in the system event log, determine the cause of the problem and then resolve the issue.

| Problems Related to<br>Setting Up | This section details possible problems that you might experience when<br>setting up and using 3Com Network Access Manager. Each problem is<br>described by a symptom, an explanation of the cause of the problem and<br>a suggestion on what to do to remedy the problem. |
|-----------------------------------|----------------------------------------------------------------------------------------------------|
|                                   | The problems are listed in two tables: Table 14 covers problems that you may experience when initially setting up 3Com Network Access Manager, Table 15 lists possible problems related to network access.                                                                |

| Table 14 | Problems That May Be Encountered When Setting Up |
|----------|--------------------------------------------------|
|----------|--------------------------------------------------|

| Symptom                                                                                                    | Cause                                                                                                    | Remedy                                                                                                    |  |  |
|----------------------------------------------------------------------------------------------------|----------------------------------------------------------------------------------------------------|----------------------------------------------------------------------------------------------------|--|--|
| Cannot find <i>3Com</i><br><i>Network Access</i><br><i>Manager Admin</i> on the<br>PC used by a Network<br>Administrator.                                                                                      | The Administration User Interface<br>component has not been installed on the<br>Network Administrator's PC.     | Check that the Network Administrator's<br>PC meets the specifications in Table 5 and<br>Table 6, in Chapter 2, install the<br>Administration User Interface component<br>on the PC. |  |  |
| 3Com Network Access<br>Manager does not                                                                                                    | Either:                                                                                                    | Use the 3Com Network Access Manager<br>Admin tool to access the Network                                                                                                    |  |  |
| allow you to create                                                                                                    | are not using the 3Com Network Access                                                                           | Administrator User Interface.                                                                                                    |  |  |
| Profiles/ EFW Policies.                                                                                                    | Manager Admin tool.<br>Or <sup>.</sup>                                                                          | Ensure you have appropriate<br>Administrator permissions.                                                                                                    |  |  |
| When trying to create a                                                                                                    | The Active Directory component for 2Com                                                                         | Ensura the Active Directory component is                                                                                                    |  |  |
| EFW Policy the<br>following message is                                                                                                    | Network Access Manager has not been<br>installed on an Active Directory server in<br>the network domain.<br>Or: | installed on one Active Directory server in<br>the domain.                                                                                                    |  |  |
| displayed: "Unable to<br>create item. This may                                                                                                    |                                                                                                    | If you have already installed the Active directory component on an Active                                                                                                    |  |  |
| be because an item with this name already                                                                                                    | Changes to the Active Directory schema                                                                          | Directory server in the domain, then you may need to wait for the schema changes                                                                                                    |  |  |
| exists or because of security permission".                                                                                                    | have not replicated to all Active Directory servers in the domain.                                              | to replicate to the other Active Directory<br>servers in the domain.                                                                                                    |  |  |
| The Network Access<br>tab, accessible by<br>right-clicking Users or<br>Groups or Computers<br>in the Tree pane and<br>selecting Properties,<br>does not display all<br>rules created in 3Com<br>Network Access | You have not been granted read<br>permission for the rules which are not<br>displayed.                          | Ask the network administrator who<br>created the rules in 3Com Network Access<br>Manager to grant you read permission for<br>the specific rules.                                    |  |  |
| manager                                                                                                    |                                                                                                    |                                                                                                    |  |  |

| Symptom                                                                                                    | Cause                                                                                                    | Remedy                                                                                                    |
|----------------------------------------------------------------------------------------------------|----------------------------------------------------------------------------------------------------|----------------------------------------------------------------------------------------------------|
| Clicking on <i>Rules</i> in the<br>Tree pane displays an<br>empty Display pane.                                                                                                    | Either:<br>The Active Directory component for 3Com<br>Network Access Manager has not been<br>installed on an Active Directory conver in                                                                                                    | Ensure the Active Directory component for<br>3Com Network Access Manager is<br>installed on one Active Directory server in<br>the domain.                                                                                                    |
| installation the Default<br>Rule will always be<br>shown in the Display<br>pane                                                                                                    | the network domain.<br>Or:<br>Changes to the Active Directory schema<br>have not replicated to all Active Directory<br>servers in the domain.                                                                                                    | If you have already installed the Active<br>directory component on an Active<br>Directory server in the domain, then you<br>may need to wait for the schema changes<br>to replicate to the other Active Directory<br>servers in the domain, this may take some<br>time. Alternatively, you can 'force'<br>replication between Active Directory<br>servers, consult the Microsoft<br>documentation for further information. |
| Using the Network<br>Administrator user<br>interface, right-clicking<br>Users or Groups or<br>Computers in the Tree<br>pane and selecting<br>Properties does not<br>display a Network | The Active Directory component for 3Com<br>Network Access Manager has either not<br>been installed on an Active Directory server<br>in the network domain, or else has not yet<br>replicated to all of the Active Directory<br>servers in the domain | If you have not installed the Active<br>Directory component for 3Com Network<br>Access Manager, then install the<br>component on one Active Directory server<br>in the domain. The schema changes made<br>by the component will be replicated to all<br>of the Active Directory servers in the<br>domain.                                                                                                    |
| Access tab.<br>The Current Rule<br>column in the Details<br>pane for <i>Users</i> , <i>Group</i><br>or <i>Computers</i> , shows<br>"Not specified" for all<br>entries                 |                                                                                                    | If you have already installed the Active<br>directory component on an Active<br>Directory server in the domain, then you<br>may need to wait for the schema changes<br>to replicate to the other Active Directory<br>servers in the domain. Alternatively, you<br>can 'force' replication between Active<br>Directory servers, consult the Microsoft<br>documentation for further information.                             |
| "Computer-name =<br><unknown>" is logged<br/>in the 3Com Network<br/>Access Manager event<br/>log following an<br/>authentication attempt<br/>from this computer.</unknown>           | This is probably due to the computer's<br>MAC address not having been entered into<br>3Com Network Access Manager.                                                                                                    | Follow the steps in "Entering MAC<br>Addresses For A Computer" in Chapter 3.                                                                                                    |

| Table 14 | Problems | That May | Be Encountered | When | Setting | Up ( | (continued) |
|----------|----------|----------|----------------|------|---------|------|-------------|
|----------|----------|----------|----------------|------|---------|------|-------------|

| Symptom                                                                                                    | Cause                                                                                            | Remedy                                                                                                    |
|----------------------------------------------------------------------------------------------------|--------------------------------------------------------------------------------------------------|----------------------------------------------------------------------------------------------------|
| On a PC used by a<br>Network Operator,<br>selecting Active<br>Directory Users and<br>Computers, then<br>right-clicking Users or<br>Computers in the Tree<br>pane and selecting<br>Properties does not<br>display a Network<br>Access tab | The Operator User Interface component<br>has not been installed on the Network<br>Operator's PC. | Check that the Network Operator's PC<br>meets the specifications in Table 5 and<br>Table 6 in Chapter 2, install the Operator<br>User Interface component on the PC |

| Table 14 | Problems That May | Be Encountered When | Setting Up (continued) |
|----------|-------------------|---------------------|------------------------|

#### Table 15 Possible Problems With Network Access

| Symptom                                                         | Cause                                                                                                    | Remedy                                                                                                    |
|-----------------------------------------------------------------|----------------------------------------------------------------------------------------------------|----------------------------------------------------------------------------------------------------|
| Incorrect RADIUS<br>authorizations within<br>the network domain | Either:                                                                                                    | Identify the IAS server(s) issuing the incorrect RADIUS authorizations.                                                                                                    |
|                                                                 | for 3Com Network Access Manager on all<br>of the IAS servers in the domain, or else<br>you have not restarted the servers after<br>installation of the component. | For each IAS server suspected of issuing<br>incorrect RADIUS authorizations use the<br>Event Viewer to check for correct<br>functionality of the server.                                                                                                    |
|                                                                 | Or:                                                                                                    | From the Tree pane of Event Viewer, select                                                                                                    |
|                                                                 | You have not correctly set up a Remote<br>Access Policy.                                                                                                    | in the Display pane, this will show the<br>Policy that was used for each<br>authorization from the server.                                                                                                    |
|                                                                 |                                                                                                    | From the Tree pane, select 3Com Network<br>Access Manager Log.                                                                                                    |
|                                                                 |                                                                                                    | If 3Com Network Access Manager Log is<br>not displayed in the Tree pane, then 3Com<br>Network Access Manager has not been<br>installed on the specific IAS server, or the<br>IAS server has not been restarted after<br>installation. Rectify as appropriate.                                                                          |
|                                                                 |                                                                                                    | If clicking on <i>3Com Network Access</i><br><i>Manager Log</i> shows an empty Display<br>pane, then 3Com Network Access<br>Manager is installed on the server but the<br>Remote Access Policy is not configured<br>correctly. Refer to Appendix A for step by<br>step instructions on correctly setting up a<br>Remote Access policy. |

| Symptom                                                                                                    | Cause                                                                                                    | Remedy                                                                                                    |
|----------------------------------------------------------------------------------------------------|----------------------------------------------------------------------------------------------------|----------------------------------------------------------------------------------------------------|
| The expected rules for<br>a computer are not<br>applied.                                                       | The computer's MAC address has not been<br>entered correctly into 3Com Network<br>Access Manager.                                                                                         | Follow the steps in "Entering MAC<br>Addresses For A Computer" in Chapter 3.                                                                                                    |
| An event shown in the<br>System event log<br>displays the message:<br>"Computer-Name =<br><unknown>"</unknown> | The computer's MAC address has not been<br>entered correctly into 3Com Network<br>Access Manager                                                                                          | Follow the steps in "Entering MAC<br>Addresses For A Computer" in Chapter 3.                                                                                                    |
| Unpredictable RADIUS<br>authentication of a<br>user, group or<br>computer.                                     | The authentication mode enabled on the<br>network access device may be incompatible<br>with the settings on the Action tab for the<br>rule associated with the user, group or<br>computer | Ensure the authentication mode selected<br>on the network access device matches<br>how the rule has been setup. Either<br>change the rule setting or else select a<br>different authentication mode on the<br>network access device                                               |
| A user, group or<br>computer associated<br>with a specific rule<br>cannot gain network<br>access.              | Either:                                                                                                    | Select the Action tab for the rule and check the network access setting.                                                                                                    |
|                                                                                                    | access.                                                                                                    | The network access setting may be set to<br>Deny for a purpose, for example to<br>blacklist a user or group and prevent<br>network access                                                                                                    |
|                                                                                                    | The VLAN ID applied to the rule may not<br>match the VLAN ID in the network access<br>device (switch or wireless access point).                                                           | Ensure the VLAN ID set for the rule,<br>matches the ID assigned to the VLAN in<br>the network access device. Refer to the<br>user documentation shipped with the<br>network access device for information on<br>determining the VLAN ID assigned in the<br>network access device. |
|                                                                                                    | The user or computer does not have remote access permission enabled.<br>Or:                                                                                                    | From the Dial-in tab (accessible by<br>right-clicking Users or Groups or<br>Computers in the Tree pane and selecting<br>Properties) under Remote Access<br>Permission, select "Allow access".                                                                                     |
|                                                                                                    | The user's password is not stored using reversible encryption.                                                                                                    | From the Account tab (accessible by<br>right-clicking Users or Groups or<br>Computers in the Tree pane and selecting<br>Account) under Account options, enable<br>"Store password using reversible<br>encryption".                                                                |

 Table 15
 Possible Problems With Network Access (continued)

| Symptom                                                                                                    | Cause                                                                                                    | Remedy                                                                                                    |
|----------------------------------------------------------------------------------------------------|----------------------------------------------------------------------------------------------------|----------------------------------------------------------------------------------------------------|
| The Network Access<br>tab, accessible by<br>right-clicking Users or<br>Groups or Computers<br>in the Tree pane and<br>selecting Properties<br>does not show the<br>actual rule being         | You may not have been granted read<br>permission for the rule which is actually<br>being applied to the user, group or<br>computer. In which case the rule will not be<br>listed for you.<br>It is important that network administrators<br>responsible for resolving network access<br>problems are given read access on all rules | Ask the network administrator who<br>created the rules in 3Com Network Access<br>Manager to grant you read permission for<br>all rules.                                                                                                    |
| applied to the user, group or computer.                                                                                                    | created in 3Com Network Access Manager.                                                                                                    |                                                                                                    |
| The Current Rule<br>column for User View,<br>and Computer View<br>does not show the<br>actual rule being                                                                                     | You may not have been granted read<br>permission for the rule which is actually<br>being applied to the user, group or<br>computer. In which case the rule will not be<br>listed for you.                                                                                                    | Ask the network administrator who<br>created the rules in 3Com Network Access<br>Manager to grant you read permission for<br>all rules.                                                                                                    |
| applied to the user or computer.                                                                                                    | It is important that network administrators<br>responsible for resolving network access<br>problems are given read access on all rules<br>created in 3Com Network Access Manager                                                                                                    |                                                                                                    |
| The 3Com Network<br>Access Manager Log<br>shows a request as<br>being accepted<br>(displays<br>3ComAuthorization in<br>the Source column),<br>but user cannot gain<br>network access.        | Either:<br>The VLAN ID applied to the rule associated<br>with the user may not match the VLAN ID<br>in the network access device that the user<br>connects to.<br>Or:                                                                                                    | Ensure the VLAN ID set for the rule,<br>matches the ID assigned to the VLAN in<br>the network access device. Refer to the<br>user documentation shipped with the<br>network access device for information on<br>determining the VLAN ID assigned in the<br>network access device. |
|                                                                                                    | The authentication mode enabled on the<br>network access device may be incompatible<br>with the settings on the Action tab for the<br>rule associated with the user, group or<br>computer.                                                                                                    | Ensure the authentication mode selected<br>on the network access device matches<br>how the rule has been setup. Either<br>change the rule setting or else select a<br>different authentication mode on the<br>network access device.                                              |
| Entry in system event<br>log displays message:<br>"A RADIUS message<br>was received from<br>invalid RADIUS client IP<br>address xx.xx.xx.",<br>and no response is<br>returned to the device. | A network access device (switch or wireless access point) has not been added to IAS.                                                                                                    | Add the network access device to IAS as a radius client with the client-vendor parameter set to '3Com'.                                                                                                    |
| There may be a delay<br>before the user is<br>informed of a log-in<br>failure.                                                                                                    |                                                                                                    |                                                                                                    |

 Table 15
 Possible Problems With Network Access (continued)

| Symptom                                      | Cause                                                                                                    | Remedy                                                                                                    |
|----------------------------------------------|----------------------------------------------------------------------------------------------------|----------------------------------------------------------------------------------------------------|
| Incorrect EFW Policy is used for an EFW user | Either:                                                                                                    |                                                                                                    |
|                                              | Active Directory has not been updated with<br>changes which affect the EFW Policy<br>applied to the user.                  | Press Recalculate EFW Membership button.                                                                   |
|                                              | Or:                                                                                                    |                                                                                                    |
|                                              | There is a mismatch in configuration<br>between Active Directory and the EFW<br>Policy Server,                             | Verify that the EFW Policy entered into<br>3Com Network Access Manager exists on<br>the EFW Policy Server. |
|                                              | Or:                                                                                                    |                                                                                                    |
|                                              | The EFW Policy has not been entered into<br>3Com Network Access Manager, or the<br>EFW policy is not being used by a rule. | Enter the EFW Policy information and assign to appropriate rule(s).                                        |

 Table 15
 Possible Problems With Network Access (continued)

Download from Www.Somanuals.com. All Manuals Search And Download.

# Α

## CREATING A REMOTE ACCESS POLICY

For 3Com Network Access Manager to authenticate users and computers accessing the network, an IAS Remote Access Policy must first be created.

This appendix provides step by step instructions on creating an IAS remote policy, refer to section:

- Using Microsoft Windows 2000 Server Operating System
- Using Microsoft Windows Server 2003 Operating System

according to the operating system you are using.

### Using Microsoft Windows 2000 Server Operating System

Follow these steps to create a new remote access policy within IAS using Microsoft Windows 2000 Server Operating System.

1 Select Programs>Administrative Tools>Internet Authentication Service

#### Figure 32 IAS Main Window

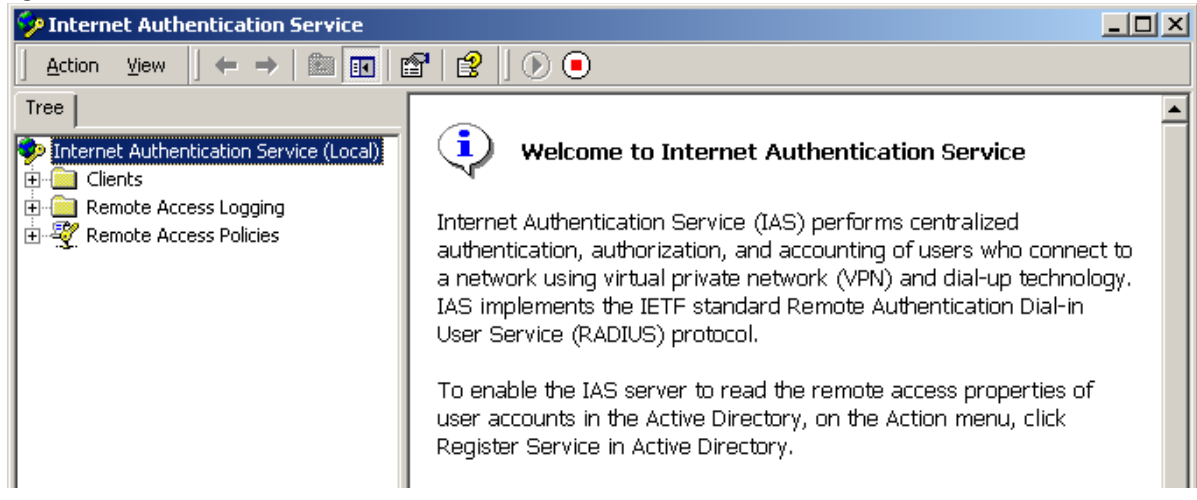

2 Right-click *Remote Access Policies* in the Tree pane and select *New Remote Access Policy,* see Figure 33.

Figure 33 New Remote Access Policy

| 🤣 Internet Authentication       | Service      |                 |  |       |  |
|---------------------------------|--------------|-----------------|--|-------|--|
| Action View ↓ ← → € 📧 😵         |              |                 |  |       |  |
| Tree                            |              | Name            |  | Order |  |
| Internet Authentication Service | vice (Local) |                 |  |       |  |
| 📑 💼 Clients                     |              |                 |  |       |  |
| 🗄 🚞 Remote Access Logging       |              |                 |  |       |  |
| 🗈 👻 Remote Access Policies      |              |                 |  |       |  |
|                                 | Open         |                 |  |       |  |
|                                 | New Remot    | e Access Policy |  |       |  |
|                                 |              | 4               |  |       |  |
|                                 | New          | · · · ·         |  |       |  |
|                                 | View         | +               |  |       |  |
|                                 | Export List. |                 |  |       |  |
|                                 | Help         |                 |  |       |  |
| 1                               |              |                 |  |       |  |

**3** Type the name of the new policy, see Figure 34. Click Next.

| Remote Access Policy                                                                                                    |
|----------------------------------------------------------------------------------------------------|
| Policy Name<br>Specify a friendly pame for the policy                                                                                                    |
| specify a menuly name for the policy.                                                                                                    |
| A Remote Access Policy is a set of actions which can be applied to a group of users<br>meeting certain conditions.                                                                                                    |
| Analogous to rules you can apply to incoming mail in an e-mail application, you can<br>specify a set of conditions that must be matched for the Remote Access Policy to app<br>You can then specify actions to be taken when the conditions are met. |
| Policy friendly name:                                                                                                    |
| andycorp Remote Access Policy                                                                                                    |
|                                                                                                    |
|                                                                                                    |
|                                                                                                    |
|                                                                                                    |
|                                                                                                    |
|                                                                                                    |
| < Back Next > C                                                                                                    |
|                                                                                                    |

Download from Www.Somanuals.com. All Manuals Search And Download.

You now need to add a condition that will cause the Remote Access Policy to run.

- **4** On the *Conditions* dialog, click *Add*. On the *Select Attribute* dialog select Client Vendor and click *Add*, see Figure 35.
- Figure 35 Selecting Attributes for Remote Access Policy

| Add Remote Access Policy<br>Conditions<br>Determine the conditions to match. |                                                                                                    |                                                                                                    |
|------------------------------------------------------------------------------|----------------------------------------------------------------------------------------------------|----------------------------------------------------------------------------------------------------|
| Specify the conditions to match.<br>Conditions:                              |                                                                                                    |                                                                                                    |
|                                                                              | Select Attribute<br>Select the type of attribute<br>Attribute types:                                                                                                    | e to add, and then click the Add button.                                                                                                    |
| Add Remove Edit                                                              | Name<br>Called-Station-Id<br>Calling-Station-Id<br>Client-Friendly-Name<br>Client-IP-Address<br>Client-Vendor<br>Day-And-Time-Restric<br>Framed-Protocol<br>NAS-Identifier<br>NAS-Identifier<br>NAS-IP-Address<br>NAS-Port-Type<br>Service-Type<br>Tunnel-Type<br>Windows-Groups | Description<br>Phone number dialed by user<br>Phone number from which call originated<br>Friendly name for the RADIUS client. (IAS only)<br>IP address of RADIUS client. (IAS only)<br>Manufacturer of RADIUS proxy or NAS. (IAS onl<br>Time periods and days of week during which use<br>The protocol to be used<br>String identifying the NAS originating the request<br>IP address of the NAS originating the request (IA<br>Type of physical port used by the NAS originatin<br>Type of service user has requested<br>Tunneling protocols to be used<br>Windows groups that user belongs to |
|                                                                              | •                                                                                                    |                                                                                                    |
|                                                                              |                                                                                                    | Add Cancel                                                                                                    |

5 Highlight 3 com in the Available types list and use the Add>> button to move 3 com to the Selected types list, see Figure 36. Click OK.

| • 5                                                                                                    |                     |                 |
|----------------------------------------------------------------------------------------------------|---------------------|-----------------|
| lient-Vendor                                                                                                    |                     | ? ×             |
| Available types:<br>ACC<br>ADC Kentrox<br>Ascend Communication<br>BBN<br>BinTec Communication<br>Cabletron Systems<br>Cisco<br>Digi International<br>EICON<br>Gandalf<br>Intel Corporation | Add >><br><< Remove | Selected types: |
|                                                                                                    |                     | OK Cancel       |
|                                                                                                    |                     |                 |

Figure 36 Selecting 3Com as Client-Vendor for Remote Access Policy

6 On the Conditions dialog, Figure 37, click Next

#### Figure 37 Setting Policy Conditions on Remote Access Policy

| Add Remote Access Policy                         | ×  |
|--------------------------------------------------|----|
| Conditions<br>Determine the conditions to match. |    |
| Specify the conditions to match.                 |    |
| Conditions:                                      |    |
|                                                  |    |
| Add Remove Edit                                  |    |
| < Back Next > Canc                               | el |

7 On the *Permissions* dialog, Figure 38, select *Grant remote access permission* and click *Next*.

| Figure 38 | Granting | <b>Remote Access</b> | Permission |
|-----------|----------|----------------------|------------|
|-----------|----------|----------------------|------------|

| Add Remote Access Policy                                                                  |                                            |                                         | ×            |
|-------------------------------------------------------------------------------------------|--------------------------------------------|-----------------------------------------|--------------|
| Permissions<br>Determine whether to grant or deny remote                                  | access permissio                           | n.                                      |              |
| You can use a Remote Access Policy eithe<br>group of users, or to act as a filter and den | er to grant certain<br>y access privilege: | access privileges<br>s to a group of us | to a<br>ers. |
| If a user matches the specified conditions:                                               |                                            |                                         |              |
| <ul> <li>Grant remote access permission</li> </ul>                                        |                                            |                                         |              |
| O Deny remote access permission                                                           |                                            |                                         |              |
|                                                                                           | < Back                                     | Next >                                  | Cancel       |

**8** You now need to specify the profiles of the users who match the condition you have specified. Click the *Edit Profile* button, see Figure 39.

Figure 39 Editing the Profile

| Add Remote Access Policy                                                                                                    | × |
|----------------------------------------------------------------------------------------------------|---|
| User Profile                                                                                                    |   |
| Specify the user profile.                                                                                                    |   |
| You can now specify the profile for users who matched the conditions you have<br>specified.                                                                                   |   |
| Note: Even though you may have specified that users should be denied access, the<br>profile can still be used if this policy's conditions are overridden on a per-user basis. |   |
| Edit Profile                                                                                                    |   |
|                                                                                                    |   |
|                                                                                                    |   |
|                                                                                                    |   |
| Z Back Einigh Cancel                                                                                                    |   |
|                                                                                                    |   |

**9** Select the Authentication tab, and select Encrypted authentication (CHAP) and Unencrypted authentication (PAP, SPAP), See Figure 40, according to your network security policy and the devices on your network.

|  | Figure 40 | Selecting | Encryption | Methods |
|--|-----------|-----------|------------|---------|
|--|-----------|-----------|------------|---------|

| Edit Dial-in Profile                                                                                            |                                                                                            | ? ×                                 |  |  |
|----------------------------------------------------------------------------------------------------|--------------------------------------------------------------------------------------------|-------------------------------------|--|--|
| Dial-in Constraints<br>Authentication                                                                           | IP<br>Encryption                                                                           | Multilink<br>Advanced               |  |  |
| Check the authentication<br>Extensible Authentic<br>Select the EAP type whi<br>MD5-Challenge                    | methods which are allov<br>ation Protocol<br>ch is acceptable for this                     | ved for this connection.<br>policy. |  |  |
| Microsoft Encrypted     Microsoft Encrypted     Encrypted Authentic     Unencrypted Authentic                   | Authentication version 2<br>Authentication (MS-CH/<br>ation (CHAP)<br>tication (PAP, SPAP) | 2 (MS-CHAP v2)<br>\P)               |  |  |
| Unauthenticated Access<br>Allow remote PPP clients to connect without negotiating<br>any authentication method. |                                                                                            |                                     |  |  |
|                                                                                                    | ОК                                                                                         | Cancel Apply                        |  |  |

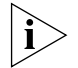

Ensure that the EAP type selected for the policy is consistent with the IEEE802.1X client settings.

**10** Select the *Advanced* tab and click *Add*, see Figure 41.

| Figure 41 | Editing the Dial-in Profile |
|-----------|-----------------------------|
|           |                             |

| dit Dial-in Profile                                            |                                    |                    | ? × |
|----------------------------------------------------------------|------------------------------------|--------------------|-----|
| Dial-in Constraints<br>Authentication                          | IP<br>Encryption                   | Multilink Advanced |     |
| Specify additional connection<br>Access Server.<br>Parameters: | attributes to be return            | ned to the Remote  |     |
| Name                                                           | Vendor                             | Value              | _   |
| Service-Type<br>Framed-Protocol                                | RADIUS Standard<br>RADIUS Standard | Framed<br>PPP      |     |
| Add Remove                                                     | Edit                               |                    | Þ   |
| [                                                              | OK (                               | Cancel App         | oly |
**11** Select vendor specific from the list of RADIUS attributes and click *Add*, see Figure 42.

| Figure 42  | Addina | Vendor-Specific Attributes |
|------------|--------|----------------------------|
| I Igule HZ | Adding | VCHUOI-Specific Attributes |

| DADULC - Million              |                  |                                                     |
|-------------------------------|------------------|-----------------------------------------------------|
| Name                          | Vendor           | Description                                         |
| Login-Service                 | BADIUS Standard  | Service connecting user to login bost               |
| Login-TCP-Port                | BADIUS Standard  | TCP port to which user should be connected          |
| Benlu-Message                 | BADIUS Standard  | Message to be displayed to user when authenticati   |
| Service-Tupe                  | BADIUS Standard  | Type of service user has requested                  |
| Tunnel-Assianment-ID          | RADIUS Standard  | Tunnel to which a session is to be assigned         |
| Tunnel-Client-Auth-ID         | RADIUS Standard  | Name used by the tunnel initiator during the auther |
| Tunnel-Client-Endot           | RADIUS Standard  | IP address of the initiator end of the tunnel       |
| Tunnel-Medium-Type            | RADIUS Standard  | Transport medium to use when creating a tunnel fo   |
| Tunnel-Password               | RADIUS Standard  | Password for authenticating to a remote server      |
| Tunnel-Preference             | RADIUS Standard  | Relative preference assigned to each tunnel when    |
| Tunnel-Pvt-Group-ID           | RADIUS Standard  | Group ID for a particular tunneled session          |
| Tunnel-Server-Auth-ID         | RADIUS Standard  | Name used by the tunnel terminator during the auth  |
| Tunnel-Server-Endpt           | RADIUS Standard  | IP address of the server end of the tunnel          |
| Tunnel-Type                   | RADIUS Standard  | Tunneling protocols to be used                      |
| Vendor-Specific               | RADIUS Standard  | Used to support proprietary NAS features            |
| Cisco-AV-Pair                 | Cisco            | Cisco AV Pair VSA                                   |
| Ignore-User-Dialin-Properties | Microsoft        | Ignore the user's dial-in properties                |
| USR-ACCM-Type                 | U.S. Robotics, I | Description not available                           |
| USR-AT-Call-Input-Filter      | U.S. Robotics, I | Description not available                           |
| USR-AT-Call-Output-Filter     | U.S. Robotics, I | Description not available                           |
| 4                             |                  |                                                     |

12 On the Multivalued Attribute Information dialog, see Figure 43, click Add

| Figure 43 Multivalued Attribute Information Dial | og |
|--------------------------------------------------|----|
|--------------------------------------------------|----|

| Multivalued Attribute | Information |    | ? X       |
|-----------------------|-------------|----|-----------|
| Attribute name:       |             |    |           |
| Vendor-Specific       |             |    |           |
| Attribute number:     |             |    |           |
| 26                    |             |    |           |
| Attribute format:     |             |    |           |
| OctetString           |             |    |           |
| Attribute values:     |             |    |           |
| Vendor                | Value       |    | Move Up   |
|                       |             |    | Move Down |
|                       |             |    | Add       |
|                       |             |    |           |
|                       |             |    | nemove    |
|                       |             |    | Edit      |
| •                     |             | Þ  |           |
|                       |             |    |           |
|                       |             | OK | Canad     |
|                       |             | UK | Lancei    |

**13** Select 3 com from the pull down list, click YES. It conforms and click Configure Attribute, see Figure 44

**Figure 44** Configuring Vendor-Specific Attribute

| Vendor-Specific Attribute In                                                         | formation                               | ? ×    |
|--------------------------------------------------------------------------------------|-----------------------------------------|--------|
| Attribute name:                                                                      |                                         |        |
| Vendor-Specific                                                                      |                                         |        |
| Specify network access server                                                        | vendor.                                 |        |
| <ul> <li>Select from list:</li> </ul>                                                | 3Com                                    | •      |
| C Enter Vendor Code:                                                                 |                                         |        |
| Specify whether the attribute co<br>vendor specific attributes.<br>Yes. It conforms. | onforms to the RADIUS RFC specification | on for |
| O No. It does not conform.                                                           |                                         |        |
| Configure Attribute                                                                  |                                         |        |
|                                                                                      | OK Cance                                | el     |

**14** Type **9** as the Vendor assigned value, select **Decimal** as the Attribute format, and type **1** as the Attribute value. See Figure 45. Click *OK* 

| Figure 45 | Vendor / | Assigned | Attributes | for | 3Com |
|-----------|----------|----------|------------|-----|------|
|-----------|----------|----------|------------|-----|------|

| Configure ¥SA (RFC compliant)     | <u>?</u> × |
|-----------------------------------|------------|
| Vendor-assigned attribute number: |            |
| 9                                 |            |
| Attribute format:                 |            |
| Decimal                           | •          |
| Attribute value:                  |            |
| 1                                 |            |
|                                   |            |
|                                   |            |
|                                   | OK Cancel  |

- Click OK to close the Vendor-Specific Attribute Information dialog.
- Click *OK* to close the *Multivalued Attribute Information* dialog.
- Click *Close* to close the *Add Attributes* dialog.
- Click *OK* to close the *Edit Dial-In Profile* dialog.
- If you selected authentication method(s) in step 9, you will be given the opportunity to view the IAS Online Help to check that you have configured the protocol correctly, see Figure 46.

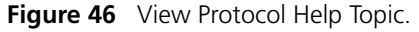

| Dial-in Se | ettings                                                                                                    |
|------------|----------------------------------------------------------------------------------------------------|
| ⚠          | You selected one or more authentication methods. To ensure that each protocol is correctly configured for the<br>remote access, policy, and domain levels, follow the step-by-step procedures in Help. |
|            | View the corresponding Help topic?                                                                                                    |
|            | Yes No                                                                                                    |

**20** After viewing the Online Help, click *Finish*. The remote access policy that you have just created will be added to the list of policies, see Figure 47

| Figure 47 New Remote Access Policy Added to Li |
|------------------------------------------------|
|------------------------------------------------|

| 🤣 Internet Authentication Service                                                                                                    |                                 |       |
|----------------------------------------------------------------------------------------------------|---------------------------------|-------|
| _ <u>A</u> ction View   ← →   🗈 📧 🗔 🗐                                                                                                    |                                 |       |
| Tree                                                                                                    | Name                            | Order |
| <ul> <li>P Internet Authentication Service (Local)</li> <li>Clients</li> <li>Remote Access Logging</li> <li>Remote Access Policies</li> </ul> | S andycorp Remote Access Policy | 1     |
|                                                                                                    |                                 |       |

- 21 Select the new remote access policy from the list in the Detail pane. Use the 11 buttons on the tool bar at the top of the window to increase or decrease the priority of the new remote access policy with respect to other specific policies that you have created, and to match your network security requirements.
- **22** This completes creating a new remote access policy using Microsoft Windows 2000 Server Operating System.

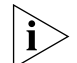

In a mixed-vendor network where only 3Com switches are to be authenticated through 3Com Network Access Manager, the Remote Access Policy needs to be adjusted to only match 3Com devices. This should only be undertaken by a network administrator familiar with the process.

# Using Microsoft Windows Server 2003 Operating System

Follow these steps to create a new remote access policy within IAS using Microsoft Windows Server 2003 Operating System.

1 Select Programs>Administrative Tools>Internet Authentication Service

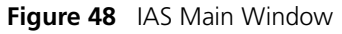

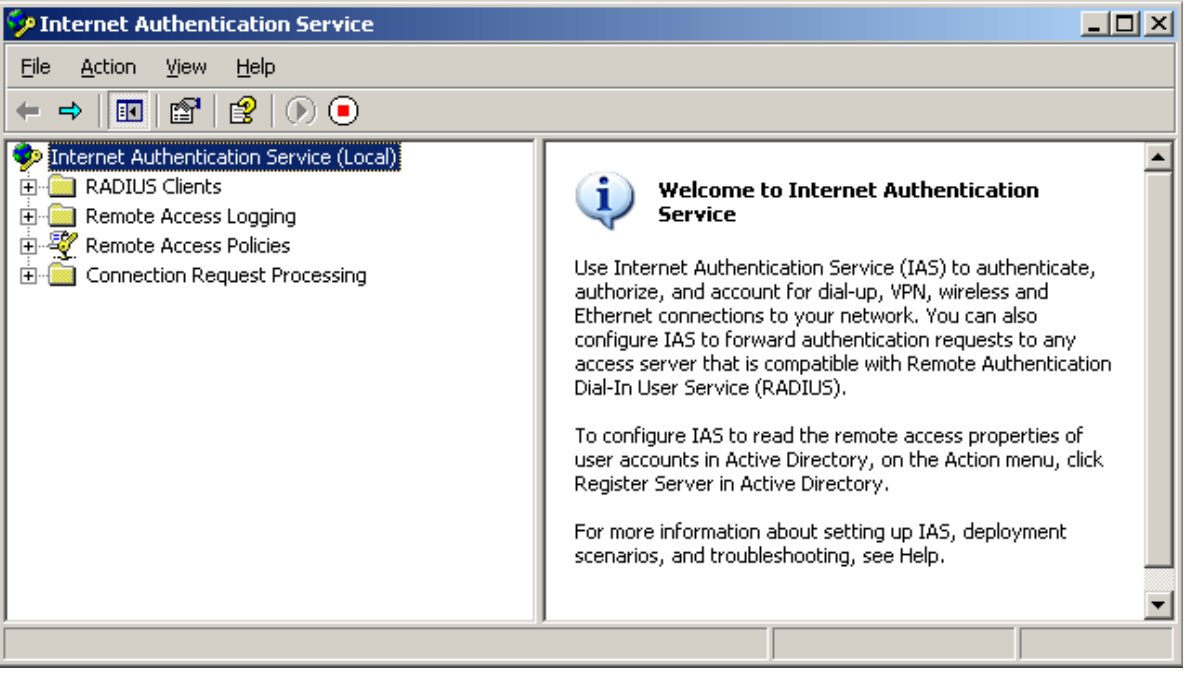

2 Right-click *Remote Access Policies* in the Tree pane and select *New Remote Access Policy*, see Figure 49.

| Internet Authentication Service         |                                               |                                   |
|-----------------------------------------|-----------------------------------------------|-----------------------------------|
| <u>File Action View H</u> elp           |                                               |                                   |
|                                         |                                               |                                   |
| Internet Authentication Service (Local) | e Order                                       | Order                             |
| 🗄 🛄 RADIUS Clients                      | Connections to Microsoft Routing and Remote 1 | to Microsoft Routing and Remote 1 |
| E Remote Access Logging                 | Connections to other access servers 2         | to other access servers 2         |
| Connection Request P                    | ł                                             |                                   |
| New ►                                   | Ĭ                                             |                                   |
| View ▶                                  |                                               |                                   |
| Re <u>f</u> resh                        |                                               |                                   |
| Export List                             |                                               |                                   |
| Help                                    |                                               |                                   |
|                                         |                                               |                                   |
|                                         |                                               |                                   |
| <u> </u>                                |                                               |                                   |
| New Remote Access Policy                |                                               |                                   |

Figure 49 New Remote Access Policy

**3** The New Remote Access Policy Wizard will be displayed, Figure 50. Select *Next.* 

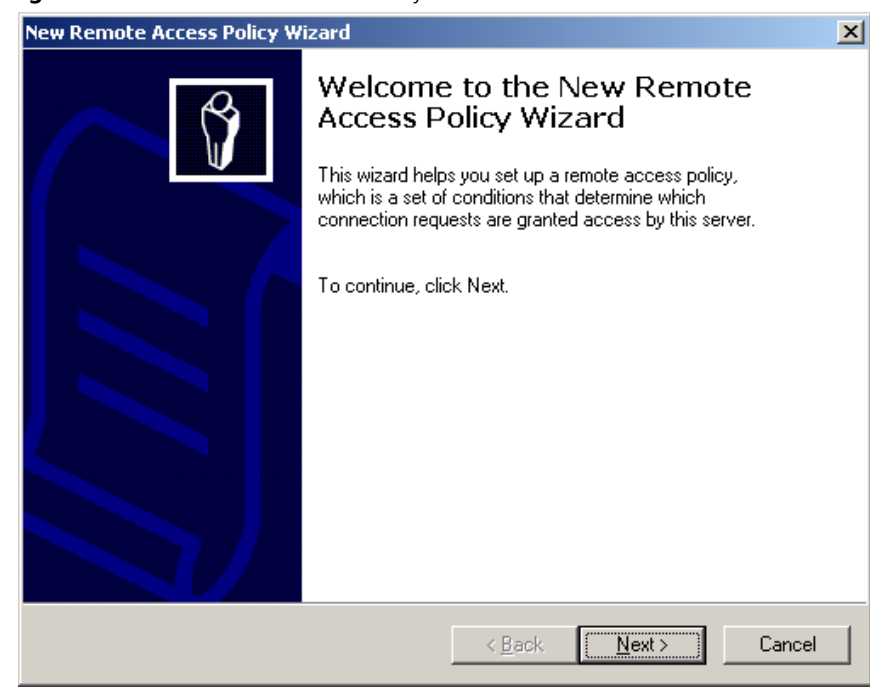

Figure 50 New Remote Access Policy Wizard.

4 Select Set up a custom policy and type the name of the policy. Click Next.

| New Remote Acce                       | ss Policy Wizard                                                                 | X   |
|---------------------------------------|----------------------------------------------------------------------------------|-----|
| Policy Configu<br>The wizard c        | ration Method<br>san create a typical policy, or you can create a custom policy. | Ŷ   |
| How do you w                          | vant to set up this policy?                                                      |     |
| ◯ <u>U</u> se the                     | e wizard to set up a typical policy for a common scenario                        |     |
| ⊙ <u>S</u> et up                      | a custom policy                                                                  |     |
| Type a name t<br><u>P</u> olicy name: | hat describes this policy.                                                       | _   |
|                                       | Example: Authenticate all VPN connections.                                       |     |
|                                       |                                                                                  |     |
|                                       |                                                                                  |     |
|                                       | < <u>B</u> ack <u>N</u> ext> Can                                                 | cel |

Figure 51 Set Up A Custom Policy

You now need to add a condition that will cause the Remote Access Policy to run.

**5** On the *Policy Conditions* dialog, click *Add*. On the *Select Attribute* dialog select client vendor and click *Add*, see Figure 52.

# Figure 52 Selecting Attributes for Remote Access Policy

| New Remote Access Policy Wizard                                                      |                                                                                                    | ×                                                                                                    |                                                                                                    |
|--------------------------------------------------------------------------------------|----------------------------------------------------------------------------------------------------|----------------------------------------------------------------------------------------------------|----------------------------------------------------------------------------------------------------|
| Policy Conditions<br>To be authenticated, connection requests r                      | must match the conditions you                                                                                                    | u specify.                                                                                                    |                                                                                                    |
| Specify the conditions that connection requ<br>access.<br><u>P</u> olicy conditions: | ests must match to be grante                                                                                                    | d or denied                                                                                                    |                                                                                                    |
| EditEe                                                                               | Select Attribute Select the type of attribute Attribute types: Name Authentication-Type Called-Station-Id Calling-Station-Id Client-Friendly-Name Client-IP-Address Client-Vendor Day-And-Time-Restric Framed-Protocol MS-BAS-Vendor NAS-Identifier NAS-IP-Address NAS-Port-Type Service-Type Tunnel-Type W/indows-Groups 4 | e to add, and then clic<br>Description<br>Specifies the auther<br>Specifies the phone<br>Specifies the phone<br>Specifies the triendly<br>Specifies the IP add<br>Specifies the protoc<br>Description not yet of<br>Specifies the string t<br>Specifies the type of<br>Specifies the type of<br>Specifies the type of<br>Specifies the type of | k the Add button.<br>tication scheme that is u<br>number dialed by the us<br>number from which the c<br>name for the RADIUS clier<br>acturer of the RADIUS clier<br>acturer of the RADIUS clier<br>acturer o |
|                                                                                      |                                                                                                    | A                                                                                                    | dd Cancel                                                                                                    |

6 Highlight 3 com in the Available types list and use the Add>> button to move 3 com to the Selected types list, see Figure 53. Click OK.

| Client-¥endor    |                                     |                 | ? X  |
|------------------|-------------------------------------|-----------------|------|
| Available types: | <u>A</u> dd >><br><< <u>R</u> emove | Selected types: |      |
|                  |                                     | OK Ca           | ncel |

Figure 53 Selecting 3Com as Client-Vendor for Remote Access Policy

7 On the Policy Conditions dialog, Figure 54, click Next

Figure 54 Setting Policy Conditions on Remote Access Policy

| New Remote Access Policy Wizard                                                                      | ×   |
|----------------------------------------------------------------------------------------------------|-----|
| Policy Conditions<br>To be authenticated, connection requests must match the conditions you specify. | Ŷ   |
| Specify the conditions that connection requests must match to be granted or denied<br>access.        |     |
| <u>Policy conditions:</u><br>Client-Vendor matches "3Com"                                            |     |
|                                                                                                    |     |
|                                                                                                    |     |
|                                                                                                    |     |
|                                                                                                    |     |
|                                                                                                    |     |
| Add <u>E</u> dit <u>R</u> emove                                                                      |     |
| < <u>B</u> ack <u>N</u> ext > Can                                                                    | cel |

**8** On the *Permissions* dialog, Figure 55, select *Grant remote access permission* and click *Next*.

#### Figure 55 Granting Remote Access Permission

| ew Remote Access Policy Wizard                                                                                               | >      |
|----------------------------------------------------------------------------------------------------|--------|
| <b>Permissions</b><br>A remote access policy can either grant or deny access to users who match the<br>specified conditions. | Ŷ      |
| If a connection request matches the specified conditions:                                                                    |        |
| Deny remote access permission                                                                                                |        |
| Grant remote access permission                                                                                               |        |
|                                                                                                    |        |
|                                                                                                    |        |
|                                                                                                    |        |
|                                                                                                    | N      |
|                                                                                                    | L      |
|                                                                                                    |        |
|                                                                                                    |        |
|                                                                                                    |        |
| C Pack Novita                                                                                                    | Concol |
|                                                                                                    | Cancel |

**9** You now need to specify the profiles of the users who match the condition you have specified. Click the *Edit Profile* button, see Figure 56.

Figure 56 Editing the Profile

| New Remote Access Policy Wizard                                                                                                    | ×      |
|----------------------------------------------------------------------------------------------------|--------|
| <b>Profile</b><br>You can make changes to the profile for this policy.                                                                                                    | Ŷ      |
| A profile is a collection of settings applied to connection requests that have been<br>authenticated. To review or change the default profile for this policy, click Edit Prof | ïle.   |
| <u>E</u> dit Profile                                                                                                    |        |
|                                                                                                    |        |
|                                                                                                    |        |
| < <u>B</u> ack                                                                                                    | Cancel |

**10** Select the Authentication tab, and select both Encrypted authentication (CHAP) and Unencrypted authentication (PAP, SPAP), see Figure 57, according to your network security policy and the devices on your network.

| <b>Figure 57</b> Selecting Encryption Method | Figure 57 | Selecting | Encryption | Methods |
|----------------------------------------------|-----------|-----------|------------|---------|
|----------------------------------------------|-----------|-----------|------------|---------|

| Edit Dial-in Profile                                                   |                    |                         | ? ×                    |
|------------------------------------------------------------------------|--------------------|-------------------------|------------------------|
| Dial-in Constraints<br>Authentication                                  | IP<br>Encryption   | _ [<br>_   А            | Multilink  <br>dvanced |
| Select the authentication m                                            | nethods you want   | to allow for this c     | onnection.             |
| EAP Methods                                                            |                    |                         |                        |
| Microsoft Encrypted.                                                   | Authentication ve  | rsion <u>2</u> (MS-CHAF | P ∨2)                  |
| 🔽 User can <u>c</u> har                                                | nge password afte  | r it has expired        |                        |
| Microsoft Encrypted.                                                   | Authentication (M  | S-CHAP)                 |                        |
| 🔽 User can char                                                        | nge password afte  | r it has expired        |                        |
| Encrypted authentica                                                   | ation (CHAP)       |                         |                        |
| ✓ Unencrypted authen                                                   | tication (PAP, SP/ | AP)                     |                        |
| Unauthenticated access                                                 |                    |                         |                        |
| Allow clients to connect without negotiating an authentication method. |                    |                         |                        |
|                                                                        |                    |                         |                        |
|                                                                        | ОК                 | Cancel                  | Apply                  |

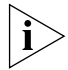

Ensure that the EAP type selected for the policy is consistent with the IEEE802.1X client settings.

**11** Select the *Advanced* tab and click *Add, see* Figure 58.

Figure 58 Editing the Dial-in Profile

| it Dial-in Profile                                             |                                    | ?:                |
|----------------------------------------------------------------|------------------------------------|-------------------|
| Dial-in Constraints                                            | IP                                 | Multilink         |
| Authentication                                                 | Encryption                         | Advanced          |
| Specify additional connection<br>Access Server.<br>Parameters: | n attributes to be return          | ned to the Remote |
| Name                                                           | Vendor                             | Value             |
| Service-Type<br>Framed-Protocol                                | RADIUS Standard<br>RADIUS Standard | Framed<br>PPP     |
|                                                                |                                    |                   |
|                                                                |                                    |                   |
| Add hemove                                                     | E ar                               |                   |
|                                                                |                                    |                   |
|                                                                |                                    |                   |
| [                                                              | OK (                               | Cancel Apply      |

**12** Select vendor specific from the list of RADIUS attributes and click *Add*, see Figure 59.

Figure 59 Adding Vendor-Specific Attributes

|                         | ed, select the vehicle opeoine dat | ibute.                                                        |
|-------------------------|------------------------------------|---------------------------------------------------------------|
| ttribute:               |                                    |                                                               |
| Name                    | Vendor                             | Description                                                   |
| Login-TCP-Port          | RADIUS Standard                    | Specifies the TCP port to which the user should connect.      |
| NAS-Port-Id             | RADIUS Standard                    | Specifies the port of the NAS that authenticates the user b   |
| Reply-Message           | RADIUS Standard                    | Specifies the message displayed to the user when the aut      |
| Service-Type            | RADIUS Standard                    | Specifies the type of service that the user has requested.    |
| Termination-Action      | RADIUS Standard                    | Specifies the action that the NAS should take when servic     |
| Tunnel-Assignment-ID    | RADIUS Standard                    | Specifies the tunnel to which a session is assigned.          |
| Tunnel-Client-Auth-ID   | RADIUS Standard                    | Specifies the name used by the tunnel initiator during the a  |
| Tunnel-Client-Endpt     | RADIUS Standard                    | Specifies the IP address of the initiator end of the tunnel.  |
| Tunnel-Medium-Type      | RADIUS Standard                    | Specifies the transport medium used when creating a tunn      |
| Tunnel-Password         | RADIUS Standard                    | Specifies the password used for authenticating to a remote    |
| Tunnel-Preference       | RADIUS Standard                    | Specifies the relative preference assigned to each tunnel (   |
| Tunnel-Pvt-Group-ID     | RADIUS Standard                    | Specifies the Group ID for a tunneled session.                |
| Tunnel-Server-Auth-ID   | RADIUS Standard                    | Specifies the name used by the tunnel terminator during th    |
| Tunnel-Server-Endpt     | RADIUS Standard                    | Specifies the IP address of the server end of the tunnel.     |
| Tunnel-Type             | RADIUS Standard                    | Specifies the tunneling protocols used.                       |
| Vendor-Specific         | RADIUS Standard                    | Specifies the support of proprietary NAS features.            |
| Cisco-AV-Pair           | Cisco                              | Specifies the Cisco AV Pair VSA.                              |
| Allowed-Certificate-01D | Microsoft                          | Specifies the certificate purpose or usage object identifiers |

13 On the Multivalued Attribute Information dialog, see Figure 60, click Add

Figure 60 Multivalued Attribute Information Dialog

| ultivalued Attribu         | te Information |     | ? >               |
|----------------------------|----------------|-----|-------------------|
| Attribute name:            |                |     |                   |
| Vendor-Specific            |                |     |                   |
| Attribute number:          |                |     |                   |
| 26                         |                |     |                   |
| Attribute format:          |                |     |                   |
| OctetString                |                |     |                   |
| A <u>t</u> tribute values: |                |     |                   |
| Vendor                     | Value          |     | Move <u>U</u> p   |
|                            |                |     | Move <u>D</u> own |
|                            |                |     |                   |
|                            |                |     | Pomouro           |
|                            |                |     | Tennove           |
|                            |                |     | Edit              |
| •                          |                | F   |                   |
|                            |                |     |                   |
|                            |                |     |                   |
|                            |                | 0K. | Cancel            |

**14** Select 3 com from the pull down list, click YES. It conforms and click Configure Attribute, see Figure 61

Figure 61 Configuring Vendor-Specific Attribute

| Vendor-Specific Attribute In                                                                                                    | formation                            | ? ×     |
|----------------------------------------------------------------------------------------------------|--------------------------------------|---------|
| Attribute name:                                                                                                    |                                      |         |
| Vendor-Specific                                                                                                    |                                      |         |
| Specify network access server                                                                                                    | vendor.                              |         |
| Select from list:                                                                                                    | 3Com                                 | -       |
| O Enter Vendor Code:                                                                                                    |                                      |         |
| Specify whether the attribute co<br>vendor specific attributes.<br>Yes. It conforms<br>No. It does not conform.<br>Configure <u>A</u> ttribute | informs to the RADIUS RFC specificat | ion for |
|                                                                                                    | OK Cano                              | el      |

X

•

Cancel

**15** Type **9** as the Vendor assigned value, select **Decimal** as the Attribute format, and type 1 as the Attribute value. See Figure 62. Click OK

| Figure 62            | vendor Assigned Altributes for 3Com |   |
|----------------------|-------------------------------------|---|
| Configure '          | VSA (RFC compliant)                 | ? |
| Vendor-as            | signed attribute number:            |   |
| 9                    |                                     |   |
| <u>Attribute</u> fo  | ormat:                              |   |
| Decimal              |                                     |   |
| Attri <u>b</u> ute v | alue:                               |   |
| 1                    |                                     |   |
|                      |                                     |   |
|                      |                                     |   |
|                      |                                     |   |

Eleure 62 Mandar Assigned Attributes for 2Cam

16 Click OK to close the Vendor-Specific Attribute Information dialog

0K

- 17 Click OK to close the Multivalued Attribute Information dialog
- **18** Click *Close* to close the *Add Attributes* dialog
- **19** Click OK to close the Edit Dial-In Profile dialog
- **20** If you selected authentication method(s) in step 10, you will be given the opportunity to view the IAS Online Help to check that you have configured the protocol correctly, see Figure 63.

Figure 63 View Protocol Help Topic.

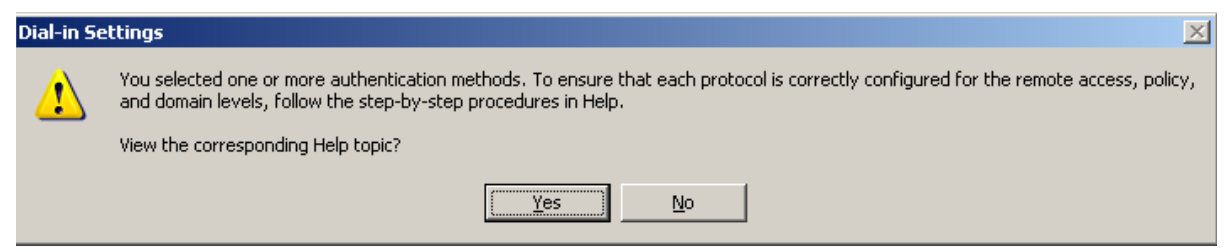

**21** After viewing the Online Help, click *Finish*. The remote access policy that you have just created will be added to the list of policies, see Figure 64

Figure 64 New Remote Access Policy Added to List

| 🎾 Internet Authentication Service             |                                                             |     |
|-----------------------------------------------|-------------------------------------------------------------|-----|
| Eile <u>A</u> ction <u>V</u> iew <u>H</u> elp |                                                             |     |
|                                               | +                                                           |     |
| 👳 Internet Authentication Service (Local)     | Name                                                        | 0 🛆 |
| 🗄 💼 RADIUS Clients                            | S andycorp Remote Access Policy                             | 1   |
| Remote Access Logging                         | S Connections to Microsoft Routing and Remote Access server | 2   |
| Remote Access Policies                        | S Connections to other access servers                       | 3   |
| ⊡ Connection Request Processing               |                                                             |     |
| 1                                             |                                                             |     |
|                                               |                                                             |     |

- 22 Select the new remote access policy from the list in the Detail pane. Use the J1 buttons on the tool bar at the top of the window to increase or decrease the priority of the new remote access policy with respect to other specific policies that you have created, and to match your network security requirements.
- **23** This completes creating a new remote access policy using Microsoft Windows Server 2003 Operating System.

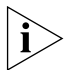

In a mixed-vendor network where only 3Com switches are to be authenticated through 3Com Network Access Manager, the Remote Access Policy needs to be adjusted to only match 3Com devices. This should only be undertaken by a network administrator familiar with the process.

# OBTAINING SUPPORT FOR YOUR 3COM PRODUCTS

|                                                      | 3Com offers product registration, case management, and repair services through <u>esupport.3com.com</u> . You must have a user name and password to access these services, which are described in this appendix.                                |  |
|------------------------------------------------------|----------------------------------------------------------------------------------------------------|--|
| Register Your<br>Product to Gain<br>Service Benefits | To take advantage of warranty and other service benefits, you must first register your product at:                                                                                                    |  |
|                                                      | http://eSupport.3com.com/                                                                                                    |  |
|                                                      | 3Com eSupport services are based on accounts that are created or that you are authorized to access.                                                                                                    |  |
| Solve Problems<br>Online                             | 3Com offers these support tools:                                                                                                    |  |
|                                                      | <ul> <li>3Com Knowledgebase — Helps you to troubleshoot 3Com<br/>products. This query-based interactive tool is located at:</li> </ul>                                                                                                    |  |
|                                                      | http://knowledgebase.3com.com                                                                                                    |  |
|                                                      | It contains thousands of technical solutions written by 3Com support engineers.                                                                                                    |  |
|                                                      | <ul> <li>Connection Assistant — Helps you to install, configure, and<br/>troubleshoot 3Com desktop and server network interface cards (NICs),<br/>wireless cards, and Bluetooth devices. This diagnostic software is<br/>located at:</li> </ul> |  |
|                                                      | http://www.3com.com/connectionassistant                                                                                                    |  |

| Purchase Extended<br>Warranty and<br>Professional<br>Services | To enhance response times or extend your warranty benefits, you can<br>purchase value-added services such as 24x7 telephone technical support,<br>software upgrades, onsite assistance, or advanced hardware<br>replacement.                                                                                                    |  |
|---------------------------------------------------------------|----------------------------------------------------------------------------------------------------|--|
|                                                               | minimal disruption to your network. Expert assessment and<br>implementation services are offered to fill resource gaps and ensure the<br>success of your networking projects. For more information on 3Com<br>Extended Warranty and Professional Services, see:                                                                                                    |  |
|                                                               | http://www.3com.com/                                                                                                    |  |
|                                                               | Contact your authorized 3Com reseller or 3Com for additional product<br>and support information. See the table of access numbers later in this<br>appendix.                                                                                                    |  |
| Access Software<br>Downloads                                  | You are entitled to <i>bug fix / maintenance releases</i> for the version of software that you initially purchased with your 3Com product. To obtain access to this software, you need to register your product and then use the Serial Number as your login. Restricted Software is available at:                                                                                                    |  |
|                                                               | http://eSupport.3com.com/                                                                                                    |  |
|                                                               | To obtain software releases that <i>follow</i> the software version that you originally purchased, 3Com recommends that you buy an Express or Guardian contract, a Software Upgrades contract, or an equivalent support contract from 3Com or your reseller. Support contracts that include software upgrades cover feature enhancements, incremental functionality, and bug fixes, but they do not include software that is released by 3Com as a separately ordered product. Separately orderable software releases and licenses are listed in the 3Com Price List and are available for purchase from your 3Com reseller. |  |
| Contact Us                                                    | 3Com offers telephone, internet, and e-mail access to technical support<br>and repair services. To access these services for your region, use the<br>appropriate telephone number, URL, or e-mail address from the table in<br>the next section.                                                                                                    |  |

#### Telephone Technical Support and Repair

To obtain telephone support as part of your warranty and other service benefits, you must first register your product at:

http://eSupport.3com.com/

When you contact 3Com for assistance, please have the following information ready:

- Product model name, part number, and serial number
- A list of system hardware and software, including revision level
- Diagnostic error messages
- Details about recent configuration changes, if applicable

To send a product directly to 3Com for repair, you must first obtain a return materials authorization number (RMA). Products sent to 3Com without authorization numbers clearly marked on the outside of the package will be returned to the sender unopened, at the sender's expense. If your product is registered and under warranty, you can obtain an RMA number online at <a href="http://esupport.3com.com/">http://esupport.3com.com/</a>. First-time users must apply for a user name and password.

Telephone numbers are correct at the time of publication. Find a current directory of 3Com resources by region at:

| Country                                                    | Telephone Number   | Country       | Telephone Number    |
|------------------------------------------------------------|--------------------|---------------|---------------------|
| Asia, Pacific Rim — Telephone Technical Support and Repair |                    |               |                     |
| Australia                                                  | 1 800 678 515      | Pakistan      | +61 2 9937 5083     |
| Hong Kong                                                  | 800 933 486        | Philippines   | 1235 61 266 2602 or |
| India                                                      | +61 2 9424 5179 or |               | 1800 1 888 9469     |
|                                                            | 000800 650 1111    | P.R. of China | 800 810 3033        |
| Indonesia                                                  | 001 803 61009      | Singapore     | 800 6161 463        |
| Japan                                                      | 00531 616 439 or   | S. Korea      | 080 333 3308        |
| ·                                                          | 03 5977 7991       | Taiwan        | 00801 611 261       |
| Malaysia                                                   | 1800 801 777       | Thailand      | 001 800 611 2000    |
| New Zealand                                                | 0800 446 398       |               |                     |

http://csoweb4.3com.com/contactus/

You can also obtain support in this region at this e-mail address: <u>apr\_technical\_support@3com.com</u> Or request a return material authorization number (RMA) by FAX using this number: +61 2 9937 5048

| Country                                                                                                    | Telephone Number                                                                                                    | Country                                                                                                    | Telephone Number                                                                                                    |
|----------------------------------------------------------------------------------------------------|----------------------------------------------------------------------------------------------------|----------------------------------------------------------------------------------------------------|----------------------------------------------------------------------------------------------------|
| Europe, Middle East, and Africa — Telephone Technical Support and Repair                                                      |                                                                                                    |                                                                                                    |                                                                                                    |
| From anywhere in these regions, call: +44 (0)1442 435529                                                                      |                                                                                                    |                                                                                                    |                                                                                                    |
| From the following countries, call the appropriate number:                                                                    |                                                                                                    |                                                                                                    |                                                                                                    |
| Austria<br>Belgium<br>Denmark<br>Finland<br>France<br>Germany<br>Hungary<br>Ireland<br>Israel<br>Italy                        | 01 7956 7124<br>070 700 770<br>7010 7289<br>01080 2783<br>0825 809 622<br>01805 404 747<br>06800 12813<br>01407 3387<br>1800 945 3794<br>199 161346                                                                       | Luxembourg<br>Netherlands<br>Norway<br>Poland<br>Portugal<br>South Africa<br>Spain<br>Sweden<br>Switzerland<br>U.K.                     | 342 0808128<br>0900 777 7737<br>815 33 047<br>00800 441 1357<br>707 200 123<br>0800 995 014<br>9 021 60455<br>07711 14453<br>08488 50112<br>0870 909 3266                                                                                  |
|                                                                                                    |                                                                                                    | //emea.scom.com                                                                                                    | /support/email.ntml                                                                                                    |
| Latin America — Telep                                                                                                    | hone Technical Support and Repair                                                                                                    |                                                                                                    |                                                                                                    |
| Antigua<br>Argentina<br>Aruba<br>Bahamas<br>Barbados<br>Belize<br>Bermuda<br>Bonaire<br>Brazil<br>Cayman<br>Chile<br>Colombia | 1 800 988 2112<br>0 810 444 3COM<br>1 800 998 2112<br>1 800 998 2112<br>52 5 201 0010<br>1 800 998 2112<br>1 800 998 2112<br>1 800 998 2112<br>0800 13 3COM<br>1 800 998 2112<br>AT&T +800 998 2112<br>AT&T +800 998 2112 | Guatemala<br>Haiti<br>Honduras<br>Jamaica<br>Martinique<br>Mexico<br>Nicaragua<br>Panama<br>Paraguay<br>Peru<br>Puerto Rico<br>Salvador | AT&T +800 998 2112<br>57 1 657 0888<br>AT&T +800 998 2112<br>1 800 998 2112<br>571 657 0888<br>01 800 849CARE<br>AT&T +800 998 2112<br>AT&T +800 998 2112<br>54 11 4894 1888<br>AT&T +800 998 2112<br>1 800 998 2112<br>AT&T +800 998 2112 |
| Costa Rica                                                                                                    | AT&T +800 998 2112                                                                                                    | Trinidad and                                                                                                    | 1 800 998 2112                                                                                                    |

Dominican Republic AT&T +800 998 2112 You can also obtain support in this region in the following ways:

Curacao

Ecuador

Spanish speakers, enter the URL: http://lat.3com.com/lat/support/form.html 

AT&T +800 998 2112

1 800 998 2112

- Portuguese speakers, enter the URL: <a href="http://lat.3com.com/br/support/form.html">http://lat.3com.com/br/support/form.html</a>
- English speakers in Latin America, send e-mail to: lat\_support\_anc@3com.com

| US and Canada — Telephone Technical Support and Repair |                                                           |                |  |
|--------------------------------------------------------|-----------------------------------------------------------|----------------|--|
| All locations:                                         | Network Jacks; Wired or Wireless Network Interface Cards: | 1 847-262-0070 |  |
|                                                        | All other 3Com products:                                  | 1 800 876 3266 |  |

Tobago

Uruguay

Venezuela

Virgin Islands

57 1 657 0888

AT&T +800 998 2112

AT&T +800 998 2112

# INDEX

#### Numerics

3Com Enterprise Management Suite 23 3Com Knowledgebase tool 129 3Com Network Access Manager authorization log 91 before setting up 37 changing installation 30 devices supported 18 edge port security modes 18 installation 24 interfaces 11 network administrator responsibilities 11 network operator responsibilities 12 online help 70 repairing installation 30 uninstalling 32 users 11 3Com Network Director 23 3Com Professional Services 130 3Com resources, directory 131 3Com switches configuration 23 edge port security 23 3Com wireless access points configuration 23

# Α

Active Directory schema configuration 24 what is 14 Active Directory Server component installation 24 authentication IEEE 802.1X 17 MAC-address based 17 authorization 18

# В

backing up data 14 blocking PC network access 78 bug fixes 130

#### button

new EFW policy 44 new QoS profile 41 new rule 47 new VLAN 38 recalculate EFW membership 13, 51, 52, 59 rule priority 47

### С

computer associating rules 62 changing the associated rules 64 changing the MAC address 64 entering mac address 61 view 60 Connection Assistant 129 conventions notice icons 8 text 8

#### D

directory of 3Com resources 131

#### Ε

edge port security modes 18 **EFW** policy changes that affect 13 creating 44 deleting 45 displaying associated rules 45 NIC based 13 renaming 45 server support 13 task sequence 13 user-based 13 view 43 e-mail support 130 End User License Agreement 26 engineering services 130 error message 25, 30, 94 Event Viewer 91

Express services contract 130 extended warranty options 130

# G

group associating rules 58 changing associated rules 59 view 57 Guardian services contract 130

### Η

hot desking 81 network access 81 with host filtering 87

# I

IAS Remote Access Policy 23 installation checks 25 components 25 Internet Authentication Service component installation 24 remote access policy 15, 23, 101 what is IAS 14 internet support 130 isolating infected PCs 84

# Κ

Knowledgebase 129

# L

license keys 130

#### Μ

MAC Address tab 61 maintenance releases 130

### Ν

network access block specific PC 78 control user access 72 restrict to known computers 75 network administrator user interface 35 network operator permissions 65 user interface 66

### 0

obtaining technical support 130 online help 70 online problem solving 129 Organizational Units 53, 73, 76, 77, 79, 82

# Ρ

problem solving related to network access 96 related to set up 94 product registration 129, 130 Professional Services from 3Com 130 purchasing license keys 130 purchasing software upgrades 130

# Q

QoS profile changing ID 42 creating 41 deleting 42 displaying associated rules 43 renaming 42 view 40

# R

RADIUS authentication 16 authorization 16 server 15 registering your product 129, 130, 131 remote access policy creating 101, 114 Vendor Specific Attributes 112, 127 repair authorization number by FAX, Asia and Pacific Rim 131 repair services 130 repair support for Latin America 132 repair support for US and Canada 132 repair support, Europe, Middle East, and Africa 132 resolving problems 93 restoring data 14 Restricted Software 130 restricting network access 75 return authorization number (RMA) 131 RMA numbers 131 rule

changing members 52 changing priorities 51 changing properties 52 controlling permissions to apply 51 creating 47 Default Rule 16 deleting 50 displaying members 52 highest priority 16 network access setting 16 priority 16 view 46 what is 15

### S

screen shots 7 sending products to 3Com for repair 131 service benefits 129, 131 services, repair 130 software upgrades contract 130 solving problems related to network access 96 related to set up 94 solving problems online 129 support e-mail 130 internet 130 technical 130 system event log 91

## Т

table of 3Com support contact numbers 130 technical support and repair Asia and Pacific Rim 131 Europe, Middle East, and Africa 132 US and Canada 132 telephone support 130 telephone technical support 130 telephone technical support for Latin America 132 telephone technical support, Europe, Middle East, and Africa 132

# U

uninstalling components 32 user associating rules 54 changing associated rules 56 creating 56 view 53

#### V

Vendor Specific Attributes 112, 127 VLANs changing ID 39 creating 38 deleting 39 displaying associated rules 40 renaming 39 view 37

#### W

warnings.txt 30 warranty registration 129 4 INDEX

Free Manuals Download Website <u>http://myh66.com</u> <u>http://usermanuals.us</u> <u>http://www.somanuals.com</u> <u>http://www.4manuals.cc</u> <u>http://www.4manuals.cc</u> <u>http://www.4manuals.cc</u> <u>http://www.4manuals.com</u> <u>http://www.404manual.com</u> <u>http://www.luxmanual.com</u> <u>http://aubethermostatmanual.com</u> Golf course search by state

http://golfingnear.com Email search by domain

http://emailbydomain.com Auto manuals search

http://auto.somanuals.com TV manuals search

http://tv.somanuals.com